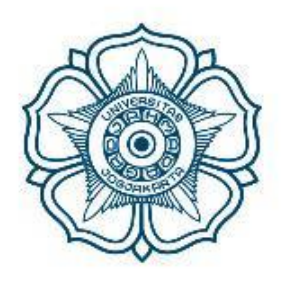

# UNIVERSITAS GADJAH MADA

# Panduan Sistem Informasi Akademik

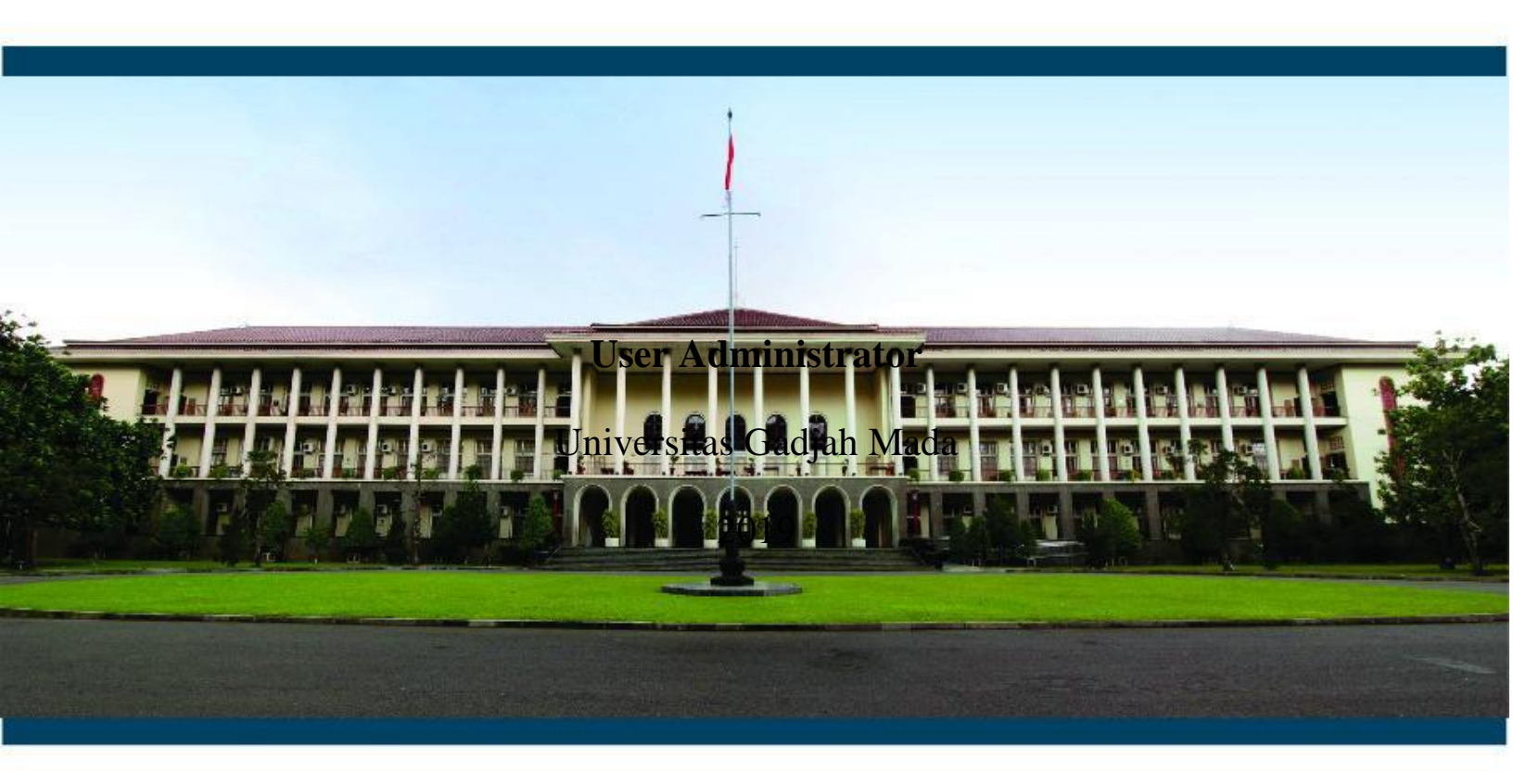

# Daftar Isi

| Daftar  | Isi                 |                            | 2  |
|---------|---------------------|----------------------------|----|
| 1.1     | Pend                | lahuluan                   | 8  |
| Petunju | Petunjuk Penggunaan |                            |    |
| 1.2     | Alur                | Penggunaan                 | 9  |
| 1.3     | Logi                | n Sistem                   | 10 |
| 1.4     | Hala                | man Awal                   | 11 |
| 1.5     | Rum                 | pun                        | 12 |
| 1.6     | Setu                | p SIA                      | 12 |
| 1.6     | .4 7                | Tanggal Perkulihan         | 18 |
| 1.6     | .5                  | Sub Angkatan               | 19 |
| 1.6     | .6 ]                | Informasi                  | 20 |
| 1.6     | .7 ]                | Pejabat                    | 21 |
| 1.6     | .8 ]                | Konsentrasi                | 22 |
| 1.6     | .12                 | Ruang - Mesin              | 29 |
| 1.6     | .13                 | Kurikulum                  | 31 |
| 1       | .6.13.              | 1 Mata Kuliah Prodi        | 31 |
| 1       | .6.13.2             | 2 Mata Kuliah Rumpun       | 34 |
| 1       | .6.13.              | 3 Pemetaan Mata Kuliah     | 36 |
| 1       | .6.13.4             | 4 Template RPKPM           | 38 |
| 1       | .6.13.              | 5 RPKPM Semester           | 39 |
| 1       | .6.13.0             | 6 Realisasi RPKPM Semester | 40 |
| 1.6     | .14                 | Mahasiswa                  | 41 |
| 1       | .6.5.1              | Kurikulum Mahasiswa        | 41 |
| 1       | .6.5.2              | Data Mahasiswa             | 42 |

| 1.6.5.3 1  | Rekap Status Mahasiswa | 43 |
|------------|------------------------|----|
| 1.6.5.4 1  | Pembimbing Akademik    | 44 |
| 1.7 Settin | ng SIA                 | 47 |
| 1.7.1 S    | letting Semester       | 47 |
| 1.7.2 T    | Sanggal Perkuliahan    | 48 |
| 1.7.3 S    | ks Toleransi (pilihan) | 49 |
| 1.7.4 S    | etting EDoM            | 50 |
| 1.7.4.1    | Periode Evaluasi Dosen | 50 |
| 1.7.4.2    | Pertanyaan Evaluasi    | 51 |
| 1.7.4.3    | Rekap Evaluasi         | 52 |
| 1.8 Renca  | ana Studi              | 53 |
| 1.8.1 P    | Pra KRS                | 53 |
| 1.8.1.1    | Setting KRS            | 53 |
| 1.8.1.2    | Input KRS              | 68 |
| 1.8.1.3    | Mata Kuliah Paket      | 68 |
| 1.8.2 K    | KRS                    | 73 |
| 1.8.2.1    | Approval KRS           | 73 |
| 1.8.3 P    | Pasca KRS              | 74 |
| 1.8.3.1    | Cetak KRS              | 74 |
| 1.9 Perku  | ıliahan                | 77 |
| 1.9.1 P    | Presensi               | 77 |
| 1.9.1.1    | Jadwal Dosen Mengajar  | 77 |
| 1.9.1.2    | Cetak Jadwal Kuliah    | 78 |
| 1.9.1.3    | Cetak presensi         | 79 |
| 1.9.1.4    | Input kehadiran        | 80 |

| 1.9.1.5   | Input kehadiran sakit/ijin    | 82  |
|-----------|-------------------------------|-----|
| 1.9.2     | Ujian Semester                | 88  |
| 1.9.2.1   | Input jadwal ujian            | 88  |
| 1.9.2.2   | Setup pengawas ujian          | 90  |
| 1.9.2.3   | Lihat Jadwal Ujian            | 91  |
| 1.9.2.6   | Cetak kartu ujian             | 95  |
| 1.9.3     | Hasil Studi                   | 98  |
| 1.9.3.1   | <i>Input</i> nilai            | 98  |
| 1.10 Tug  | as Akhir Studi                | 116 |
| 1.10.1    | Setting bidang tugas akhir    | 116 |
| 1.10.2    | Setting pengajuan tugas akhir | 117 |
| 1.10.3    | Proses tugas akhir            | 119 |
| 1.10.6    | Setting ujian                 | 120 |
| 1.11 Lulu | ıs/Yudisium                   | 121 |
| 1.11.1    | Periode yudisium              | 121 |
| 1.11.2    | Yudisium Mahasiswa            | 123 |

# Daftar Gambar

| Gambar 1.1 Halaman Masuk SIA                   | 8  |
|------------------------------------------------|----|
| Gambar 1.2 Login SSO UGM                       | 8  |
| Gambar 3 halaman Depan                         | 9  |
| Gambar 4. Rumpun                               | 10 |
| Gambar 5. Jatah SKS                            | 10 |
| Gambar 6. Tambah Jatah SKS                     | 11 |
| Gambar 7. Referensi Konsentrasi                | 11 |
| Gambar 8. Tambah referensi konsentrasi         | 12 |
| Gambar 9. Referensi mahasiswa angkatan         | 12 |
| Gambar 10. Tambah referensi mahasiswa angkatan | 12 |
| Gambar 11. Mata kuliah prodi                   | 13 |
| Gambar 12. Tambah mata kuliah prodi            | 13 |
| Gambar 13. Pilih mata kuliah prodi             | 14 |
| Gambar 14. Detail mata kuliah prodi            | 14 |
| Gambar 15. Tambah mata kuliah prodi            | 15 |
| Gambar 16. Mata kuliah rumpun                  | 15 |
| Gambar 17. Tambah mata kuliah rumpun           | 16 |
| Gambar 18. Detail mata kuliah rumpun           | 16 |
| Gambar 19. Tambah mata kuliah rumpun           | 17 |
| Gambar 20. Pemetaan mata kuliah                | 17 |
| Gambar 21. Tampah pemetaan mata kuliah         | 18 |
| Gambar 22. Detail pemetaan mata kuliah         | 18 |
| Gambar 23. Ubah pemetaan mata kuliah           | 18 |
| Gambar 24. Mata kuliah yang belum dipetakan    | 19 |
| Gambar 25. Template RPKPM                      | 19 |
| Gambar 26. Isi RPKPM                           | 20 |
| Gambar 27. RPKPM Semester                      | 20 |
| Gambar 28. Realisasi RPKPM semester            | 21 |
| Gambar 29. Realisasi RPKPM                     | 21 |
| Gambar 30. Data Mahasiswa                      | 22 |
| Gambar 31. Detail data mahasiswa               | 22 |
| Gambar 32. Setting semester                    | 23 |
| Gambar 33. Tambah semester                     | 23 |
| Gambar 34. Tanggal perkuliahan                 | 24 |
| Gambar 35. Tambah tanggal ujian                | 24 |
| Gambar 36. Periode evaluasi dosen              | 25 |
| Gambar 37. Tambah periode evaluasi dosen       | 25 |
| Gambar 38. Pertanyaan evaluasi                 | 26 |
| Gambar 39. Tambah pertanyaan evaluasi          | 26 |
| Gambar 40. Rekap evaluasi dosen                | 27 |
| Gambar 41. Setting KRS                         | 27 |

| Gambar 42. Menu setting KRS                | 27 |
|--------------------------------------------|----|
| Gambar 43. Cek prasyarat                   | 28 |
| Gambar 44. Waktu KRS                       | 28 |
| Gambar 45. Tambah waktu KRS                | 29 |
| Gambar 46. Approval KRS                    | 29 |
| Gambar 47. Mata kuliah ditawarkan          | 30 |
| Gambar 48. Pilih mata kuliah ditawarkan    | 30 |
| Gambar 49. Kelas ditawarkan                | 31 |
| Gambar 50. Kapasitas kelas                 | 31 |
| Gambar 51. Dosen pengampu                  | 32 |
| Gambar 52. Pilih dosen pengampu            | 32 |
| Gambar 53. Jadwal kuliah                   | 33 |
| Gambar 54. Daftar jadwal kuliah ditawarkan | 33 |
| Gambar 55. Tambah jadwal kuliah            | 34 |
| Gambar 56. Tambah detail jadwal kuliah     | 34 |
| Gambar 57. Mata kuliah prasyarat           | 35 |
| Gambar 58. Setting mata kuliah prasyarat   | 35 |
| Gambar 59. Kelas prasyarat                 | 36 |
| Gambar 60. Setting kelas prasyarat         | 36 |
| Gambar 61. Mata kuliah share               | 37 |
| Gambar 62. Setting mata kuliah share       | 37 |
| Gambar 63. Mata kuliah digabung            | 38 |
| Gambar 64. Pilih mata kuliah digabung      | 38 |
| Gambar 65. Pilih mata kuliah digabung 2    | 39 |
| Gambar 66. Transfer peserta kelas          | 39 |
| Gambar 67. Mata kuliah paket               | 40 |
| Gambar 68. Tambah mata kuliah paket        | 40 |
| Gambar 69. Detail mata kuliah paket        | 40 |
| Gambar 70. Approval KRS                    | 41 |
| Gambar 71. Tambah approval KRS             | 41 |
| Gambar 72. Setting approval KRS            | 41 |
| Gambar 73. Cetak KRS                       | 42 |
| Gambar 74. Cetak presensi kuliah           | 42 |
| Gambar 75. Input kehadiran                 | 43 |
| Gambar 76. Setup jadwal ujian              | 43 |
| Gambar 77. Jadwal ujian                    | 44 |
| Gambar 78. Tambah jadwal ujian             | 44 |
| Gambar 79. Setup pengawas                  | 45 |
| Gambar 80. Isi jadwal pengawas             | 45 |
| Gambar 81. Input nilai                     | 46 |
| Gambar 82. Setting bidang tugas akhir      | 46 |
| Gambar 83. Tambah bidang tugas akhir       | 47 |
| Gambar 84. Setting periode ujian           | 47 |
|                                            |    |

| Gambar 85. Tambah periode ujian      | 48 |
|--------------------------------------|----|
| Gambar 86. Periode yudisium          | 48 |
| Gambar 87. Tambah periode yudisium   | 49 |
| Gambar 88. Yudisium mahasiswa        | 49 |
| Gambar 89. Tambah yudisium mahasiswa | 50 |

# 1.1 Pendahuluan

Sistem Informasi Akademik SIMASTER (SIA SIMASTER) adalah sistem informasi terpadu yang dikembangkan untuk menunjang kegiatan akademik di Universitas Gadjah Mada.

Pengguna dari aplikasi ini adalah :

- 1. Mahasiswa
- 2. Dosen
- 3. Admin SIA SIMASTER program studi

# Petunjuk Penggunaan

#### 1.2 Alur Penggunaan

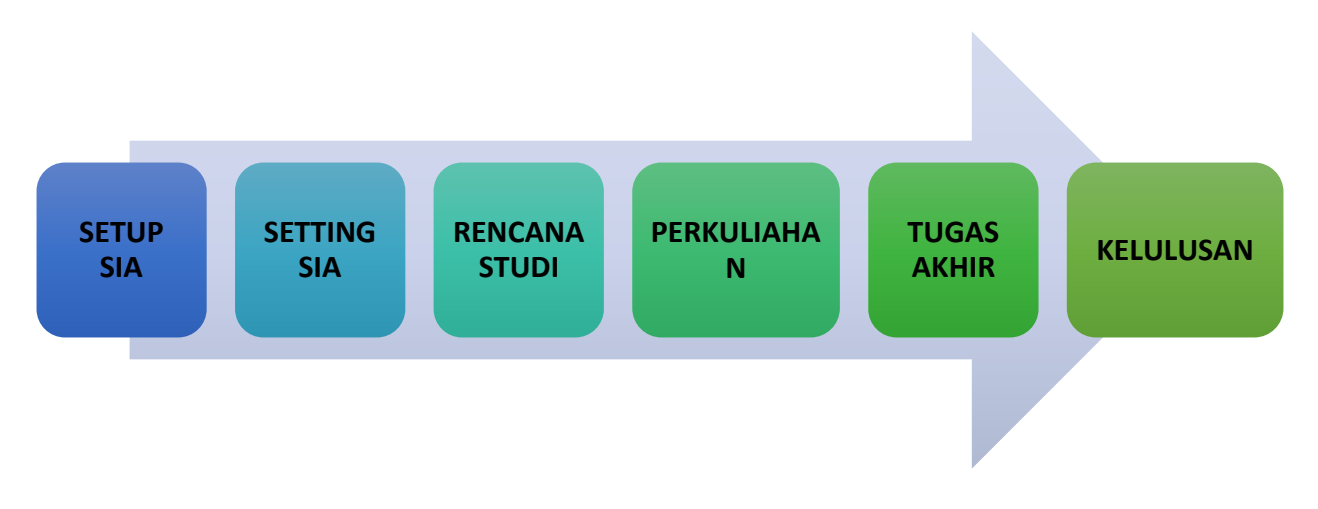

Alur Penggunaan Sistem Informasi Akademik SIMASTER (SIA SIMASTER) terdiri dari:

- 1. Setup SIA: pengaturan SIA terkait jatah SKS, konsentrasi, mahasiswa angkatan, kurikulum, dan mahasiswa.
- Setting SIA: pengaturan SIA terkait pengaturan semester, tanggal perkuliahan, SKS toleransi (pilihan), serta setting Evaluasi Dosen Mengajar (EDoM)
- 3. Rencana Studi: Pencatatan Rencana Studi mahasiswa yang terdiri atas 3 (tiga) periode untuk Kartu Rencana Studi (KRS) yaitu pra KRS, KRS, dan Pasca KRS
- 4. Perkuliahan: Pencatatan data akademik mahasiswa selama perkuliahan baik dari segi presensi, kelengkapan ujian, dan pencatatan hasil studi.
- Tugas Akhir Studi: pencatatan proses tugas akhir mahasiswa baik dari pengaturan bidang tugas akhir, pengaturan pengajuan, pengaturan pembimbingan, proses pembimbingan, sampai proses ujian tugas akhir.
- Lulus/Yudisium: pencatatan proses kelulusan mahasiswa baik dari pengaturan yudisium maupun proses yudisium.

#### Login Sistem 1.3

Untuk mengakses SIA - UGM, Administrator harus login terlebih dahulu dengan mengakses halaman : <u>https://student.simaster.ugm.ac.id/</u>

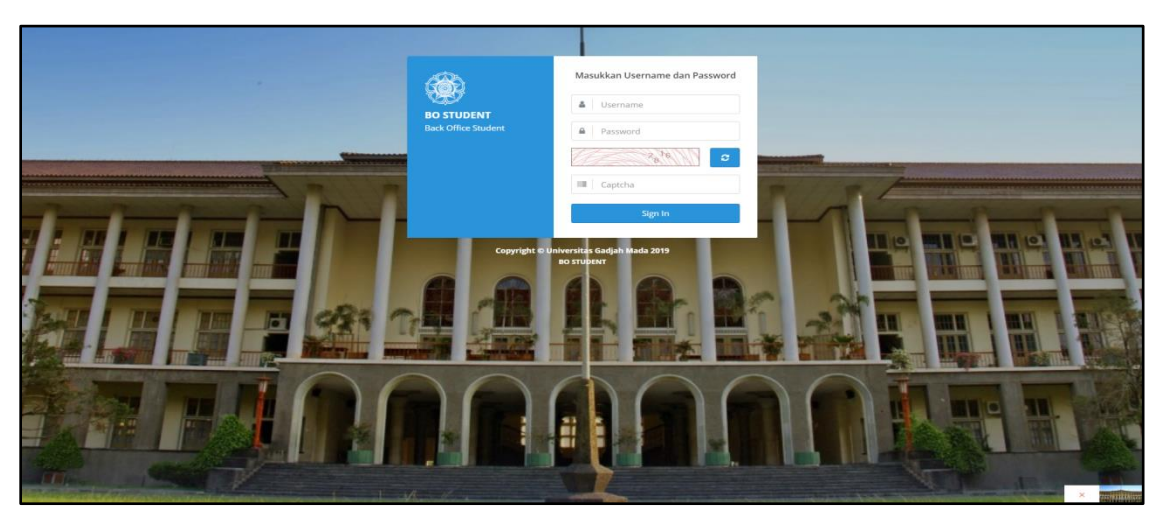

Gambar 1. 1 Halaman awal SIA SIMASTER UGM

Kemudian lakukan login dengan memasukkan username, password dan kode captcha.

Sign In Klik untuk masuk ke sistem. Username dan password yang

digunakan sesuai dengan akun SSO UGM.

| ControlBostudentBack Office Student         | Masukkan Username dan Password  mutiara.windi.pranila  mutiara.windi.pranila  mutiara.windi |
|---------------------------------------------|----------------------------------------------------------------------------------------------------|
| Copyright © Uni<br>Gambar 1. 2 <i>Log</i> t | iversitas Gadjah Mada 2019<br>BO STUDENT<br>in akun SIA SIMASTER UGM                                                                                                    |

# 1.4 Halaman Awal

Tampilan halaman awal Sistem Informasi Akademik UGM untuk *user* Administrator adalah sebagai berikut.

| · = UGMPW                                                                                                    |                                                                                                    | MUTIARA WINDI PRANILA (SI4) |
|----------------------------------------------------------------------------------------------------|----------------------------------------------------------------------------------------------------|-----------------------------|
| Ø                                                                                                    | Halaman Depan                                                                                                    | æ                           |
| SIA                                                                                                    |                                                                                                    |                             |
| SIA S1 MIPA<br>-                                                                                                    | Search for.                                                                                                    | ٩                           |
| × o                                                                                                    |                                                                                                    |                             |
| 📫 Halaman Depan                                                                                                    | JAOWAL KULIAH PENGGANTI                                                                                                    |                             |
| > Referensi SIA →                                                                                                    | Tragment 2014 of 2014 1012 Will Shareho                                                                                                    |                             |
| <ul> <li>Semester</li> <li>Jatah SKS</li> <li>Konsentrasi Matakuliah</li> <li>Tanggal Perkuliahan</li> <li>Sub Angketen</li> </ul> | C) (20/00/04/2) (2.1.1.1.1.1.1.1.1.1.1.1.1.1.1.1.1.1.1.1                                                                                                    |                             |
| > Informasi                                                                                                    | ATAS PERHUTMININ DUCAPMINI TERMA KASH                                                                                                    |                             |
| > SH3 Toleransi<br>> Mapping Dosen<br>> Dosen                                                                                      | ENERGI DALAM INDUSTRI REGULER DAN IUP PERTEMUAN KE 2 DAN 3 0 HARI JUKAT                                                                                                    |                             |
| å Mahasiswa →                                                                                                    | Transmission (2) 24 April 2019 1012 WBI (Summigration History)                                                                                                    |                             |
| > Hurkulum ><br>> HINS ><br>> Perkulation >                                                                                        | Diritomaskan kepada Mahasiwa S1 Kona yang mengambil matakulah Energi dalam Industri kelas Reguler dan IUP; bahwa Perlomuan kulah minggu ke 2, dan 3 Jadwal pindah hari jumat, Jam 13.06-14.40 di ruang \$1.304.<br>Aba pendalannya kami ucapkan termakash.                                                                                                    |                             |
| > Ujan Semester →                                                                                                    | Akademik FMIFAUGM                                                                                                    |                             |
| > Hasi Studi →                                                                                                    |                                                                                                    |                             |
| > Evaluasi Studi >                                                                                                    | SISTEM PRESENSI BARU                                                                                                    |                             |
| > Evaluasi Dosen →                                                                                                    | A April 2014 1022 1021 10200 (Discopet Rulages                                                                                                    | A Deveload Pla              |
| > Yudsium >                                                                                                    |                                                                                                    |                             |
| > Tugas Akhir Studi →<br>34 Ganti Group                                                                                            | PENGUMUMAN<br>SISTEM PRESENSI BARU                                                                                                    |                             |
| Gard Password     Logest                                                                                                    | Kami informasikan kepada mahasiswa program sarjana, bahwa sistem presensi baru Fakultas Matematika dan ilmu Pengetahuan Alam mulai diimplementasikan pada Semester Genap 2018/2018. Untuk itu, kami mohon agar:<br>1. Mahasisma mengin pensensi melakuli tapging jahra mahasiswa pada pendatan yang diedukan.<br>3. Bita menumi may soli ahar duka tapang melahum pensenga menung mang kahang adaraman sama santananban sementar |                             |
| UGM Framework 3.2                                                                                                    | <ol> <li>one memory massion pade waxu support, menoscow memory process manual securgar semiplar pertenganan semiplar pertenganan security.</li> <li>In term memory massion pidot security and term security of term security of term security.</li> </ol>                                                                                                    | Displayerst Dendidiber den  |

Gambar 1. 3Halaman Depan

# a.Nama Pengguna

Nama pengguna ditampilkan sesuai dengan akun SSO UGM.

b.Nama Rumpun

Nama rumpun telah disetting sesuai dengan rumpun setiap administrator masing – masing.

c.Halaman Berita

Berisikan semua berita dan pengumuman baik yang bersifat umum atau khusus untuk internal.

d.Menu

Menu yang dimunculkan sesuai dengan fungsi administrator.

e.Sub menu

Detail dari setiap menu yang ditampilkan.

# 1.5 Rumpun

Administrator setiap rumpun yang telah didaftarkan akan disetting sesuai dengan rumpun masing- masing. Pastikan nama rumpun telah sesuai dengan rumpun yang akan dikelola.

| Ø                                             | Change Group Rumpun                  |
|-----------------------------------------------|--------------------------------------|
| SIA<br>S1 Reguler Ekonomi<br>1                | Daftar Rumpun                        |
| × × O                                         | S1 Regular Elsonom S                 |
| 🎢 Rumpun                                      | S1 Swadaya Ekonomi D                 |
| 🙀 Halaman Depan                               | S1 REG Elektronika dan Instrumentasi |
| ≫ Referensi SIA                               | S1 Teknik Elektro 🗅                  |
| > Semester                                    | S1 Teknologi Informasi 🗆             |
| > Jatah SKS                                   | SITETIO                              |
| Konsentrasi Matakuliah     Tananal Dadudiahan | S1 REG Biologi D                     |
| <ul> <li>Sub Angkatan</li> </ul>              | S1 REG Biolog D                      |
| > Informasi                                   | D3 Teknologi Listrik 🗆               |
| > Pejabat                                     | S1 REG Ilmu Komputer 🗅               |
| > SKS Toleransi                               |                                      |
| Mapping Dosen                                 |                                      |
| > Dosen                                       |                                      |

Gambar 1. 4 Rumpun

# 1.6 Setup SIA

Sebelum melakukan *setting* KRS, terlebih dahulu lakukan *setup* untuk menentukan komponen – komponen pada saat melakukan *setting* KRS. Setup SIA atau Referensi SIA digunakan untuk data pendukung sebelum melakukan *setting* SIA.

# 1.6.1 Semester

Sub menu semester digunakan untuk mengatur periode semester yang akan diberlakukan. Penambahan semester dilakukan satu semester sekali. Pada menu ini terdapat fitur tambah semester, ubah pengaturan semester dan hapus semester. Sub menu ini dapat dilihat pada **Referensi SIA**  $\rightarrow$  **Semester**.

| > Semester                           |                          |                       |                        |         |                       |  |
|--------------------------------------|--------------------------|-----------------------|------------------------|---------|-----------------------|--|
|                                      |                          |                       |                        |         | + Tambah              |  |
| No                                   | Semester                 | Tanggal Awal Semester | Tanggal Akhir Semester | Publish | Aksi                  |  |
| 1                                    | Semester Genap 2019/2020 | 1 Februari 2020       | 29 Februari 2020       | Tidak   | <ul> <li>8</li> </ul> |  |
| 2                                    | Semester Gasal 2019/2020 | 1 Juli 2019           | 31 Januari 2020        | Tidak   | <ul> <li>8</li> </ul> |  |
| 3                                    | Semester Genap 2018/2019 | 1 Januari 2019        | 31 Juli 2019           | Tidak   | <ul> <li>8</li> </ul> |  |
| 4                                    | Semester Gasal 2018/2019 | 1 Agustus 2018        | 31 Januari 2019        | Ya      | <ul> <li>E</li> </ul> |  |
| 5                                    | Semester Gasal 2017/2018 | 1 Agustus 2017        | 31 Desember 2017       | Tidak   | <ul> <li>E</li> </ul> |  |
| Menampikan 1 sampai 5 dari total 5 1 |                          |                       |                        |         |                       |  |
|                                      |                          |                       |                        |         |                       |  |

Gambar 1. 5Tampilan halaman Semester

Untuk melakukan penambahan semester, klik tombol **+** Tambah. Kemudian akan muncul form seperti gambar di bawah ini.

| > Tambah Semeste | er             |  |   | ¢        |
|------------------|----------------|--|---|----------|
|                  |                |  |   |          |
| Semester *       | Pilih Semester |  | - |          |
| Tanggal Mulai *  |                |  |   |          |
| Tanggal Selesai* |                |  |   |          |
| Publish *        | 🔿 Tidak        |  |   |          |
|                  | 🔘 Ya           |  |   |          |
|                  |                |  |   |          |
| 🗲 Kembali        |                |  |   | 🖺 Simpan |

Gambar 1. 6Tampilan form tambah semester baru

Untuk menambahkan semester baru, isi form yang ada dengan ketentuan kolom bertanda bintang (\*) wajib diisi. Jika ingin menyimpan data yang telah diisi, klik tombol

Simpan . Jika tidak ingin menambahkan data baru, klik dan Anda akan dikembalikan ke halaman awal sub menu Semester.

| > Ubah Semester   |                          |   |   | o\$  |
|-------------------|--------------------------|---|---|------|
|                   |                          |   |   |      |
| Semester *        | Semester Gasal 2018/2019 | T | • |      |
| Tanggal Mulai *   | 01-08-2018               |   |   |      |
| Tanggal Selesai * | 31-01-2019               |   |   |      |
| Publish *         | 🔿 Tidak                  |   |   |      |
|                   | O Ya                     |   |   |      |
|                   |                          |   |   |      |
| 🗲 Kembali         |                          |   | 2 | Ubah |
|                   |                          |   |   |      |

Gambar 1. 7Tampilan form ubah semester

Apabila ingin mengubah data semester yang sudah ada, klik tombol 💋 pada kolom semester yang akan diubah. Kemudian akan muncul form seperti yang terlihat pada gambar . Jika ingin menyimpan perubahan data, klik tombol 📴 Simpan.

Untuk melakukan penghapusan semester dapat dilakukan dengan klik tombol **e** pada kolom semester yang ingin dihapus.

#### 1.6.2 Jatah SKS

Untuk menentukan jatah SKS yang dapat diambil mahasiswa dapat di*setting* pada menu Referensi SIA  $\rightarrow$ Jatah SKS. Jatah SKS digunakan untuk mengatur jatah sks yang dapat diambil mahasiswa berdasarkan ipk atau ips sebeluumnya. Jatah sks berhubungan dengan SKS toleransi,

| SIA                                                                                          | Jatah | SKS                                 |          |           | •        |
|----------------------------------------------------------------------------------------------|-------|-------------------------------------|----------|-----------|----------|
| SIA S1 MIPA                                                                                  |       |                                     |          |           | + Tambah |
| × 0                                                                                          | No    | IP Awal                             | IP Akhir | Jatah SKS | Aksi     |
| 🏶 Halaman Depan                                                                              | 1     | 0.00                                | 1.49     | 13        | 8        |
| » Referensi SIA 🗸                                                                            | 2     | 1.50                                | 1.99     | 16        | 8        |
| > Semester                                                                                   | 3     | 2.00                                | 2.49     | 19        | 28       |
| > Jatah SKS                                                                                  | 4     | 2.50                                | 2.99     | 22        | 8        |
| > Konsentrasi Matakuliah                                                                     | 5     | 3.00                                | 4.00     | 24        | 8        |
| > Tanggal Perkuliahan<br>> Sub Angkatan<br>> Informasi<br>> SKS Toleransi<br>> Mapping Dosen | Menan | npilkan 1 sampai 6 dari total 6 🛛 1 |          |           |          |

Gambar 1. 8 Jatah SKS

Klik tombol **+** Tambah untuk menambahkan jatah sks yang dapat diambil. Isi form yang ada dengan ketentuan kolom bertanda bintang (\*) wajib diisi.

| ambah jatah SKS |           | ×        |
|-----------------|-----------|----------|
| IP Awal *       | IP Awat   |          |
| IP Akhir *      | IP Akhir  |          |
| Jatah SKS *     | Jatah SKS |          |
|                 |           | 🖺 Simpan |
|                 |           |          |

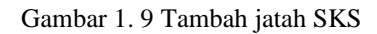

Isi kolom IP awal - IP akhir, kemudian isi kolom jatah SKS yang dapat diambil dengan

*range* IP tersebut, setelah diisi klik Simpan untuk menyimpan data jatah SKS . Apabila ingin mengubah data jatah SKS yang sudah ada, klik tombol pada kolom jatah SKS yang akan diubah.

|                   | > Ubah Semester   |                                   | 8               |
|-------------------|-------------------|-----------------------------------|-----------------|
| SIA               |                   |                                   |                 |
| SIA S1 MIPA       | Semester *        | Semester Genap 2019/2020 •        |                 |
|                   | Tanggal Mulai *   | 01-42-2020                        |                 |
| 🖷 Halaman Depan   | Tanggal Selesai * | 29-02-2020                        |                 |
| ➤ Referensi SIA ~ | Publish *         | ⊖ Tidak                           |                 |
| > Semester        |                   | O Ya                              |                 |
|                   |                   |                                   |                 |
|                   | 🔶 Kembali         |                                   | Gr Ubah         |
|                   |                   |                                   |                 |
|                   |                   |                                   |                 |
|                   |                   |                                   |                 |
|                   |                   |                                   |                 |
|                   |                   |                                   |                 |
|                   |                   |                                   |                 |
|                   |                   |                                   |                 |
| > Gedung SIA      |                   |                                   |                 |
|                   |                   | Gambar 1. 10Halaman ubah semester |                 |
|                   | C2 Libeb          | Pilih tombol untuk monyimp        | on nombohon dat |

Pilih tombol untuk menyimpan perubahan data semester. Jika tidak ingin melakukan perubahan

data, pilih tombol

Untuk melakukan penghapusan semester dapat dilakukan dengan klik tombol <sup>[1]</sup> pada kolom semester yang ingin dihapus.

🖌 Kemb

#### 1.6.3 SKS toleransi

Digunakan untuk mengatur sks mahasiswa tertentu yang sksnya bisa disesuaikan baik menambah atau mengurangi. SKS toleransi bisa ditemukan pada menu Referensi SIA→ SKS Toleransi.

| ·                        |                                  |                          |                          |            | ARUM PUSPITASARI (SIA)         |
|--------------------------|----------------------------------|--------------------------|--------------------------|------------|--------------------------------|
|                          | SKS Toleransi                    |                          |                          |            | ¢                              |
| SIA<br>SIA S1 MIPA       | Filter Semester                  |                          |                          |            |                                |
| -<br>ت ف                 | Semester                         | Semester Gasal 2019/2020 |                          |            | •                              |
| 🐔 Halaman Depan          |                                  |                          |                          |            |                                |
| ➤ Referensi SIA ~        |                                  |                          |                          |            | Q, Tampikan                    |
| > Semester               | SKS Toleransi                    |                          |                          |            | + Tambah Per Angkatan + Tambah |
| > Jatah SKS              |                                  |                          |                          |            |                                |
| > Konsentrasi Matakuliah |                                  |                          |                          |            | Per halaman 25 Cari            |
| > Tanggal Perkuliahan    | No NIU ¢                         | Nama Mahasiswa           |                          | Semester ¢ | Jatah SKS ¢ Aksi               |
| > Sub Angkatan           | 1 395999                         | VIDISKIU FORTINO K (IUP) | Semester Gasal 2019/2020 | 7          |                                |
| > Informasi              | Menampilkan 1 s.d 1 dari total 1 |                          |                          |            |                                |
| > Pejabat                |                                  |                          |                          |            |                                |
| SKS Toleransi            |                                  |                          |                          |            |                                |
| Mapping Dosen            |                                  |                          |                          |            |                                |
| > Dosen                  |                                  |                          |                          |            |                                |
| > Gedung SIA             |                                  |                          |                          |            |                                |
| > Ruang - Mesin          |                                  |                          |                          |            |                                |
| 🚓 Mahasiswa 🛛 👌          |                                  |                          |                          |            |                                |
| ≫ Kurikulum →            |                                  |                          |                          |            |                                |
| ≫ KRS →                  |                                  |                          |                          |            |                                |

Gambar 1. 11Tampilan halaman sks toleransi

Gunakan *filter* yang disediakan untuk mencari SKS toleransi berdasarkan semester, kemudian klik <u>Tampikan</u> untuk menampilkan hasil pencarian. Untuk melakukan penghapusan sks toleransi dapat dilakukan dengan klik tombol pada kolom sks toleransi yang ingin dihapus. Apabila ingin mengubah data sks toleransi yang sudah ada, klik tombol pada kolom sks toleransi yang akan diubah.

Untuk menambahkan SKS toleransi, bisa dipilih tombol Tambah per angkatan untuk menambahkan sks toleransi menurut angkatan dan <mark>+ Tambah Per Angkatan + Tambah</mark> tambah saja untuk menambahkan sks toleransi seacara manual.

# Tambah per angkatan

| Tambah SKS Toleransi Per Angk             | atan                        |          |              |                      |        | ٥          |
|-------------------------------------------|-----------------------------|----------|--------------|----------------------|--------|------------|
| ← Kombali                                 |                             |          |              |                      |        |            |
| Filter Data Mahasiswa (*Pilih salah satu) |                             |          |              |                      |        |            |
| NIU                                       | 427598                      |          |              |                      |        |            |
| Nama                                      | Nama                        |          |              |                      |        |            |
| Program Studi                             | Pilih                       |          |              |                      | •      |            |
| Angkatan                                  | Angkatan                    |          |              |                      |        |            |
| Sub Angkatan                              | Pilih                       |          |              |                      | •      |            |
| Status                                    | Pilih                       |          |              |                      | •      |            |
|                                           |                             |          |              |                      |        | Q Tampikan |
| Mahasiswa                                 |                             |          |              |                      |        |            |
| No NIU Na                                 | ama Mahasiswa Program Studi | Angkatan | Sub Angkatan | Kurikulum            | Status | Jatah SKS  |
| 1 427598 ABIMUSA IB                       | NU SINA Kimia               | 2018     | REGULER      | Kimia Kurikulum 2016 | AKTIF  |            |

Gambar 1. 12 Halaman tambah per angkatan

Untuk menampilkan mahasiswa angkatan, perlu diisikan terlebih dahulu salah satu filter seperti gambar di atas baru akan tertampil data mahasiswa sesuai data yang dimasukkan. Pilih *Q Tampilkan* untuk menampilkan data sks toleransi angkatan sesuai filter yang telah diisikan.

Untuk menambahkan jatah sks, klik pada kolom jatah sks dan isikan jatah sks yang akan diberikan. Klik Simpan untuk menyimpan penambahan data. Jika tidak ingin melakukan penaambahan data, pilih tombol

Tambah

#### Tambah

Untuk melakukan tambah jatah sks toleransi, bisa dipilih tombol dan isikan sesuai data yang akan disikan. Pilih simpan untuk menyimpan data penambahan jatah sks.

| Nama Mahasiswa | NUR ALAM IHWANI          |          |
|----------------|--------------------------|----------|
| Semester *     | Semester Gasal 2019/2020 |          |
| Jatah SKS *    | 10                       |          |
|                |                          | D Simpon |

Gambar 1. 13Halaman tambah sks toleransi

#### 1.6.4 Tanggal Perkulihan

Tanggal perkuliahan digunakan untuk mengatur jadwal perkuliahan. Untuk menentukan tanggal kuliah dapat di*setting* pada menu **Referensi SIA**  $\rightarrow$ **Tanggal Perkuliahan**. Gunakan *filter* semester yang disediakan untuk mencari tanggal perkuliahan kemudian klik <sup>Q</sup> Tampilkan untuk menampilkan hasil pencarian.

|                                                        | > Tanggal Perkuliaha | an                                   |                                     |                                      | ٥           |
|--------------------------------------------------------|----------------------|--------------------------------------|-------------------------------------|--------------------------------------|-------------|
| SIA                                                    |                      |                                      |                                     |                                      |             |
| SIA S1 MIPA                                            | Filter Data          |                                      |                                     |                                      |             |
| × o                                                    | Semester             | Semester Gasal 2019/2020             |                                     | x <b>v</b>                           |             |
| <b>.</b>                                               |                      |                                      |                                     |                                      |             |
| n Halaman Depan                                        |                      |                                      |                                     |                                      | Q Tampilkan |
| ➤ Referensi SIA ~                                      |                      |                                      |                                     |                                      |             |
| > Semester                                             |                      |                                      |                                     |                                      | + Tambah    |
| > Jatah SKS                                            |                      |                                      |                                     |                                      |             |
| Konsentrasi Matakuliah                                 | No Jenis Ujian       | Tanggal Kuliah                       | Minggu Tenang                       | Tanggal Ujian                        | Aksi        |
| > Tanggal Perkuliahan                                  | 1 UTS                | 1 September 2019 s.d 20 Oktober 2019 |                                     | 1 Desember 2019 s.d 5 Desember 2019  | 2 8         |
| > Sub Angkatan                                         | 2 UAS                | 16 Desember 2019 s.d 1 Februari 2020 | 3 Februari 2020 s.d 5 Februari 2020 | 6 Februari 2019 s.d 14 Februari 2020 | 2 8         |
| > Informasi                                            |                      |                                      |                                     |                                      |             |
| > Pejabat                                              |                      |                                      |                                     |                                      |             |
| > SKS Toleransi                                        |                      |                                      |                                     |                                      |             |
| > Mapping Dosen                                        |                      |                                      |                                     |                                      |             |
| > Dosen                                                |                      |                                      |                                     |                                      |             |
| > Gedung SIA                                           |                      |                                      |                                     |                                      |             |
| > Ruang - Mesin                                        |                      |                                      |                                     |                                      |             |
| 🛔 Mahasiswa 🛛 🔸                                        |                      |                                      |                                     |                                      |             |
| » Kurikulum >                                          |                      |                                      |                                     |                                      |             |
| ≫ KRS →                                                |                      |                                      |                                     |                                      |             |
|                                                        |                      |                                      |                                     |                                      |             |
| » Perkulanan >                                         |                      |                                      |                                     |                                      |             |
| >> Uiian Semester >>>>>>>>>>>>>>>>>>>>>>>>>>>>>>>>>>>> |                      |                                      |                                     |                                      |             |

Gambar 1. 14 Halaman tanggal perkuliahan

Untuk menambahkan tanggal perkuliahan, klik tombol

|                          | > Tambah Jadwal Kuliah                                                                                                    |                                                                       |       |          |   | ¢        |
|--------------------------|----------------------------------------------------------------------------------------------------|-----------------------------------------------------------------------|-------|----------|---|----------|
| SIA<br>SIA S1 MIPA       | Isian Tanggal Perkuliahan, Minggu Ten                                                                                                    | ang, dan Tanggal Ujian silakan mengacu pada kalender akademik univers | itas. |          |   |          |
| × 0                      |                                                                                                    |                                                                       |       |          |   |          |
| 🖷 Halaman Depan          | Semester *                                                                                                    | Semester Gasal 2019/2020                                              |       |          | * |          |
| ➤ Referensi SIA ~        | Ujian *                                                                                                    | Pilih Ujian 👻                                                         |       |          |   |          |
| > Semester               | Tanggal Kuliah *                                                                                                    | <b>m</b>                                                              | s.d   | <b> </b> |   |          |
| > Jatah SKS              | Minggu Tenang                                                                                                    | m                                                                     | s.d   | <b> </b> |   |          |
| > Konsentrasi Matakuliah | Tanggal I lijan                                                                                                    | -                                                                     |       |          |   |          |
| > Tanggal Perkuliahan    | ranggar ojian                                                                                                    | land.                                                                 | 2.4   |          |   |          |
| > Sub Angkatan           | and the second second se |                                                                       |       |          |   | -        |
| > Informasi              | ← Kembali                                                                                                    |                                                                       |       |          |   | 😫 Simpan |
| > Pejabat                |                                                                                                    |                                                                       |       |          |   |          |

Gambar 1. 15 Halaman tambah jadwal kuliah

Isi kolom sesuai masukan yang akan dibuat kemudian klik Simpan untuk menyimpan data. Kolom dengan tanda (\*) wajib diisi. Apabila ingin mengubah tanggal perkuliahan yang sudah ada, klik tombol pada kolom tanggal perkuliahan yang akan diubah. Untuk melakukan penghapusan tanggal perkuliahan dapat dilakukan dengan klik tombol pada kolom tanggal perkuliahan yang ingin dihapus.

1.6.5 Sub Angkatan

Sub angkatan digunakan untuk membedakan mahasiswa reguler dengan internasional, mahasiswa yang angkatannya sama tetapi masuk di semester yang berbeda, dipakai pada saat membatasi pengambilan mata kuliah pada KRS.

Untuk *setting* mahasiswa angkatan dilakukan pada menu Referensi SIA $\rightarrow$  Sub Angkatan.

|                         | Referensi Sub Angkatan              | 8        |
|-------------------------|-------------------------------------|----------|
| SIA<br>SIA S1 MIPA<br>- |                                     | ◆ Tambah |
| × 0                     | No Sub Angkatan                     | Aksi     |
| 🏶 Halaman Depan         | 1 REGULER                           | 2 8      |
| » Referensi SIA ~       | 2 IUP                               | 28       |
| > Semester              |                                     |          |
| > Jatah SKS             | Menampilkan 1 sampai 2 dari total 2 |          |
| Konsentrasi Matakuliah  |                                     |          |
| > Tanggal Perkuliahan   |                                     |          |
| > Sub Angkatan          |                                     |          |
| > Informasi             |                                     |          |
| > SKS Toleransi         |                                     |          |
| > Mapping Dosen         |                                     |          |
| > Dosen                 |                                     |          |

Gambar 1. 16 Halaman Referensi Sub Angkatan

Untuk menambahkan referensi mahasiswa angkatan, klik tombol 📑

Tambah

Isi kolom angkatan yang akan dibuat dengan klik Simpan untuk menyimpan data.

| Tambah referensi ma | hasiswa angkatan | ×        |
|---------------------|------------------|----------|
| Angkatan *          | Angkatan         |          |
|                     |                  | 🖺 Simpan |
|                     |                  |          |

Gambar 1. 17 Halaman tambah referensi mahasiswa angkatan

Apabila ingin mengubah referensi sub angkatan yang sudah ada, klik tombol 2 pada kolom referensi sub angkatan yang akan diubah. Untuk melakukan penghapusan referensi mahasiswa angkatan dapat dilakukan dengan klik tombol 2 pada kolom referensi mahasiswa angkatab yang ingin dihapus.

#### 1.6.6 Informasi

Digunakan untuk menambahkan informasi di SIA Simaster berdasarkan rumpun tertentu. Untuk *setting* informasi bisa dilakukan pada menu **Referensi SIA→ Informasi**.

| ٩                                       | Referen | si Informasi               |                                                                          |            |                   |                   |                 | ¢        |
|-----------------------------------------|---------|----------------------------|--------------------------------------------------------------------------|------------|-------------------|-------------------|-----------------|----------|
| <b>SIA</b><br>SIA S1 MIPA<br>-          |         |                            |                                                                          |            |                   |                   |                 | + Tambah |
| 0                                       |         |                            |                                                                          |            |                   | Per hak           | nman 25 🔻 Cari  |          |
| 🐐 Halaman Depan                         | No      | Kategori                   | ¢ Judul :                                                                | : Urutan ‡ | Tanggal Publish 💠 | Tanggal Selesai 💠 | Rumpun Target 🜩 | Aksi     |
| ➤ Referensi SIA ~                       | 1       | Pengumuman                 | BATAS APPROVAL KRS DPA                                                   | 2          | 1 Februari 2019   | 16 Februari 2019  | S1 MIPA         | 2 8      |
| > Semester                              | 2       | Pengumuman                 | ENERGI DALAM INDUSTRI REGULER DAN JUP PERTEMUAN KE 2 DAN 3 di HARI JUMAT | 1          | 18 Februari 2019  | 6 April 2019      | S1 MIPA         | × 8      |
| > Jatah SKS                             | 3       | Pengumuman                 | JADWAL KULIAH KOSONG                                                     | 1          | 14 Februari 2019  | 15 Februari 2019  | S1 MIPA         | 2 8      |
| Konsentrasi Matakuliah                  | 4       | Pengumuman                 | JADWAL KULIAH PENGGANTI                                                  | 0          | 8 Maret 2019      | 14 Maret 2019     | S1 MIPA         | × 8      |
| Tanggal Perkuliahan     Cuk Application | 5       | Pengumuman                 | JADWAL TUTORIAL KIMIA DASAR                                              | 1          | 19 Februari 2019  | 31 Mei 2019       | Kimia           | / 8      |
| > Sub Angkatan                          | 6       | Pengumuman                 | Kuliah Pengganti                                                         | 0          | 14 Februari 2019  | 15 Februari 2019  | S1 MIPA         | 18       |
| > Pejabat                               | 7       | Pengumuman                 | PERIODE KRS DAN KPRS                                                     | 1          | 31 Januari 2019   | 31 Mei 2019       | S1 MIPA         | × 8      |
| > SKS Toleransi                         | 8       | Pengumuman                 | SISTEM PRESENSI BARU                                                     | 1          | 14 Februari 2019  | 30 Juni 2019      | S1 MIPA         | × 8      |
| > Mapping Dosen                         | Menamp  | ilkan 1 s.d 8 dari total 8 |                                                                          |            |                   |                   |                 | 1        |
| > Dosen                                 |         |                            |                                                                          |            |                   |                   |                 |          |
| Gedung SIA     Duran Marin              |         |                            |                                                                          |            |                   |                   |                 |          |
| <ul> <li>Anabaciewa</li> </ul>          |         |                            |                                                                          |            |                   |                   |                 |          |
| h Kolohan .                             |         |                            |                                                                          |            |                   |                   |                 |          |
| - KDO                                   |         |                            |                                                                          |            |                   |                   |                 |          |
| ≫ KHS >                                 |         |                            |                                                                          |            |                   |                   |                 |          |
| ≫ Perkuliahan >                         |         |                            |                                                                          |            |                   |                   |                 |          |
| » Ujian Semester >                      |         |                            |                                                                          |            |                   |                   |                 |          |
| ➤ Hasil Studi →                         |         |                            |                                                                          |            |                   |                   |                 |          |

Gambar 1. 18 Halaman Referensi Informasi

Untuk menambahkan referensi informasi, klik tombol + Tambah

| Kategori Informasi *<br>Judul * | Pilh •                                                                                                    |
|---------------------------------|----------------------------------------------------------------------------------------------------|
| Judul *                         |                                                                                                    |
|                                 | Judul                                                                                                    |
| Rumpun                          | × Manajemen       × Farmasi       × Obst Alami       × Fitsafat       × Geografi Lingkungan       × Geografi Lingkungan         × Kartografi dan Penginderaan Jauh       × Geografi Lingkungan       × Penbangunan       Witayah       × Hukum         × Kedokteran       × Ilmu Keperawatan       × Gizi Kesehatan       × Kedokteran Gigi       × Kedokteran Hewan         × Kehutanan       × Kehutanan       × Kehutanan       × Kehutanan       × Kehutanan       × Kimia       × Statistika         × Magister Agronomi       ×       ×       ×       ×       ×       ×       × |
| Keterangan                      | 🖉 → Helvetica → 13 → B I U 🖉 S x² x₂ 🛕 → 🗄 🗮 🗮 →                                                                                                    |
|                                 | TI- 🖾 🗞 🗰 🎟 5 C <> X ?                                                                                                    |
| Urutan                          | Urutan                                                                                                    |
| Publish                         | Tidak                                                                                                    |
| Tanggal Publish                 | Tanggal Publish                                                                                                    |
| Tanggal Selesai                 | Tanggal Selesai                                                                                                    |
| Upload File                     | Pilih File Tidak ada file yang dipilih<br>Format file : *,pdf/img/png,                                                                                                    |

Gambar 1. 19Form tambah referensi informasi

Klik <sup>Simpan</sup> untuk menyimpan data. Apabila ingin mengubah referensi informasi yang sudah ada, klik tombol <sup>D</sup> pada kolom referensi informasi yang akan diubah. Untuk melakukan penghapusan referensi informasi dapat dilakukan dengan klik tombol pada kolom referensi informasi yang ingin dihapus.

1.6.7 Pejabat

Menu pejabat digunakan untuk mengelola referensi pejabat. Untuk *setting* referensi pejabat, dapat dilakukan pada **Referensi SIA→Pejabat**.

|                        | Referens  | i Pejabat                                           |                                         |              |                               |          |
|------------------------|-----------|-----------------------------------------------------|-----------------------------------------|--------------|-------------------------------|----------|
| SIA<br>SIA S1 MIPA     |           |                                                     |                                         |              |                               | + Tambah |
| ж Ф                    |           |                                                     |                                         |              | Per halaman 25 🔹              | Cari     |
| 🎓 Halaman Depan        | No        | Nama                                                | Jabatan                                 | • Fakultas • | Prodi                         | ; Aksi   |
| ➤ Referensi SIA ~      | 1         | (196210281987031001) Bambang Purwono                | Ketua Program Studi                     | MIPA         | Kimia                         | 1        |
| > Semester             | 2         | (196305021990031005) Ahmad Ashari                   | Ketua Program Studi                     | MIPA         | Elektronika dan Instrumentasi | × 8      |
| > Jatah SKS            | 3         | (196401241988031001) Suprapto                       | Ketua Program Studi                     | MIPA         | limu Komputer                 | × 8      |
| Konsentrasi Matakuliah | 4         | (198108032005011001) Fahrudin Nugroho               | Ketua Program Studi                     | MIPA         | Fisika                        | × 8      |
| Tanggal Perkuliahan    | 5         | (196002051988031002) Sismanto                       | Ketua Program Studi                     | MIPA         | Geofisika                     |          |
| > Sub Angkatan         | 6         | (197806052009102001) Sely Rosiani                   | Kepala Seksi Akademik dan Kemahasiswaan | MIPA         | Kimia                         | × 8      |
| > Pejabat              | 7         | (197207041998031001) Abdurakhman                    | Ketua Program Studi                     | MIPA         | Statistika                    | × 8      |
| > SKS Toleransi        | 8         | (196711061991032001) Christiana Rini Indrati        | Ketua Program Studi                     | MIPA         | Matematika                    | × 8      |
| > Mapping Dosen        | 9         | (197806052009102001) Sely Rosiani                   | Kepala Seksi Akademik dan Kemahasiswaan | MIPA         | Fisika                        | / 8      |
| > Dosen                | 10        | (197806052009102001) Sely Rosiani                   | Kepala Seksi Akademik dan Kemahasiswaan | MIPA         | Matematika                    | × 8      |
| > Gedung SIA           | 11        | (197806052009102001) Sely Roslani                   | Kepala Seksi Akademik dan Kemahasiswaan | MIPA         | limu Komputer                 |          |
| > Ruang - Mesin        | 12        | (197806052009102001) Sely Rosiani                   | Kepala Seksi Akademik dan Kemahasiswaan | MIPA         | Statistika                    |          |
| Manasiswa >            | 13        | (197806052009102001) Sely Roslani                   | Kepala Seksi Akademik dan Kemahasiswaan | MIPA         | Geofisika                     |          |
| » Kurikulum >          | 14        | (197806052009102001) Sely Roslani                   | Kepala Seksi Akademik dan Kemahasiswaan | MIPA         | Elektronika dan Instrumentasi |          |
| ≫ KRS →                | 15        | (196208011996031001) Hartono, S.Kom.                | Kepala Seksi Administrasi dan Umum      | MIPA         | Ilmu Komputer                 |          |
| >> Perkuliahan >>      | 16        | (111198703201602201) Mery Kharismawati, S.S., M.Si. | Kepala Kantor Administrasi              | MIPA         | Matematika                    |          |
| >> Ujian Semester →    | Menampile | can 1 s.d 16 dari total 16                          |                                         |              |                               |          |

Gambar 1. 20 Halaman Referensi Pejabat

Untuk menambahkan referensi pejabat klik tombol + Tambal

| Poforone | i Bojabat            |                          |       |        |                               |          |
|----------|----------------------|--------------------------|-------|--------|-------------------------------|----------|
| Referens | rejabat              | Tambah Referensi Pejabat |       | ×      |                               |          |
|          |                      | Nama *                   | Nama  |        |                               | + Tambah |
|          |                      | NIP                      |       |        | Per halaman 25                | Cari     |
| No       |                      | Jabatan *                | Pilih | •      |                               | ¢ Aksi   |
| 1        | (196210281987031001) | Fakultas                 | Pilih | •      | Kmia                          |          |
| 2        | (196305021990031005) | Program Studi            | Pilih | •      | Elektronika dan Instrumentasi | 2 8      |
| 3        | (196401241988031001) | Aktif                    | Tidak |        | limu Komputer                 |          |
| 4        | (198108032005011001) |                          |       | _      | Fisika                        |          |
| 5        | (196002051988031002) |                          |       | Simpan | Geofisika                     |          |
|          |                      |                          |       |        |                               |          |

Gambar 1. 21 Form tambah referensi pejabat

Klik untuk menyimpan data. Apabila ingin mengubah referensi pejabat yang sudah ada, klik tombol pada kolom referensi pejabat yang akan diubah. Untuk melakukan penghapusan referensi pejabat dapat dilakukan dengan klik tombol pada kolom referensi pejabat yang ingin dihapus.

#### 1.6.8 Konsentrasi

Menu Konsentrasi digunakan untuk mengatur referensi konsentrasi mata kuliah pada setiap prodi.

Untuk *setting* referensi konsentrasi, dilakukan pada Referensi SIA→Konsentrasi Matakuliah.

|                                                                               | Konse | Konsentrasi Matakuliah          |                                           |          |  |  |  |  |  |  |
|-------------------------------------------------------------------------------|-------|---------------------------------|-------------------------------------------|----------|--|--|--|--|--|--|
| SIA<br>SIA S1 MIPA<br>-                                                       |       |                                 |                                           | + Tambah |  |  |  |  |  |  |
| × 0                                                                           | No    | Prodi                           | Nama Konsentrasi                          | Aksi     |  |  |  |  |  |  |
| of Halaman Depan                                                              | 1     | Kimia                           | International Undergraduate Program (IUP) | × 8      |  |  |  |  |  |  |
| » Referensi SIA ~                                                             | 2     | Ilmu Komputer                   | International Undergraduate Program (IUP) | × 8      |  |  |  |  |  |  |
| Semester     Jatah SKS                                                        | Menar | npilkan 1 sampai 2 dari total 2 |                                           |          |  |  |  |  |  |  |
| Konsentrasi Matakuliah     Tanggal Perkuliahan     Sub Angkatan     Informasi |       |                                 |                                           |          |  |  |  |  |  |  |
| <ul> <li>SKS Toleransi</li> <li>Mapping Dosen</li> <li>Dosen</li> </ul>       |       |                                 |                                           |          |  |  |  |  |  |  |

Gambar 1. 22 Halaman Konsentrasi Matakuliah

Untuk menambahkan referensi konsentrasi klik tombol + Tambah .

Pilih prodi, kemudian isi nama konsentrasi yang akan dibuat. Klik <sup>Chara</sup> untuk menyimpan data.

| Pilih            |
|------------------|
| Nama Konsentrasi |
| 🖺 Simpan         |
|                  |

Gambar 1. 23Form tambah referensi konsentrasi

Apabila ingin mengubah referensi konsentrasi yang sudah ada, klik tombol *pada* kolom referensi konsentrasi yang akan diubah. Untuk melakukan penghapusan referensi konsentrasi dapat dilakukan dengan klik tombol *pada* kolom referensi informasi yang ingin dihapus.

#### 1.6.9 Mapping Dosen

Menu Mapping dosen digunakan untuk memetakan data dosen di SIA lama dan di HRIS . Untuk mengelolamenu Mapping Dosen, dilakukan pada **Referensi SIA→Mapping Dosen**.

| > Map | ping | Dosen              |                                              |                    |                                              |          |                 |           |      |
|-------|------|--------------------|----------------------------------------------|--------------------|----------------------------------------------|----------|-----------------|-----------|------|
|       |      |                    |                                              |                    |                                              |          |                 |           |      |
|       |      |                    |                                              |                    |                                              | Pe       | er halaman 25 🔻 | Cari      |      |
|       | No   | NIP SIA            | • Nama •                                     | NIP HRIS 🗢         | Nama HRIS 🗧                                  | Status ¢ | Dosen UGM 💠     | Mapping ¢ | Aksi |
|       | 1    | 111198612201804101 | Ari Cahyono                                  |                    |                                              | Aktif    | Tidak           | Belum     | 1    |
|       | 2    | 198810122015041004 | Bachtiar Wahyu Mutaqin                       |                    |                                              | Aktif    | Tidak           | Belum     | 1    |
|       | 3    | 197003281999031002 | Barandi Sapta Widartono                      |                    |                                              | Aksif    | Tidak           | Belum     | 1    |
|       | 4    | 12022015           | Barandi Sapta Widartono, S.Si., M.Si., M.Sc. | 197003281999031002 | Barandi Sapta Widartono, S.Si., M.Si., M.Sc. | Aktif    | Ya              | Sudah     | 1    |
|       | 5    | 197304012002121003 | Bowo Susilo                                  |                    |                                              | Aktif    | Tidak           | Belum     | 1    |
|       | 6    | 1120170021         | Candra Sari Djati Kartika                    |                    |                                              | Aktif    | Tidak           | Belum     | 1    |
|       | 7    | 197304012002121003 | Dr. Bowo Susilo, S.Si., M.T.                 | 197304012002121003 | Dr. Bowo Susilo, S.Si., M.T.                 | Aksir    | Ya              | Sudah     | 1    |
|       | 8    | 197802182002121003 | Dr. Nur Mohammad Farda, S.Si., M.Cs.         | 197802182002121003 | Dr. Nur Mohammad Farda, S.Si., M.Cs.         | Aktif    | Ya              | Sudah     | 1    |

Gambar 1. 24 Halaman Mapping Dosen

Jika kolom masih ada yang kosong, berarti belum di mapping, mapping dilakukan dengan harapan tidak ada data yang terduplikasi.

| Mapping Dose    | n                                           |  |  | ×        |
|-----------------|---------------------------------------------|--|--|----------|
| Dosen : Ari Cah | уопо                                        |  |  |          |
| Dosen UGM *     | <ul><li>Tidak</li><li>Ya</li></ul>          |  |  |          |
| Status *        | <ul><li>Tidak Aktif</li><li>Aktif</li></ul> |  |  |          |
|                 |                                             |  |  | 🖺 Simpan |

Gambar 1. 25 Halaman ubah mapping dosen

Jika status masih aktif dan status lain masih merah, berarti belum di mapping. Apabila dosen telah meninggal atau tidak mengajar lagi, maka data sebaiknya diganti tidak aktif.

#### 1.6.10 Dosen

Menu Dosen digunakan untuk mengelola data dosen antara lain menambah, mengedit dan menghapus data dosen. Untuk mengelolamenu Dosen, dilakukan pada **Referensi** SIA→Dosen.

| Dosen              |                |                     |           |  |                     |                              |       |          |           |   |             |
|--------------------|----------------|---------------------|-----------|--|---------------------|------------------------------|-------|----------|-----------|---|-------------|
|                    |                |                     |           |  |                     |                              |       |          |           |   | + Tambah    |
| Fakultas           |                |                     | Pilih     |  |                     |                              |       |          |           | • |             |
| Program StudiPilih |                |                     |           |  |                     |                              |       |          |           | ٠ |             |
|                    |                |                     |           |  |                     |                              |       |          |           |   | Q Tampilkan |
|                    |                |                     |           |  |                     |                              |       |          |           |   | _           |
|                    |                |                     |           |  |                     |                              |       | Per hala | aman 25 • | C | ari         |
| No                 | NIP            |                     | Nama      |  | Fakultas            | Program Studi                | Email |          | Status    |   | Aksi        |
| 1                  | 08179407773    | (NUA) Agustin Ratna | ningsih   |  | TEKNOLOGI PERTANIAN | Teknologi Industri Pertanian |       |          |           |   | × 8         |
| 2                  | 131682245      | (NUA) BAMBANG PL    | IRWANTANA |  | TEKNOLOGI PERTANIAN | Teknik Pertanian             |       |          |           |   | 1           |
| 3                  | 1120140022/813 | (NUA) BAYU          |           |  | TEKNOLOGI PERTANIAN | Teknik Pertanian             |       |          |           |   | × 8         |
| 4                  | 132326626      | (NUA) Hanim Zuhrotu | l Amanah  |  | TEKNOLOGI PERTANIAN | Teknik Pertanian             |       |          |           |   | × 8         |

Gambar 1. 26 Halaman Dosen

| Untuk menambahkan dosen konsentrasi klik te | ombol | <b>+</b> T | ambah                 |
|---------------------------------------------|-------|------------|-----------------------|
| kemudian isikan data yang akan dibuat. Klik | 8     | Simpan     | untuk menyimpan data. |

| Tambah Dosen             |                                                           | ×      |
|--------------------------|-----------------------------------------------------------|--------|
| Kartu Identitas Berfoto* | Kartu Identitas Beríoto                                   |        |
| NIDN/NIDK                | NIDN/NIDK                                                 |        |
| Nama *                   | Nama                                                      |        |
| Gelar                    | Galar                                                     |        |
| Gener                    |                                                           |        |
| Jenis Kelamin *          | Pilih                                                     | •      |
| Tempat Lahir *           | Tempat Lahir                                              |        |
| Tanggal Lahir*           | Tanggal Lahir                                             |        |
| No telp *                | No telp                                                   |        |
| Email *                  | Email                                                     |        |
| Program Studi *          | Pilih                                                     | •      |
| Jenjang Pendidikan *     | Pilih                                                     | •      |
| Dosen UGM *              | Pilih                                                     | •      |
| Asal Instansi            | Asal Instansi                                             |        |
| Profesi *                | Profesi                                                   |        |
| SK Mengajar              | Obacce for                                                |        |
|                          | Cnoose file<br>Format file *,pdf dan ukuran maksimal 2 MB | Browse |
| ктр                      | Obacca fin                                                |        |
|                          | Format file *.jpg/.png dan ukuran maksimal 2 MB           | Browse |
| CV                       | Choose file                                               | Browne |
|                          | Format file *,pdf dan ukuran maksimal 2 MB                | browse |
|                          |                                                           |        |
|                          |                                                           | Simpan |

Gambar 1. 27*Form* tambah dosen

# 1.6.11 Gedung SIA

Gedung SIA digunakan untuk pendataan gedung dan ruangan. Tahapan pengaturan gedung SIA dibagi menjadi 3 tahapan yaitu yang pertama pengaturan untuk gedung, pengaturan untuk ruang, dan yang terakhir adalah pengaturan untuk kapasitas ruangan.

1.6.4.1 Setting Gedung

Setting gedung digunakan untuk mengatur data referensi gedung. Untuk setting gedung dapat dilakukan pada **Referensi SIA**  $\rightarrow$  **Gedung SIA**.

|                          | Referens | il Gedung          |                   |            |           |               | ٩           |
|--------------------------|----------|--------------------|-------------------|------------|-----------|---------------|-------------|
| SIA<br>SIA S1 MIPA       |          |                    |                   |            |           |               | + Tambah    |
| -<br>× 0                 |          |                    |                   |            |           | Per halama    | n 25 V Cari |
| 🖷 Halaman Depan          | No       | Kode Gedung        | t Nama Gedung t   | Fakultas ÷ | Prodi +   | Sumber Data 🗢 | Aksi        |
| ➤ Referensi SIA ~        | 1        | LAB.ZATDAT         | G.LAB.ZATDAT      | MIPA       | S1 FISIKA | sia_pa_s1     | 8 🔳         |
| > Semester               | 2        | FISIKA             | R.Sidang Fisika   | MIPA       | S1 FISIKA | sia_pa_s1     | 8 =         |
| > Jatah SKS              | 3        | R.LFD              | LFD               | MIPA       | S1 FISIKA | sia_pa_s1     | 2 8 =       |
| > Konsentrasi Matakuliah | 4        | KIM                | KIMIA             | MIPA       | S1 FISIKA | sia_pa_s1     | 28 =        |
| > Tanggal Perkuliahan    | 5        | FILSAFAT           | FILSAFAT          | MIPA       | S1 FISIKA | sia_pa_s1     | 28 =        |
| > Sub Angkatan           | 6        | S2 S3              | \$2\$3            | MIPA       | S1 FISIKA | sia_pa_s1     | 2 8 🔳       |
| > Pejabat                | 7        | MAT                | MATEMATIKA        | MIPA       | S1 FISIKA | sia_pa_s1     | 2 8 🔳       |
| > SKS Toleransi          | 8        | LAB.ELINS          | LAB.ELINS         | MIPA       | S1 FISIKA | sia_pa_s1     | R =         |
| > Mapping Dosen          | 9        | ILKOM              | LAB.ILMU KOMPUTER | MIPA       | S1 FISIKA | sia_pa_s1     | 2 8 =       |
| > Dosen                  | 10       | LAB. MAT.          | LAB.MAT.          | MIPA       | S1 FISIKA | sia_pa_s1     | 28 =        |
| > Gedung SIA             | 11       | S1. 101            | Gedung Baru MIPA  | MIPA       | S1 FISIKA | sia_pa_s1     | 28 =        |
| > Ruang - Mesin          | 12       | S1. 201            | Gedung Baru MIPA  | MIPA       | S1 FISIKA | sia_pa_s1     | R =         |
| see managewa             | 13       | S1. 301            | Gedung Baru MIPA  | MIPA       | S1 FISIKA | sia_pa_s1     | 2 8 =       |
| » Kunkulum >             | 14       | S2/S3-318          | S2/S3-318         | MIPA       | S1 FISIKA | sia_pa_s1     | 2 8 =       |
| ≫ KRS →                  | 15       | S2/S3-302          | S2/S3-302         | MIPA       | S1 FISIKA | sia_pa_s1     | 28 🔳        |
| » Perkuliahan >          | 16       | F.Prak.ELEKTRONIKA | F.PRAK.ELINS      | MIPA       | S1 FISIKA | sia_pa_s1     | 8           |
| >> Uiian Semester        |          |                    |                   |            |           |               |             |

Gambar 1. 28 Halaman Referensi Gedung

Untuk menambahkan referensi gedung klik tombol

|                                         |         |            | Tambah referensi gedi | ung                  |             | ×    | ×         |             |               |  |
|-----------------------------------------|---------|------------|-----------------------|----------------------|-------------|------|-----------|-------------|---------------|--|
|                                         | Referen | si Gedung  | _                     |                      |             |      |           |             |               |  |
| SIA                                     |         |            | Kode Gedung *         |                      | Kode Gedung |      |           |             |               |  |
| SIA S1 MIPA<br>-                        |         |            | Nama Gedung *         | Gedung * Nama Gedung |             |      |           | + Tambah    |               |  |
| × 0                                     |         |            | Prodi *               |                      | Pilh        |      | •         | Per hal     | man 25 • Cari |  |
| # Halaman Depan                         | No      |            | Sumber Data           |                      | Sumber Data |      |           | Sumber Data | ¢ Aksi        |  |
| ≫ Referensi SIA v                       | 1       | LAB.ZATDAT |                       |                      |             |      |           | sia_pa_s1   |               |  |
| > Semester                              | 2       | FISIKA     |                       |                      |             |      | gi Simpun | sia_pa_s1   |               |  |
| > Jatah SKS                             | 3       | RLFD       |                       |                      |             |      |           | sia_pa_s1   |               |  |
| > Konsentrasi Matakuliah                | 4       | KIM        |                       | KIMIA                |             | MIPA | S1 FISIKA | sia_pa_s1   |               |  |
| <ul> <li>Tanggal Perkuliahan</li> </ul> | 5       | FILSAFAT   |                       | FILSAF               | AT          | MIPA | S1 FISIKA | sia_pa_s1   |               |  |
| > Sub Angkatan                          | 6       | S2 S3      |                       | S2S3                 |             | MIPA | S1 FISIKA | sia_pa_s1   |               |  |
| > Pejabat                               | 7       | MAT        |                       | MATEM                | ATIKA       | MIPA | S1 FISIKA | sia_pa_s1   |               |  |
| > SKS Toleransi                         | 8       | LAB.ELINS  |                       | LAB.EL               | NS          | MIPA | S1 FISIKA | sia_pa_s1   |               |  |
| > Mapping Dosen                         | 9       | ILKOM      |                       | LAB.ILA              | IU KOMPUTER | MIPA | S1 FISIKA | sia_pa_s1   |               |  |
| > Dosen                                 | 10      | LAB. MAT.  |                       | LAB.MA               | т.          | MIPA | S1 FISIKA | sia_pa_s1   |               |  |
| > Gedung SIA                            | 11      | S1. 101    |                       | Gedung               | Baru MIPA   | MIPA | S1 FISIKA | sia_pa_s1   |               |  |
| > Ruang - Mesin                         | 12      | S1. 201    |                       | Gedung               | Baru MIPA   | MIPA | S1 FISIKA | sia_pa_s1   |               |  |
| a Mahasiswa →                           | 13      | S1. 301    |                       | Gedung               | Baru MIPA   | MIPA | S1 FISIKA | sia_pa_s1   |               |  |
| Kurlikulum >                            | 14      | S2/S3-318  |                       | S2/S3-3              | 18          | MIPA | S1 FISIKA | sia_pa_s1   |               |  |
| KRS >                                   | 15      | S2/S3-302  |                       | S2/S3-3              | 02          | MIPA | S1 FISIKA | sia_pa_s1   |               |  |
| Perkuliahan >                           |         |            |                       |                      |             |      |           |             |               |  |

Gambar 1. 29Form tambah referensi gedung

# 1.6.4.2 Setting Ruang

Setting ruang digunakan untuk melakukan pengaturan ruangan yang sebelumnya telah diatur di pengaturan gedung.

Untuk masuk setting ruang klik tombol pada tampilan referensi gedung.

|                                   | Gedung G.LAB.ZATDAT (LAB.ZATD    | AT)           |             |          | 4               |
|-----------------------------------|----------------------------------|---------------|-------------|----------|-----------------|
| SIA<br>SIA S1 MIPA                | ← Kembali                        |               |             |          |                 |
|                                   |                                  |               |             |          | + Tambah        |
| 🖷 Halaman Depan                   |                                  |               |             | Per ha   | laman 25 T Cari |
| ➤ Referensi SIA ~                 | No Kode Ruang                    |               | Sumber Data | ≑ Status | ¢ Aksi          |
|                                   | 1 R.LAB.ZATDAT                   | LAB. ZAT. DAT | sia_pa_s1   | Aktif    | 28              |
|                                   | Menampilkan 1 s.d 1 dari total 1 |               |             |          | < 1 ×           |
|                                   |                                  |               |             |          |                 |
|                                   |                                  |               |             |          |                 |
| > Sub Angkatan                    |                                  |               |             |          |                 |
|                                   |                                  |               |             |          |                 |
| <ul> <li>SKS Toleransi</li> </ul> |                                  |               |             |          |                 |
| > Mapping Dosen                   |                                  |               |             |          |                 |
|                                   |                                  |               |             |          |                 |
| Gedung SIA                        |                                  |               |             |          |                 |
|                                   |                                  |               |             |          |                 |
| 📥 Mahasiswa 💦 👌                   |                                  |               |             |          |                 |
|                                   |                                  |               |             |          |                 |
|                                   |                                  |               |             |          |                 |

Gambar 1. 30 Halaman penambahan detail referensi gedung

Untuk menambahkan referensi ruang klik tombol + Tan

| ~                                      |                                  | Tambah referensi ruang                      |                                         | ×        |          |                | -        |   |
|----------------------------------------|----------------------------------|---------------------------------------------|-----------------------------------------|----------|----------|----------------|----------|---|
| SIA<br>SIA SI MIPA<br>-<br>- 25 0      | Cedung GLAB ZATDAT (LA           | Kode Ruang *<br>Nama Ruang *<br>Sumber Data | Kode Ruang<br>Nama Ruang<br>Sumber Data |          |          |                | + Tanbah | 8 |
| 🐠 Halaman Depan                        |                                  | Aktif                                       | Tidak                                   |          |          | Per halaman 25 | • Cari   |   |
| ≫ Referensi SIA ~                      | No Kode Ruang                    |                                             |                                         | 🛱 Simpan | ¢ Status |                |          |   |
| > Semester                             | 1 R.LAB.ZATDAT                   |                                             |                                         |          | Aktif    |                |          |   |
| > Jatah SKS                            | Menampilkan 1 s.d 1 dari total 1 |                                             |                                         |          |          |                | < 1 ×    |   |
| Konsentrasi Matakuliah                 |                                  |                                             |                                         |          |          |                |          |   |
| > Tanggal Perkuliahan                  |                                  |                                             |                                         |          |          |                |          |   |
| > Sub Angkatan                         |                                  |                                             |                                         |          |          |                |          |   |
| > Informasi                            |                                  |                                             |                                         |          |          |                |          |   |
| <ul> <li>&gt; SKS Toleransi</li> </ul> |                                  |                                             |                                         |          |          |                |          |   |
| > Mapping Dosen                        |                                  |                                             |                                         |          |          |                |          |   |
| > Dosen                                |                                  |                                             |                                         |          |          |                |          |   |
| > Gedung SIA                           |                                  |                                             |                                         |          |          |                |          |   |
| > Ruang - Mesin                        |                                  |                                             |                                         |          |          |                |          |   |
| 🚓 Mahasiswa 💦 🔶                        |                                  |                                             |                                         |          |          |                |          |   |
| » Kurikulum >                          |                                  |                                             |                                         |          |          |                |          |   |
| ≫ KRS →                                |                                  |                                             |                                         |          |          |                |          |   |

Gambar 1. 31 Halaman tambah referensi ruang

- 1.6.4.2 Detail Setting Ruang / Kapasitas Ruang
  - Setting kapasitas ruang digunakan untuk mengatur kapasitas ruang tiap ruangan.
    - ruang.

|                           | Ruang LAB. ZAT. DAT (R.I         | _AB.ZATDAT)       | a                      |
|---------------------------|----------------------------------|-------------------|------------------------|
| <b>SIA</b><br>SIA S1 MIPA | 🔶 Kembali                        |                   |                        |
|                           |                                  |                   | + Tambah               |
| # Halaman Depan           |                                  |                   | Per balaman 25 v CarL. |
| ➤ Referensi SIA ~         | No Jenis Ruang                   | ≑ Kapasitas Ruang | ≎ Baris ⇔ Kolom ÷ Aksi |
|                           | Data tidak ditemukan             |                   |                        |
|                           | Menampilkan 0 s.d 0 dari total 0 |                   |                        |
|                           |                                  |                   |                        |
|                           |                                  |                   |                        |
|                           |                                  |                   |                        |
|                           |                                  |                   |                        |
|                           |                                  |                   |                        |
|                           |                                  |                   |                        |
|                           |                                  |                   |                        |
| > Dosen                   |                                  |                   |                        |
| Gedung SIA                |                                  |                   |                        |
| > Ruang - Mesin           |                                  |                   |                        |
| 👍 Mahasiswa 🛛 🔸           |                                  |                   |                        |
|                           |                                  |                   |                        |
|                           |                                  |                   |                        |

Gambar 1. 32 Halaman detail referensi ruang

Untuk menambahkan kapasitas ruang klik tombol

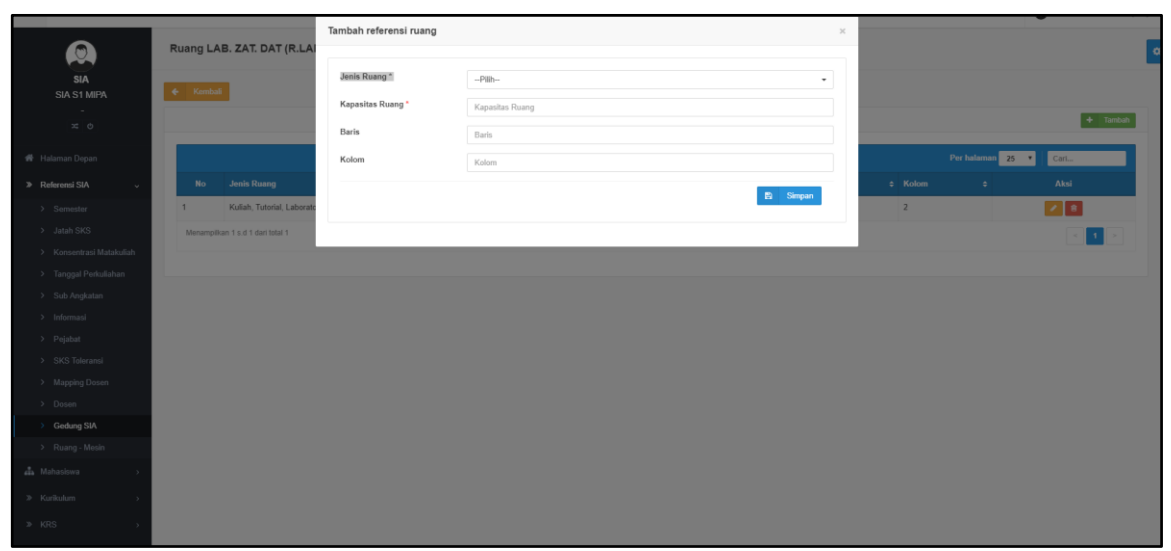

Gambar 1. 33Form penambahan kapasitas ruang

# 1.6.12 Ruang - Mesin

Ruang mesin digunakan mendata ruang gedung yang menggunakan finger print. Untuk setting ruang mesin dapat dilakukan pada **Referensi SIA**  $\rightarrow$  **Ruang Mesin.** 

|                                   | Q Form Pencarian |          |       |                        |          |            |                | · · · · · · |
|-----------------------------------|------------------|----------|-------|------------------------|----------|------------|----------------|-------------|
| SIA<br>SIA S1 MIPA                |                  |          | Ruang | U1.101 - Ilmu Komputer |          |            |                | •           |
| -                                 |                  |          |       |                        |          |            |                |             |
| X O                               |                  |          |       |                        |          |            | Q Searc        | th 2 Reset  |
| 🖷 Halaman Depan                   | I List Data      |          |       |                        |          |            |                |             |
| ≫ Referensi SIA ~                 |                  |          |       |                        |          |            |                | _           |
| > Semester                        |                  |          |       |                        |          |            |                | + Add       |
| > Jatah SKS                       |                  |          |       |                        |          |            | Per page: 25 🔻 |             |
| > Konsentrasi Matakuliah          | = N              | o ld Rua | ng    | Nama Ruang             | o Id FTM | e Id Mesin | e Aksi         |             |
| > Tanggal Perkuliahan             |                  |          |       |                        |          |            |                |             |
| Sub Angkatan                      | _                |          |       |                        |          |            |                |             |
| > Informasi                       | Remove           |          |       |                        |          |            |                |             |
| > Pejabat                         |                  |          |       |                        |          |            |                |             |
| <ul> <li>Manning Desen</li> </ul> |                  |          |       |                        |          |            |                |             |
| > Dosen                           |                  |          |       |                        |          |            |                |             |
| > Gedung SIA                      |                  |          |       |                        |          |            |                |             |
| > Ruang - Mesin                   |                  |          |       |                        |          |            |                |             |
| 👍 Mahasiswa 🔷 🔿                   |                  |          |       |                        |          |            |                |             |
| ≫ Kurikulum →                     |                  |          |       |                        |          |            |                |             |
| ≫ KRS →                           |                  |          |       |                        |          |            |                |             |

Gambar 1. 34 Halaman Ruang Mesin

Untuk menambahkan mata kuliah prodi klik tombol +Add . Tombol Q Search digunakan untuk menampilkan data ruang-mesin sesuai masukan pada filter. Dan tombol C Reset digunakan untuk mengatur ulang seperti semula.

| 🖋 Form Add | ×               |
|------------|-----------------|
| ld Ruang * | Id Ruang * 🔻    |
| J Id FTM * | Id FTM *        |
| ld Mesin * | Id Mesin *      |
|            |                 |
|            | E Save × Cancel |

Gambar 1. 35*Form* tambah ruang mesin

Lakukan pengisian form penambahan ruang-mesin (kolom dengan tanda (\*) diwajibkan

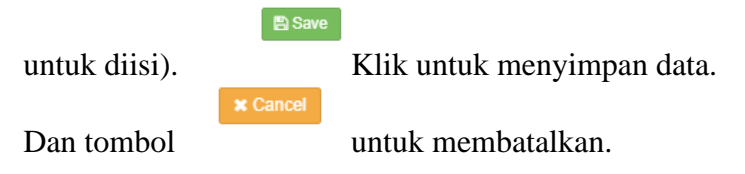

#### 1.6.13 Kurikulum

Kurikulum digunakan untuk mengatur mata kuliah prodi, mata kuliah rumpun, pemetaan mata kuliah, template RPKPM, RPKPM semester, dan realisasi RPKPM semester.

# 1.6.13.1 Mata Kuliah Prodi

Mata kuliah prodi digunakan untuk mengatur kurikulum yang diterapkan pada masing-masing prodi dan mengatur mata kuliah prodi berdasarkan kurikulum tersebut. Untuk *setting* mata kuliah prodi dilakukan pada **Kurikulum**  $\rightarrow$ **Mata Kuliah Prodi**.

|                               | > | Mata K | uliah Prodi |                       |                 |                   |                  |      |          |
|-------------------------------|---|--------|-------------|-----------------------|-----------------|-------------------|------------------|------|----------|
| <b>SIA</b><br>SIA S1 MIPA     |   |        |             |                       |                 |                   |                  |      | + Tambah |
|                               |   |        |             |                       |                 | F                 | 'er halaman 25 🔻 | Cari |          |
| 希 Halaman Depan               |   | No     | Prodi 🗘     | Nama Kurikulum        | No SK Kurikulum | Tahun Kurikulum 🔹 | Tanggal SK       |      | Aksi     |
|                               |   | 1      | Fisika      | Kurikulum 1998        |                 | 1998              |                  |      | 280      |
| Mahasiswa >                   |   | 2      | Fisika      | Kurikulum 1999        |                 | 1999              |                  | 1    | / 8 0    |
| ≻ Kurikulum ~                 |   | 3      | Fisika      | Kurikulum 2000        |                 | 2000              |                  | 1    | / 🔒 📀    |
| > Mata Kuliah Prodi           |   | 4      | Fisika      | Kurikulum 2001        |                 | 2001              |                  |      | / 🔒 📀    |
|                               |   | 5      | Fisika      | Kurikulum 2002        |                 | 2002              |                  |      | / 🔒 📀    |
|                               |   | 6      | Fisika      | Kurikulum 2003        |                 | 2003              |                  | 1    | 1 8 0    |
|                               |   | 7      | Fisika      | Kurikulum 2004        |                 | 2004              |                  | 1    | / 8 0    |
|                               |   | 8      | Fisika      | Kurikulum 2005        |                 | 2005              |                  |      | / 8 0    |
| > Realisasi RPKPM<br>Semester |   | 9      | Fisika      | Kurikulum 2006        |                 | 2006              |                  |      | / 8 0    |
|                               |   | 10     | Fisika      | Kurikulum 2007        |                 | 2007              |                  |      | / 8 0    |
|                               |   | 11     | Fisika      | Fisika Kurikulum 2011 |                 | 2011              |                  | 1    | 280      |
|                               |   | 12     | Fisika      | Fisika Kurikulum 2016 |                 | 2016              | 8 Juni 2016      |      | 280      |
|                               |   | 13     | Fisika      | Kurikulum 1998        |                 | 1998              |                  | 1    | 280      |

Gambar 1. 36 Halaman Mata Kuliah Prodi

Untuk menambahkan mata kuliah prodi klik tombol

| Tambah Matakuliah Prodi |                              | ×  |
|-------------------------|------------------------------|----|
| Prodi *                 | Ilmu Komputer                | •  |
| Nama Kurikulum *        | Ilmu Komputer Nama Kurikulum |    |
| Tahun Kurikulum         | Tahun Kurikulum              |    |
| No.SK Kurikulum         | No.SK Kurikulum              |    |
| Tanggal SK              | Tanggal SK                   |    |
| Upload File             | Choose File No file chosen   |    |
|                         | Format file : ".pdf,         |    |
| Salin Matakuliah Prodi  | Pilih                        | •  |
|                         | 🖺 Simpa                      | an |

Gambar 1. 37 Form tambah mata kuliah prodi

Lakukan pengisian form penambahan mata kuliah prodi (kolom dengan tanda (\*) diwajibkan untuk diisi). Administrator dapat menyalin mata kuliah prodi dari data tahun sebelumnya dengan mengisi kolom salin mata kuliah prodi, kemudian pilih referensi mata kuliah prodi yang akan disalin. Klik

data. Untuk melihat detail mata kuliah yang ditawarkan klik tombol pada mata kuliah prodi yang telah dibuat.

|                               | > Ma | ta Kuliah Prodi |                |                 |                 |           |            |   |          |
|-------------------------------|------|-----------------|----------------|-----------------|-----------------|-----------|------------|---|----------|
| SIA<br>SIA SI MIPA<br>        |      |                 |                |                 |                 |           |            |   | + Tambah |
| of Halaman Depan              | N    | No Prodi‡       | Nama Kurikulum | No SK Kurikulum | Tahun Kurikulum | Per halar | Tanggal SK | ¢ | Aksi     |
|                               |      | 1 Fisika        | Kurikulum 1998 |                 | 1996            |           |            |   | / 8 0    |
| 🚓 Mahasiswa 💦 🔸               |      | 2 Fisika        | Kunkulum 1999  |                 | 1999            |           |            |   | / 🔒 📀    |
| » Kurikulum 🗸                 |      | 3 Fisika        | Kurikulum 2000 |                 | 2000            |           |            |   | / 8 0    |
| > Mata Kuliah Prodi           |      | 4 Fisika        | Kurikulum 2001 |                 | 2001            |           |            |   | / 8 0    |
|                               |      | 5 Fisika        | Kurikulum 2002 |                 | 2002            |           |            |   | / 🔒 🧿    |
|                               |      | 6 Fisika        | Kurikulum 2003 |                 | 2003            |           |            |   | / 8 0    |
|                               |      | 7 Fisika        | Kurikulum 2004 |                 | 2004            |           |            |   | / 8 0    |
|                               |      | 8 Fisika        | Kurikulum 2005 |                 | 2005            |           |            |   | / 🔒 🧿    |
| > Realisasi RPKPM<br>Semester |      | 9 Fisika        | Kurikulum 2006 |                 | 2006            |           |            |   | / 8 0    |

Gambar 1. 38 Pilih mata kuliah prodi

|                                                       | ÷             | Kembali                           |                                 |                        |      |             |           |         |          |           |        |                 |                 |                |
|-------------------------------------------------------|---------------|-----------------------------------|---------------------------------|------------------------|------|-------------|-----------|---------|----------|-----------|--------|-----------------|-----------------|----------------|
| SIA<br>SIA S1 MIPA                                    | > Ma<br>Kurik | <b>ta Kuliah</b><br>ulum Kurikulu | im 1999                         |                        |      |             |           |         |          |           |        |                 | + Tamba         | nh Mata Kuliah |
| × 0                                                   |               |                                   |                                 |                        |      |             |           |         |          |           | Per pa | nge: 10 •       | Cari            |                |
| 希 Halaman Depan                                       | No            | r Kode MK                         | Nama Mata Kuliah ID 🗘           | Nama Mata<br>Kuliah EN | SKSP | Konsentras₽ | Kelompol© | Jenis≎  | Semeste₽ | Prasyara® | Uru¢   | Deskripsi<br>ID | Deskripsi<br>EN | Aksi ¢         |
| Referensi SIA >                                       | 1             | MSF283                            | ELEKTRONIKA GEOFISIS            |                        | 3    |             |           | Wajib   | 1        |           |        |                 |                 |                |
| 📩 Mahasiswa 💦 👌                                       | 2             | MSF213                            | FISIKA DASAR IIB                |                        | 2    |             |           | Wajib   | 1        |           |        |                 |                 | 1 8            |
| ≫ Kurikulum ~                                         | 3             | MSF422                            | FISIKA INTI LANJUT I            |                        | 1    |             |           | Wajib   | 1        |           |        |                 |                 | 28             |
| Mata Kuliah Prodi     Mata Kuliah Rumpun              | 4             | MSM160                            | INTERAKSI MANUSIA &<br>KOMPUTER |                        | 3    |             |           | Pilihan | 2        |           |        |                 |                 | / 8            |
| > Pemetaan Mata Kuliah                                | 5             | MSM365                            | MATEMATIKA DISKRIT              |                        | 3    |             |           | Pilihan | 2        |           |        |                 |                 | 2 8            |
| > Template RPKPM                                      | 6             | MSF313                            | MEKANIKA MEDIUM KONTINU         |                        | 3    |             |           | Pilihan | 1        |           |        |                 |                 | / 8            |
| > RPKPM Semester                                      | 7             | MSF183                            | METODE KOMPUTASI                |                        | 3    |             |           | Pilihan | 2        |           |        |                 |                 | 28             |
| <ul> <li>Realisasi RPKPM</li> <li>Semester</li> </ul> | 8             | MSF264                            | MIKROKOMPUTER I                 |                        | 3    |             |           | Pilihan | 1        |           |        |                 |                 | / 8            |
| × KRS >                                               | 9             | MSF488                            | PALEOMAGNETIKA                  |                        | 2    |             |           | Pilihan | 2        |           |        |                 |                 | / 8            |
| ≫ Perkuliahan >>                                      | 10            | MSF103                            | PENGANTAR FISIKA<br>MATEMATIK   |                        | 3    |             |           | Pilihan | 1        |           |        |                 |                 | 18             |
| » Ujian Semester >                                    | Sh            | owing 1 to 10 o                   | 20 entries                      |                        |      |             |           |         |          |           |        |                 | ious 1          | 2 Next         |

Gambar 1. 39 Detail mata kuliah prodi

Jika pada saat pembuatan mata kuliah prodi kolom salin mata kuliah prodi diisi, maka secara otomatis mata kuliah akan tertampil sesuai dengan mata kuliah prodi yang pilih. Pada detail mata kuliah admin dapat mengubah dan menghapus mata kuliah yang ditawarkan. Untuk menambahkan mata kuliah baru klik tombol

+ Tambah Mata Kuliah

|              | ikulum Kurikulum 1999                                        | ×     |
|--------------|--------------------------------------------------------------|-------|
|              |                                                              |       |
| Kode MK *    | Kode MK                                                      |       |
| Nama MK ID * | Nama MK ID                                                   |       |
| Nama MK EN   | Nama MK EN                                                   |       |
| SKS *        | SKS                                                          |       |
| SKS Teori    | SKS Teori                                                    |       |
| SKS Praktek  | SKS Praktek                                                  |       |
| SKS Lapangan | SKS Lapangan                                                 |       |
| Konsentrasi  |                                                              |       |
| Kelompok     | Pilih                                                        | •     |
| Jenis        | Pilih -                                                      |       |
| Semester     | Semester                                                     |       |
| Prasyarat    | Prasyarat                                                    |       |
| Urut         | Urut                                                         |       |
| Deskripsi ID | Deskripsi ID                                                 |       |
|              |                                                              |       |
| Deskripsi EN | Deskripsi EN                                                 |       |
| Is Lintas    | Tidak                                                        |       |
|              |                                                              | _     |
|              | B Simpan<br>Gambar 1. 40 <i>Form</i> tambah mata kuliah baru |       |
| si semua kol | om vang disediakan kemudian klik 🖺 Simpan                    | ມກ    |
|              |                                                              | _ 011 |

# 1.6.13.2 Mata Kuliah Rumpun

Mata kuliah rumpun digunakan untuk mengatur kurikulum dan mata kuliah rumpun berdasarkan kurikulum. Untuk *setting* mata kuliah rumpun dilakukan pada **Kurikulum →Mata Kuliah Rumpun**.

|                                                       | > Mata Kuliah Rumpun             |                | ¢                     |
|-------------------------------------------------------|----------------------------------|----------------|-----------------------|
| SIA<br>SIA S1 MIPA                                    |                                  |                | + Tambah              |
| × 0                                                   |                                  |                | Per halaman 25 V Cari |
| # Halaman Depan                                       | No                               | Nama Kurikulum | ¢ Aksi                |
| » Referensi SIA >                                     | 1 S1 MIPA Kurikulum GBG 2016     |                | 2 2 8 0               |
| 📥 Mahasiswa 💦 刘                                       | 2 S1 MIPA Exchange 2019          |                | 2 2 8 0               |
| » Kurikulum 🗸                                         | Menampilkan 1 s.d 2 dari total 2 |                | < 1 ×                 |
| > Mata Kuliah Prodi                                   |                                  |                |                       |
| Mata Kuliah Rumpun                                    |                                  |                |                       |
| > Pemetaan Mata Kuliah                                |                                  |                |                       |
| > Template RPKPM                                      |                                  |                |                       |
| RPKPM Semester                                        |                                  |                |                       |
| <ul> <li>Realisasi RPKPM</li> <li>Semester</li> </ul> |                                  |                |                       |

Gambar 1. 41 Halaman Mata Kuliah Rumpun

Untuk menambahkan mata kuliah rumpun klik tombol

| Tambah Kurikulun                            | n                                                                                                    | × |
|---------------------------------------------|----------------------------------------------------------------------------------------------------|---|
| The first parameter<br>lets you set an item | must contain the name of the checkbox, the second parameter must contain its value, and the third (optional) parameter<br>as the default (use boolean TRUE/FALSE). |   |
| Nama Kurikulum *<br>Jenis *                 | S1 MIPA     Rumpun A       Baru     Salin Kurikulum Prodi     Salin Kurikulum Rumpun                                                                               |   |
| Kurikulum Prodi *                           | × Fisika - Fisika Kurikulum 2016                                                                                                    | × |
| 🖹 Simpan                                    |                                                                                                    |   |

Gambar 1. 42Form tambah mata kuliah rumpun

Administrator dapat menambahkan mata kuliah rumpun baru, menyalin dari kurikulum prodi dan menyalin dari kurikulum rumpun yang telah dibuat sebelumnya.

Klik Simpan untuk menyimpan data. Untuk melihat detail mata kuliah rumpun yang ditawarkan klik tombol pada mata kuliah rumpun yang telah dibuat.

|                         | > Mata | Kuliah Kurikulur | n S1 MIPA Rumpun A      |                              |         |            |         |              |          |
|-------------------------|--------|------------------|-------------------------|------------------------------|---------|------------|---------|--------------|----------|
| SIA<br>SIA S1 MIPA      | ♦ Ken  | et cali          |                         |                              |         |            |         |              |          |
| × 0                     |        |                  |                         |                              |         |            |         |              | + Tambah |
| 🏘 Halaman Depan         |        |                  |                         |                              |         |            | Per hak | rman 25 ¥ Ci | ri       |
| ≫ Referensi SIA >       | No     | Kode MK          | Nama Mata Kullah ID     | o Nama Mata Kuliah EN        | o SKS o | Semester 0 | Jenis o | Kelompok 0   | Aksi     |
| 🚓 Mahasiswa >           | 1      | UNU1004          | AGAMA BUDHA             | RELIGION                     | 2       | 1          | Wajib   | MKK          | × 8      |
| ≫ Kurikulum ~           | 2      | UNU1003          | AGAMA HINDU             | RELIGION                     | 2       | 1          | Wajib   | MKK          | × 8      |
| > Mata Kuliah Prodi     | 3      | UNU1000          | AGAMA ISLAM             | RELIGION                     | 2       | 1          | Wajib   | MKK          | 2        |
| > Mata Kuliah Rumpun    | 4      | UNU1001          | AGAMA KATOLIK           | RELIGION                     | 2       | 1          | Wajib   | МКК          | × 8      |
| > Pernetaan Mata Kuliah | 6      | UNU1002          | AGAMA KRISTEN           | RELIGION                     | 2       | 1          | Wajib   | МКК          | × 8      |
| > Template RPKPM        | 6      | MFF3436          | AKUSTIKA MODERN         | MODERN ACOUSTIC              | 2       | 4          | Pilihan | МКК          | 2 8      |
| RPKPM Semester          | 7      | MFF3872          | BIOFISIKA               | BIOPHYSICS                   | 2       | 6          | Pilihan | МКК          | 1        |
| Semester                | 8      | MFF5411          | ELEKTRODINAMIKA         | ELECTRODYNAMICS              | 3       | 7          | Pilihan | МКК          | × 8      |
| ≫ KRS >                 | 9      | MFF2415          | ELEKTROMAGNETIKA I      | ELECTROMAGNETICS I           | 3       | 3          | Wajib   | МКК          | × 8      |
| » Perkuliahan →         | 10     | MFF2410          | ELEKTROMAGNETIKA II     | ELECTROMAGNETICS II          | 3       | 4          | Wajib   | МКК          | × 8      |
| >> Ujian Semester >>    | 11     | MFF1850          | ELEKTRONIKA             | ELECTRONICS                  | 3       | 2          | Wajib   | МКК          | × 8      |
| >> Hasil Studi >>       | 12     | MFF3882          | ENERGI                  | ENERGY                       | 2       | 7          | Pilihan | МКК          | × 8      |
| ≫ Evaluasi Studi →      | 13     | MFF1015          | FILSAFAT FISIKA         | PHYSICS PHILOSOPHY           | 2       | 1          | Wajib   | МКК          | × 8      |
| » Evaluasi Dosen >>     | 14     | MFF2310          | FISIKA ATOM DAN MOLEKUL | MOLECULER AND ATOMIC PHYSICS | 3       | 4          | Wajib   | МКК          | × 8      |
| > Yudisium >            | 15     | MFF2873          | FISIKA CITRA            | PHYSICS OF IMAGING           | 2       | 3          | Pilihan | МКК          | × 8      |
| >> Tugas Akhir Studi >> | 16     | MFF1011          | FISIKA DASAR I          | BASIC PHYSICS I              | 3       | 1          | Wajib   | МКК          | × 8      |

Gambar 1. 43 Halaman detail mata kuliah rumpun

Untuk menambahkan mata kuliah baru, silahkan klik tombol

Tambah

|                                                       | > Tambah Mata Kuliah Kurikulum S1 MIPA Rumpun A |                       |
|-------------------------------------------------------|-------------------------------------------------|-----------------------|
| SIA S1 MIPA<br>-                                      | Kode MK *                                       |                       |
| × o                                                   | Nama MK ID *                                    |                       |
| r Halaman Depan                                       | Nama MK EN                                      |                       |
| ≫ Referensi SIA →                                     | SKS*                                            |                       |
| 👍 Mahasiswa >                                         | SKS Teori                                       |                       |
| > Kurikulum -                                         | SKS Praktek                                     |                       |
| > Mata Kuliah Prodi                                   | SKS Lapangan                                    |                       |
| Mata Kuliah Rumpun     Perpetaan Mata Kuliah          | Somestor                                        |                       |
| > Template RPKPM                                      | Kelompok                                        | Pilh Kelompok •       |
| > RPKPM Semester                                      | Jenis                                           | Pilh Jonis •          |
| <ul> <li>Realisasi RPKPM</li> <li>Semester</li> </ul> | Deskripsi ID                                    |                       |
| » KRS >                                               |                                                 |                       |
| > Perkuliahan >                                       | Deskripsi EN                                    |                       |
| > Ujian Semester >                                    | Matakuliah Lintas                               | Yelda                 |
| >> Hasil Studi                                        |                                                 |                       |
| » Evaluasi Studi →                                    | 🔶 Kembali                                       | 8 Smpan               |
| >>>>>>>>>>>>>>>>>>>>>>>>>>>>>>>>>>>>>>                |                                                 |                       |
| >> Yudisium                                           | Copyright © 2017 Universitas Gadjah Mada - Y    | ogyakarta, Indonesia. |
| » Tugas Akhir Studi >                                 |                                                 |                       |

Gambar 1.19 Tambah mata kuliah rumpun

Isi semua kolom yang disediakan kemudian klik E Simpan untuk menyimpan.

#### 1.6.13.3 Pemetaan Mata Kuliah

Pemetaan mata kuliah berfungsi untuk mengatur pemetaan mata kuliah dari mata kuliah rumpun dipetakan ke mata kuliah prodi. Untuk melihat pemetaan mata kuliah dapat diakses melalui **Kurikulum→Pemetaan Mata Kuliah**.
|                           | Pemetaa   | n Mata Kuliah                                                              | ¢                     |
|---------------------------|-----------|----------------------------------------------------------------------------|-----------------------|
| <b>SIA</b><br>SIA S1 MIPA |           |                                                                            | + Tambah              |
| × 0                       |           |                                                                            | Per halaman 25 • Carl |
| 🙀 Halaman Depan           | No        | Persetaan                                                                  | 0 Detail              |
| ≫ Referensi SIA →         | 1         | S1 MIPA Exchange 2019 ke Ilmu Komputer Exchange 2019                       |                       |
| 🚓 Mahasiswa >             | 2         | S1 MIPA Kurikulum GBG 2016 ke Elektronika dan Instrumentasi Kurikulum 2016 |                       |
| ≫ Kurikulum ~             | 3         | S1 MIPA Kurikulum GBG 2016 ke Fisika Kurikulum 2016                        |                       |
| > Mata Kuliah Prodi       | 4         | S1 MIPA Kurikulum GBG 2016 ke Geofisika Kurikulum Geofisika 2016           |                       |
| > Mata Kuliah Rumpun      | 5         | S1 MIPA Kurikulum GBG 2016 ke Ilmu Komputer Kurikulum 2016                 |                       |
| > Pemetaan Mata Kuliah    | 6         | S1 MIPA Kurikulum GBG 2016 ke Kimia Kurikulum 2016                         |                       |
| Template RPKPM            | 7         | S1 MIPA Kurikulum GBG 2016 ke Matematika Kur. 2016                         |                       |
| Realisari RPKPM           | 8         | S1 MIPA Kurikulum GBG 2016 ke Statistika Kur. Statistika 2016              |                       |
| Semester                  | 9         | S1 MIPA Rumpun A ke Fisika Kunkulum 2016                                   |                       |
| ≫ KRS →                   | Menampili | ian 1 s.d.9 dari total 9                                                   | < 1 >                 |
| >> Perkuliahan >>         |           |                                                                            |                       |
| >> Ujan Semester >>       |           |                                                                            |                       |

Gambar 1.20 Pemetaan mata kuliah

Pada tabel matakuliah ditampilkan data mata kuliah yang telah dipetakan sebelumnya, untuk melihat pemetaan mata kuliah baru, silahkan klik

| mbah Mapping  |                 |
|---------------|-----------------|
| Pemetaan Dari |                 |
| Pilih         | × •             |
| Ke            |                 |
| Pilih         | × •             |
| Pilih         | × •<br>B Simpan |
|               |                 |

Gambar 1.21 Tampah pemetaan mata kuliah

Pilih kurikulum yang akan dipetakan dengan klik tombol Simpan untuk menyimpan.

|                     | F    | Pemetaan d  | ari S1 M  | IPA Exchange 20 | 19 ke limu Komputer Exchange 2019          |         |                                            | ¢              |
|---------------------|------|-------------|-----------|-----------------|--------------------------------------------|---------|--------------------------------------------|----------------|
| SIA<br>SIA S1 MIPA  |      | 🔶 Kemba     |           |                 |                                            |         |                                            |                |
| -<br>               |      | > Daftar Pe | metaan Ma | ta Kuliah       |                                            |         |                                            | + Tambah       |
| # Halaman Depan     |      | _           | N         |                 | Rumpun Mata Kuliah                         |         | Prodi Mata Kuliah                          |                |
| » Referensi SIA     | >    |             |           | Kode MK         | Nama Mata Koliah                           | Kode MK | Nama Mata Kuliah                           | AUCSI          |
| 👍 Mahasiswa         |      |             | 1         | IKE0002         | Advances in Software Development           | IKE0002 | Advances in Software Development           |                |
| * Kurikulum         | ~    |             | 2         | IKE0001         | Swedish for Exchange Students, Beginners 1 | IKE0001 | Swedish for Exchange Students, Beginners 1 |                |
|                     |      |             |           |                 |                                            |         | _                                          |                |
|                     | un   |             |           |                 |                                            |         | 8                                          | Hapus Pemetaan |
| > Pernetaan Mata Ka | diah |             |           |                 |                                            |         |                                            |                |

Gambar 1.22 Detail pemetaan mata kuliah

Disajikan 2 tabel yang memetakan setiap mata kuliah, untuk mengubah data klik

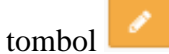

Z

Klik

| Jbah Mapping                               |                | × |
|--------------------------------------------|----------------|---|
| Pemetaan Dari                              |                |   |
| [IKE0002] Advances in Software Development | × <del>•</del> |   |
| Ke                                         |                |   |
| [IKE0002] Advances in Software Development | × <del>•</del> |   |
|                                            | C Ubah         |   |
|                                            |                |   |

Gambar 1.23 Ubah pemetaan mata kuliah

untuk menyimpan perubahan data.

| Daftar Mata K | uliah Belum Dipetakan |                  |    |         |                   |
|---------------|-----------------------|------------------|----|---------|-------------------|
|               | Ru                    | npun Mata Kuliah |    |         | Prodi Mata Kuliah |
| No            | Kode MK               | Nama Mata Kuliah | No | Kode MK | Nama Mata Kuliah  |
|               |                       |                  |    |         |                   |
|               |                       |                  |    |         |                   |
|               |                       |                  |    |         |                   |
|               |                       |                  |    |         |                   |

Gambar 1.24 Mata kuliah yang belum dipetakan

Pada detail pemetaan mata kuliah disajikan juga daftar mata kuliah yang belum terpetakan. Administrator dapat menambahkan dan menghapus mata kuliah yang dipetakan.

# 1.6.13.4 Template RPKPM

Template RPKPM digunakan untuk mengunduh template, menggungah template yang telah dilengkapi, dan mengatur RPKM sesi . Untuk template RPKPM dapat diakses pada **Kurikulum→Template RPKPM**. Pilih kurikulum kemudian klik

Tampikan untuk menampilkan data mata kuliah.

| Kurikulum |           | S1 MIPA Kunkulum GBG 2016               |       | •          | Q Tampilka  | n    |      |
|-----------|-----------|-----------------------------------------|-------|------------|-------------|------|------|
|           |           |                                         |       |            |             |      |      |
|           |           |                                         |       | Per h      | alaman 25 🔻 | Cari |      |
| No        | Kode MK = | : Nama Mata Kuliah ID :                 | sks ≑ | Semester = | RPKPM       |      | Aksi |
| 1         | UNU163200 | TRANSFORMASI DIGITAL                    | 2     |            |             |      | 1    |
| 2         | BIU1002   | BIOLOGI DASAR                           | 2     | 1          |             |      | 1    |
| 3         | MFF1011   | FISIKA DASAR I                          | 3     | 1          |             |      | 1    |
| 4         | MFF1013   | PRAKTIKUM FISIKA DASAR I                | 1     | 1          |             |      | 1    |
| 5         | MFF1015   | FILSAFAT FISIKA                         | 2     | 1          |             |      | 1    |
| 6         | MFF1603   | METODE PENGUKURAN FISIKA                | 3     | 1          |             |      | 1    |
| 7         | MII1201   | PEMROGRAMAN I                           | 3     | 1          |             |      | 1    |
| 8         | MII1202   | PRAKTIKUM PEMROGRAMAN I                 | 1     | 1          |             |      | 1    |
| 9         | MII1203   | LOGIKA INFORMATIKA                      | 2     | 1          |             |      | 1    |
| 10        | MII1205   | PENGANTAR ILMU KOMPUTER                 | 3     | 1          |             |      | 1    |
| 11        | MII18D1   | UNTAI LISTRIK                           | 2     | 1          |             |      | 1    |
| 12        | MII1803   | PENGANTAR ELEKTRONIKA DAN INSTRUMENTASI | 2     | 1          |             |      | 1    |
| 13        | MKK1101   | KIMA DASAR I                            | 3     | 1          |             |      | 1    |
| 14        | MKK1111   | PRAKTIKUM KIMIA DASAR I                 | 1     | 1          |             |      | 1    |

Gambar 1.25 Template RPKPM

Untuk mengisi RPKPM, klik tombol Zada mata kuliah.

| etting RPKPM S | emester                |               |
|----------------|------------------------|---------------|
| RPKPM *        | Topik Bahasa Indonesia | ahasa Inggris |
|                |                        | 🖺 Simpan      |
|                |                        |               |

Gambar 1.26 Isi RPKPM

Klik Simpan untuk menyimpan perubahan.

# 1.6.13.5 RPKPM Semester

RPKPM semester digunakan untuk mengatur RPKPM sesi berdasarkan semester. Untuk melihat RPKPM setiap semesternya dapat diakses melalui Kurikulum→RPKPM Semester.

| ۵                                                     | Daftar RPKPM          | Sesi         |                     |                     |   |       |          |   |             |             | ٩          |
|-------------------------------------------------------|-----------------------|--------------|---------------------|---------------------|---|-------|----------|---|-------------|-------------|------------|
| SIA<br>SIA S1 MIPA                                    |                       |              |                     |                     |   |       |          |   |             |             |            |
| ×ø                                                    | Semester              |              | Semester Gasal 201  | 3/2019              |   |       |          |   | •           |             |            |
| 🗰 Halaman Depan                                       | Kurikulum             |              | S1 MIPA Kurikulum ( | BG 2016             |   |       |          |   | •           |             |            |
| ≫ Referensi SIA →                                     |                       |              |                     |                     |   |       |          |   | 🖓 Copy da   | ri Template | Q Tampikan |
| 🚓 Mahasiswa >                                         |                       |              |                     |                     |   |       |          |   |             |             |            |
| ≫ Kurikulum ~                                         |                       |              |                     |                     |   |       |          |   | Per halaman | 85 🔻 🔇      | ari        |
| Mata Kuliah Prodi     Mata Kuliah Russeure            | No                    | Kode MK      | •                   | Nama Mata Kuliah ID | ٠ | SKS ¢ | Semester | ٠ | RPKPM       | ٠           | Aksi       |
| <ul> <li>Pemetaan Mata Kuliah</li> </ul>              | Data tidak ditemukan  |              |                     |                     |   |       |          |   |             |             |            |
| > Template RPKPM                                      | Menampilkan 0 s.d 0 d | lari total 0 |                     |                     |   |       |          |   |             |             |            |
| > RPKPM Semester                                      |                       |              |                     |                     |   |       |          |   |             |             |            |
| <ul> <li>Realisasi RPKPM</li> <li>Semester</li> </ul> |                       |              |                     |                     |   |       |          |   |             |             |            |
|                                                       |                       |              |                     |                     |   |       |          |   |             |             |            |

Gambar 1.27 RPKPM Semester

Pilih semester dan kurikulum yang akan ditampilkan, kemudian klik Tampilkan untuk menampilkan data mata kuliah yang ditawarkan pada semester tersebut. Klik untuk mengisi RPKPM atau klik Copy dari Template jika sudah tersedia di *template* RPKPM.

## 1.6.13.6 Realisasi RPKPM Semester

Realisasi RPKPM semester digunakan untuk menampilkan data RPKPM dan mengatur realisasi RPKPM semester. Realisasi RPKPM semester dapat diakses pada Kurikulum→Realisasi RPKPM Semester.

|                                                                   | Realisasi | RPKPM    | Semester                     |         |          | 1                                                                                                    | ¢ |
|-------------------------------------------------------------------|-----------|----------|------------------------------|---------|----------|----------------------------------------------------------------------------------------------------|---|
| SIA<br>SIA S1 MIPA                                                |           |          |                              |         |          |                                                                                                    |   |
| × 0                                                               | Semester  |          | Semester Genap 2             | 2018/20 | 119      | •                                                                                                    |   |
| 🗌 Halaman Depan                                                   | Kurikulum |          | S1 MIPA Kurikulun            | n GBG   | 2016     | •                                                                                                    |   |
| ≫ Referensi SIA >                                                 |           |          |                              |         |          | 6 Junio                                                                                                    |   |
| 🚓 Mahasiswa >                                                     |           |          |                              |         |          | d septem                                                                                                    |   |
| ≫ Kunikulum ~                                                     |           |          |                              |         |          | Per halaman 25 🔹 Carl                                                                                                    |   |
| > Mata Kuliah Prodi                                               | No        | Kode MHC | Nama Mata Kuliah             | • S     | Semester | PPKPM Akai                                                                                                    |   |
| Mata Kuliah Rumpun     Demetara Mata Kuliah                       | 1         | MFF1901  | BIOLOGI UMUM                 | -       | 2 2      | 2                                                                                                    |   |
| Template RPKPM     DR/DM Removator                                | 2         | MII1001  | BAHASA INGGRIS               |         | 2        | Pengantar dan keterampilan dasar untuk membaca dan mendengarkan (1) Bahasa laggris untuk bujuan akademik (2) Keterampilan mendeparkan<br>Reafissata Disakai umun untuk menopahalu kemanpuan dasar semua sisas secara umun termasuk mendiskualkan RPKPS |   |
| Realisasi RPKPM     Semester                                      |           |          |                              |         |          | 2: Sissa dapat memahami dan menggunakan tenses dan variasi mereka<br>Resifisek Merichatus topik minggu pertama. Bahasa Inggia untuk keperluan akademik, kiat & pratak mendengarkan, membaca sambil mendengarkan                                        |   |
| ≫ KRS →                                                           | 3         | MII1003  | ALJABAR LINEAR FUNDAMENTAL   | :       | 2 2      | 2                                                                                                    |   |
| ≫ Perkuliahan →                                                   | 4         | MII1811  | SISTEM DIGITAL               | -       | 2 2      | 2                                                                                                    |   |
| >> Ujan Semester >>                                               | 5         | MMM1203  | PENGANTAR STRUKTUR ALJABAR I |         | 3 2      | 2                                                                                                    |   |
| >> Hasil Studi >><br>>> Evaluasi Studi >><br>>> Evaluasi Dosen >> | 6         | MMM1206  | MATEMATIKA DISKRIT I         |         | 2 2      | 1: Induksi matematika<br>Realessed perupikaan tentapar induksi matematika der contoh-contoh sedentana<br>2: Contoh-centoh penerapan induksi matematika<br>Realessed Penerapan Induksi matematika                                                       |   |
| » Yudisium »                                                      | 7         | MMS1410  | ANALISIS DATA EKSPLORATIF    |         | 2        | 1. Penyajan data dalam bertuk visual<br>Realiseal. Penyajan data dalam bertuk visual                                                                                                    |   |

Gambar 1.28 Realisasi RPKPM semester

Pilih semester dan kurikulum yang akan ditampilkan kemudian klik

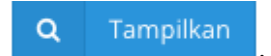

Untuk mengisi realisasi RPKPM klik 🧖.

| RPKPM | Торік                                                                                                    | Jenis   | Realisasi *                                      | Realisasi Inggris                                        |
|-------|----------------------------------------------------------------------------------------------------|---------|--------------------------------------------------|----------------------------------------------------------|
| 1     | Pengantar dan keterampilan dasar<br>untuk membaca dan mendengarkan:<br>(1) Bahasa Inggris untuk tujuan<br>akademik (2) Keterampilan<br>membaca (3) Keterampilan<br>mendengarkan | Lecture | Diskusi umum untuk<br>mengetahui kemampuan       | General discussion to know the baseline of all students, |
| 2     | Siswa dapat memahami dan<br>menggunakan tenses dan variasi<br>mereka                                                                                                    | Lecture | Membahas topik minggu<br>pertama: Bahasa Inggris | Discussing the first week topics: English for academic   |

Gambar 1.29 Realisasi RPKPM

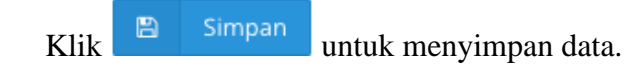

#### 1.6.14 Mahasiswa

Menu mahasiswa digunakan untuk mengolah data mahasiswa.

# 1.6.5.1 Kurikulum Mahasiswa

Kurikulum mahasiswa digunakan untuk menampilkan informasi mengenai kurikulum mahasiswa. Kurikulum mahasiswa dapat diakses melalui Mahasiswa→Kurikulum Mahasiswa.

|                                                   | Kurikulum Mahasiswa <ul> <li>Program Stadi *</li></ul> |                              |               |          |              |           |            |
|---------------------------------------------------|--------------------------------------------------------|------------------------------|---------------|----------|--------------|-----------|------------|
| SIA S1 MIPA                                       | Program Studi *                                        | •                            |               |          |              |           |            |
| × o                                               | Kurikulum *                                            | Ilmu Komputer Kurikulum 2016 |               |          |              | •         |            |
| # Halaman Depan                                   |                                                        |                              |               |          |              |           |            |
| ≫ Referensi SIA →                                 | Filter Data Mahasiswa (*Pilih salah satu)              |                              |               |          |              |           |            |
| 📥 Mahasiswa 🦂                                     | NIU                                                    | 425513                       |               |          |              |           |            |
| > Kurikulum Mahasiswa                             | Nama                                                   | ADIKA                        |               |          |              |           |            |
| Data Mahasiswa     Data Status                    | Program Studi                                          | Ilmu Komputer                |               |          |              |           |            |
| Mahasiswa                                         | Anakatan                                               | 2018                         |               |          |              |           |            |
| Pembimbing Akademik                               | Angkatan                                               | 2010                         |               |          |              |           |            |
| <ul> <li>Rekap Pembimbing<br/>Akademik</li> </ul> | Sub Angkatan                                           | REGULER                      |               |          |              | -         |            |
| > Sub Angkatan<br>Mahasiswa                       | Status                                                 | AKTIF                        |               |          |              | •         |            |
| ≫ Kurikulum >                                     |                                                        |                              |               |          |              |           | Q Tampikan |
| ≫ KRS →                                           |                                                        |                              |               |          |              |           |            |
| ≫ Perkullahan >                                   | Mahasiswa                                              |                              |               |          |              |           |            |
| > Ujian Semester >                                | No NU                                                  | Nama Mahasiswa               | Program Studi | Angkatan | Sub Angkatan | Kurikulum | Status     |
| >> Hasil Studi →                                  | Data Tidak Ditemukan                                   |                              |               |          |              |           |            |
| ➤ Evaluasi Studi →                                |                                                        |                              |               |          |              |           |            |
| > Evaluasi Dosen >                                |                                                        |                              |               |          |              |           |            |

Gambar 1.30 Kurikulum Mahasiswa

Pilih program studi, kurikulum, NIU, nama, program studi, angkatan, sub angkatan, status yang akan ditampilkan kemudian klik *Q Tampilkan*.

# 1.6.5.2 Data Mahasiswa

Digunakan untuk melihat informasi mengenai data mahasiswa. Untuk melihat data mahasiswa dapat diakses melalui **Mahasiswa→Data Mahasiswa**.

|                                                     | Data Mahasiswa        |                    |                      |               |             |               |                                 |    |                |               |      |        |        |
|-----------------------------------------------------|-----------------------|--------------------|----------------------|---------------|-------------|---------------|---------------------------------|----|----------------|---------------|------|--------|--------|
| <b>SIA</b><br>SIA S1 MIPA                           | Filter Data Mahasiswa |                    |                      |               |             |               |                                 |    |                |               |      |        |        |
| ×ø                                                  | NIU                   | NIU                |                      |               |             |               |                                 |    |                |               |      |        |        |
| 🗱 Halaman Depan                                     | Nama                  | Nam                | Nama                 |               |             |               |                                 |    |                |               |      |        |        |
| Referensi SIA >                                     | Program Studi         | Piil               | -Pih- •              |               |             |               |                                 |    |                |               |      |        |        |
| Mahasiswa 🧹                                         | Angkatan              | Angle              | Angkatan             |               |             |               |                                 |    |                |               |      |        |        |
| > Kurikulum Mahasiswa                               | Sub Angkatan          | Piit               | -Pih-                |               |             |               |                                 |    |                |               |      |        |        |
| Data Mahasiswa                                      | Status                | Piit               | -Pih- •              |               |             |               |                                 |    | -              |               |      |        |        |
| Mahasiswa                                           |                       |                    |                      |               |             |               |                                 |    |                |               | _    |        | _      |
| Pembimbing Akademik     Perice Pombimbing           |                       |                    |                      |               |             |               |                                 |    |                |               | Q    | a, Tan | pilkan |
| Akademik                                            | Data Mahasiswa        |                    |                      |               |             |               |                                 |    |                |               |      |        |        |
| <ul> <li>Sub Angkatan</li> <li>Mahasiswa</li> </ul> |                       |                    |                      |               |             |               |                                 |    | Dor balance    | 0 36 <b>x</b> | Card |        | -      |
| Kurikulum >                                         | No Foto               | NIM o              | Nema Mahasiswa       | Program Stadi | a Angkatart | Sub Angkatare | Kurikulum                       |    | Status         | Jatah SKSc    | IPS  | IPIC   | Aksi   |
| KRS >                                               | 1                     | 03/168500/PA/09554 | A A GDE A TRISNAYANA | Statistika    | 2003        |               | Statistika Kur. Statistika 2016 | LU | LUS            | 19            | 2.10 | 2.10   | •      |
| Llian Semester                                      | Ŭ                     |                    |                      |               |             |               |                                 |    |                |               |      |        |        |
| Hasil Studi                                         | 2                     | 03/165414/PA/09380 | A A ISTRI A WIDA P D | Matematika    | 2003        |               | Matematika Kur. 2016            | BE | LUM ADA STATUS |               |      |        | 0      |
| Evaluasi Studi >                                    | 3                     | 04/178113/PA/10139 | A BRIAN SEPTESAR     | Statistika    | 2004        |               | Statistika Kur. Statistika 2016 | LU | LUS            | 19            | 2.45 | 2.45   | •      |

Gambar 1.30 Data Mahasiswa

Akan ditampilkan data mahasiswa sesuai dengan rumpun. Untuk mencari mahasiswa gunakan *form filter* kemudian klik <sup>Q</sup> Tampilkan untuk menampilkan data mahasiswa. Untuk melihat detail dari mahasiswa klik <sup>O</sup>.

|                                                   | ← Kembali       |                                            |
|---------------------------------------------------|-----------------|--------------------------------------------|
| SIA<br>SIA SI MIPA                                | Mahasiswa       |                                            |
| -                                                 | Biodata KRS KHS | KHS Total Transleip Sementara Jadwal Kulah |
| 🕷 Halaman Depan                                   |                 | Biodata Mahasiswa                          |
| » Referensi SIA >                                 | NIU             | : 168500                                   |
| 👍 Mahasiswa 🗸 🗸                                   | Nama            | : A A GDE A TRISNAYANA                     |
| Kurikulum Mahasiswa                               | Program Studi   | : Statistka                                |
| > Data Mahasiswa                                  | Angkatan        | : 2003                                     |
| > Rekap Status                                    | Sub Angkatan    |                                            |
| Mahasiswa                                         | Kurikulum       | : Statistika Kur. Statistika 2016          |
| <ul> <li>Pembimbing Akademik</li> </ul>           | Status          | : LULUS                                    |
| <ul> <li>Rekap Pembimbing<br/>Akademik</li> </ul> |                 |                                            |
| > Sub Angkatan<br>Mahasiswa                       |                 |                                            |

Gambar 1.31 Detail data mahasiswa

Pada halaman tersebut ditampilkan detail data mahasiswa mulai dari, Biodata, KRS, KHS, KHS Total, Transkrip Sementara dan Jadwal Kuliah.

# 1.6.5.3 Rekap Status Mahasiswa

Digunakan untuk menampilkan informasi mengenai rekap status mahasiswa. Untuk melihat rekap status mahasiswa dapat diakses melalui Mahasiswa→Rekap Status Mahasiswa.

|                                 | Rekap Status Mahasisy  | va                  |                         |             |                     |                      |                                |             |
|---------------------------------|------------------------|---------------------|-------------------------|-------------|---------------------|----------------------|--------------------------------|-------------|
| SIA SI MIPA                     | Pilih Semester         |                     |                         |             |                     |                      |                                |             |
| ×o                              | Semester               | Semester Gasal 2018 | V2019                   |             |                     |                      | Ŧ                              |             |
| 希 Halaman Depan                 | Program Studi          | Geofisika           |                         |             |                     |                      | •                              |             |
| ≫ Referensi SIA →               |                        |                     |                         |             |                     |                      |                                | A Transferr |
| 📥 Mahasiswa 🦂 🗸                 |                        |                     |                         |             |                     |                      |                                | Q Tampilkan |
| Kurikulum Mahasiswa             | Rekap status mahasiswa |                     |                         |             |                     |                      |                                |             |
| Data Mahasiswa     Rekap Status |                        | Imi Imi             | ImL                     |             | Statu               | s Mahasiswa          |                                |             |
| Pembimbing Akademik             | No Angkatan Mai        | asiswa Registrasi   | KRS BELUM ADA<br>STATUS | AKTIF LULUS | CUTI DENGAN<br>IJIN | DROP MENGUN<br>OUT D | IDURKAN MENINGGAL<br>IRI DUNIA | KELUAR      |
| > Rekap Pembimbing<br>Akademik  | Data Tidak Ditemukan   |                     |                         |             |                     |                      |                                |             |
| > Sub Angkatan<br>Mahasiswa     |                        |                     |                         |             |                     |                      |                                |             |
| » Kurikulum >                   |                        |                     |                         |             |                     |                      |                                |             |
| ≫ KRS >                         |                        |                     |                         |             |                     |                      |                                |             |
| ≫ Perkuliahan →                 |                        |                     |                         |             |                     |                      |                                |             |

Gambar 1.32 Detail rekap status mahasiswa

Pilih semester, program studi yang akan ditampilkan kemudian klik
Q Tampilkan

1.6.5.4 Pembimbing Akademik

Digunakan untuk menampilkan daftar dosen pembimbing akademik beserta mahasiswanya. Untuk mengakses dapat dilakukan dengan memilih menu **Mahasiswa**  $\rightarrow$  **Pembimbing Akademik.** 

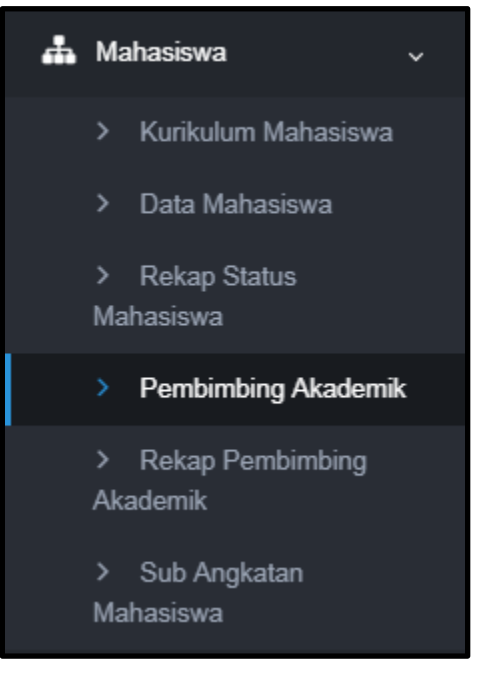

Gambar 1.33 Menu pembimbing akademik

Ditampilkan *field-field* untuk memfilter penyajian data mahasiswa dan dosen pembimbing akademik. Data yang ditampilkan dapat berdasarkan data dosen dan data mahasiswa.

| Data Dosen |            |  |
|------------|------------|--|
| Dosen *    | Nama Dosen |  |
|            |            |  |

Gambar 1.34 Filter data dosen

Isikan data dosen untuk menampilkan data mahasiswa bimbingan akademik dosen tersebut. Klik tombol **Q** Tampilkan untuk menampilkan data pada tabel.

| Filter (*Pilih salah satu) |                 |             |
|----------------------------|-----------------|-------------|
| NIU                        | NU              |             |
| Nama                       | Nama            |             |
| Program Studi              | Ilmu Komputer 🔹 |             |
| Angkatan                   | Angkatan        |             |
| Sub Angkatan               | REGULER         |             |
| Status                     | AKTIF -         |             |
| DPA                        | Nama Dosen      |             |
|                            |                 | O Tampilkan |
|                            |                 | C Tampikan  |

Gambar 1.35 Filter data mahasiswa

Isikan data mahasiswa untuk memfilter data yang ingin ditampilkan. Klik tombol Q Tampilkan untuk menampilkan data pada tabel.

1.6.5.5 Rekap Pembimbing Akademik

Digunakan untuk menampilkan rekap data dosen pembimbing akademik berdasarkan filter program studi tertentu. Untuk mengakses, dapat dilakukan dengan memilih menu Mahasiswa -> Rekap Pembimbing Akademik.

| Pilih Semester |               |   |
|----------------|---------------|---|
| Program Studi  | Ilmu Komputer | • |
|                |               |   |

Gambar 1.36 Filter data program studi

Pilih program studi yang ingin ditampilkan data rekap pembimbing akademiknya. Klik Tan

| tomb | ol                                     | untuk mena       | ampi  | lkan  | data pada        | tabel.         |                   |                 |        |         |
|------|----------------------------------------|------------------|-------|-------|------------------|----------------|-------------------|-----------------|--------|---------|
| N-   | North Datas                            |                  |       |       | St               | atus Mahasiswa |                   |                 |        | humbele |
| NO   | Nama Dosen                             | BELUM ADA STATUS | AKTIF | LULUS | CUTI DENGAN IJIN | DROP OUT       | MENGUNDURKAN DIRI | MENINGGAL DUNIA | KELUAR | Juman   |
| 1    | Afiahayati, S.Kom., M.Cs., Ph.D        | 5                | 20    |       |                  |                | 1                 |                 |        | 26      |
| 2    | Aina Musdholifah, S.Kom., M.Kom. Ph.D  | 2                | 25    | 15    |                  |                | 5                 |                 |        | 47      |
| 3    | Anifuddin Azis, S.Si., M.Kom.          | 4                | 16    | 39    |                  | 3              | 6                 |                 |        | 68      |
| 4    | Anny Kartika Sari, S.Si., M.Sc., Ph.D. | 6                | 44    | 8     |                  | 3              | 2                 |                 |        | 63      |
| 5    | Arif Nurwidyantoro, M.Cs.              |                  |       | 12    |                  | 5              | 3                 |                 |        | 20      |
| 6    | Dr. Agus Sihabuddin, S.Si., M.Kom.     | 2                | 15    | 44    |                  | 6              | 6                 |                 |        | 73      |
| 7    | Dr. Azhari, MT.                        | 3                | 20    | 59    |                  | 14             | 10                |                 |        | 106     |
| 8    | dr. Imam Rusdi, Sp.S(K).               |                  | 1     |       |                  |                |                   |                 |        | 1       |
| 9    | Dr. Mardhani Riasetiawan, SE Ak, M.T.  | 4                | 20    | 8     |                  | 6              | 4                 |                 |        | 42      |
| 10   | Dr. Nur Rokhman, S.Si., M.Kom.         | 5                | 15    | 42    | 1                | 10             | 2                 |                 |        | 75      |

Gambar 1.37 Rekap pembimbing akademik

Rekap data ditampilkan berdasarkan program studi yang dipilih. Dikelompokkan berdasarkan dosen pembimbing akademik. Rekap yang ditampilkan secara kuantitatif berdasarkan status dan jumlah mahasiswa yang dibimbing.

1.6.5.6 Sub Angkatan Mahasiswa

Digunakan untuk menampilkan rekap data mahasiswa berdasarkan pilihan subangkatan tertentu. Untuk mengakses, dapat dilakukan dengan memilih menu Mahasiswa  $\rightarrow$  Sub Angkatan Mahasiswa.

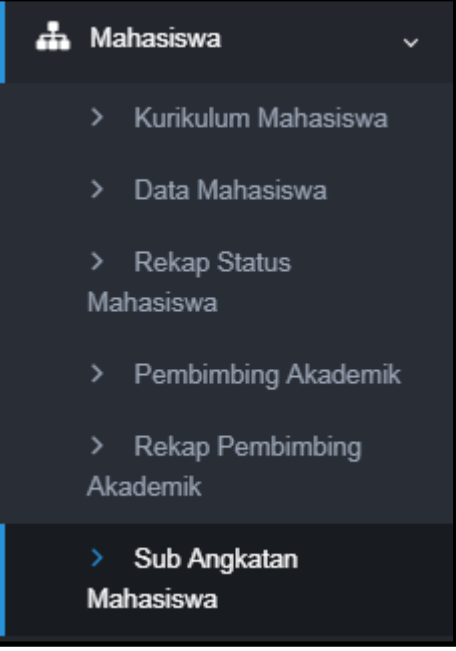

Gambar 1.38 Menu subangkatan mahasiswa

Ditampilkan *field-field* untuk memfilter penyajian data mahasiswa. Data yang ditampilkan dapat berdasarkan pilihan subangkatan dan data mahasiswa.

| Sub Angkatan | REGULER | - |
|--------------|---------|---|
|              |         |   |
|              |         |   |

```
Gambar 1.39 Pilihan filter subangkatan
```

Isikan pilihan subangkatan untuk menampilkan data mahasiswa subangkatan. Klik tombol Tampilkan untuk menampilkan data pada tabel.

| Filter Data Mahasiswa (*Pilih salah satu) |                 |         |     |
|-------------------------------------------|-----------------|---------|-----|
| NIU                                       | NIU             |         |     |
| Nama                                      | Nama            |         |     |
| Program Studi                             | llmu Komputer 🔹 |         |     |
| Angkatan                                  | Angkatan        |         |     |
| Sub Angkatan                              | REGULER -       |         |     |
| Status                                    | AKTIF •         |         |     |
|                                           |                 |         |     |
|                                           |                 | Q Tampi | kan |

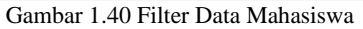

**Q** Tampikan siswa untuk memfilter data yang ingin ditampilkan. Klik tombol untuk menampilkan data pada tabel.

# 1.7 Setting SIA

# 1.7.1 Setting Semester

Menu setting semester digunakan untuk menambah, mengubah dan menghapus semester. Untuk melakukan setting semester dapat dilakukan pada **Referensi SIA→Semester.** 

| <b>Q</b>                                | > Seme | ster                              |                       |                        |         |                                                                                                    |
|-----------------------------------------|--------|-----------------------------------|-----------------------|------------------------|---------|----------------------------------------------------------------------------------------------------|
| <b>SIA</b><br>Ilmu Komputer<br><i>1</i> |        |                                   |                       |                        |         | + Tambah                                                                                                    |
| ×t &                                    | No     | Semester                          | Tanggal Awal Semester | Tanggal Akhir Semester | Publish | Aksi                                                                                                    |
| 希 Halaman Depan                         | 1      | Semester Genap 2018/2019          | 2 Januari 2019        | 2 Juli 2019            | Tidak   | 1                                                                                                    |
| » Referensi SIA 🗸 🗸                     | 2      | Semester Gasal 2018/2019          | 1 September 2018      | 15 Desember 2018       | Tidak   | 1                                                                                                    |
| > Semester                              | 3      | Semester Genap 2010/2011          |                       |                        | Tidak   | <ul> <li></li></ul>                                                                                                    |
| > Jatah SKS                             | 4      | Semester Genap 2009/2010          |                       |                        | Tidak   | × 😟                                                                                                    |
| > Konsentrasi<br>Matakuliah             | 5      | Semester Gasal 2009/2010          |                       |                        | Tidak   | 1                                                                                                    |
| > Tanggal Perkuliahan                   | 6      | Semester Genap 2008/2009          |                       |                        | Tidak   | <ul> <li></li></ul>                                                                                                    |
| > Mahasiswa Angkatan                    | 7      | Semester Gasal 2008/2009          |                       |                        | Tidak   | <ul> <li> <i>ii</i> </li> </ul>                                                                                                    |
| > Informasi                             | 8      | Semester Genap 2007/2008          |                       |                        | Tidak   | <ul> <li>Image: Image: Ima</li></ul> |
| > SKS Toleransi                         | 9      | Semester Gasal 2007/2008          |                       |                        | Tidak   | × 8                                                                                                    |
| 👬 Mahasiswa >                           | 10     | Semester Genap 2006/2007          |                       |                        | Tidak   | × 🔒                                                                                                    |
| » Kurikulum >                           |        |                                   |                       |                        |         |                                                                                                    |
| » KRS >                                 | Menar  | mpilkan 1 sampai 10 dari total 25 | 2 3 >                 |                        |         |                                                                                                    |

Gambar 1.32. Setting semester

Disajikan data semester yang telah dibuat. Untuk melakukan edit silahkan klik tombol

, untuk menghapus klik
 dan untuk menambah semester baru klik tombol
 Tambah

| Semester *        | Semester Genap 2019/2020 | × <del>-</del> |  |
|-------------------|--------------------------|----------------|--|
| Tanggal Mulai *   | 02-01-2019               |                |  |
| Tanggal Selesai * | 20-06-2019               |                |  |
| Publish *         | 🔿 Tidak                  |                |  |
|                   | O Ya                     |                |  |
|                   |                          |                |  |

#### Gambar 1.33. Tambah semester

Isi semua kolom yang tersedia, klik untuk menyimpan data baru.

#### Tanggal Perkuliahan 1.7.2

Menu Tanggal Perkuliahan digunakan untuk mengatur jadwal perkuliahan. Untuk setting tanggal perkuliahan dapat dilakukan di **Referensi SIA→Tanggal Perkuliahan**.

|                                                                                  | > Tanggal Per           | kuliahan                         |                                 |                                | 08                 |
|----------------------------------------------------------------------------------|-------------------------|----------------------------------|---------------------------------|--------------------------------|--------------------|
| SIA<br>Ilmu Komputer<br>1<br>ແຮ່ຍ                                                | Filter Data<br>Semester | Semester Genap 2018/2019         | x <del>-</del>                  |                                |                    |
| 希 Halaman Depan<br>》 Referensi SIA   ~                                           |                         |                                  |                                 |                                | <b>Q</b> Tampilkan |
| > Semester<br>> Jatah SKS<br>> Konsentrasi                                       | No Jenis Uj             | an Tanggal Kuliah                | Minggu Tenang                   | Tanggal Ujian                  | + Tambah<br>Aksi   |
| Matakuliah  Tanggal Perkuliahan                                                  | 1 UTS                   | 2 Januari 2019 s.d 15 Maret 2019 | 16 Maret 2019 s.d 23 Maret 2019 | 24 Maret 2019 s.d 6 April 2019 | 28                 |
| <ul> <li>Manasiswa Angkatan</li> <li>Informasi</li> <li>SKS Toleransi</li> </ul> |                         |                                  |                                 |                                |                    |
| ♣ Mahasiswa > ≫ Kurikulum >                                                      |                         |                                  |                                 |                                |                    |

Gambar 1.34. Tanggal perkuliahan

Pilih semester kemudian klik maka akan ditampilkan tanggal ujian

perkulihan. Untuk menambah tanggal ujian baru klik

| Ujian *          | Pilih Ujian | -   |   |  |
|------------------|-------------|-----|---|--|
| Tanggal Kuliah * | m           | s.d | 1 |  |
| Minggu Tenang    | <b>m</b>    | s.d | * |  |
| Tanggal Ujian *  | <b>m</b>    | s.d | * |  |
|                  |             |     |   |  |

Gambar 1.35. Tambah tanggal ujian

B

Isi semua kolom yang disediakan, klik

untuk menyimpan.

# 1.7.3 Sks Toleransi (pilihan)

Menu Sks Toleransi digunakan untuk memberikan toleransi SKS menambah atau mengurangi dikarenakan suatu alasan kepada mahasiswa. Untuk setting sks toleransi dapat dilakukan pada **Referensi SIA→SKS Toleransi**.

| SIA<br>SIA SI MIPA<br>Mit Mit Mit Mit Mit Mit Mit Mit Mit Mit | Filter Semester<br>Semester      | Semester Gasal 2018/2019 |          | •                |
|---------------------------------------------------------------|----------------------------------|--------------------------|----------|------------------|
| 🙁 o<br>🏘 Halaman Depan                                        | Semester                         | Semester Gasal 2018/2019 |          | •                |
| 🌴 Halaman Depan                                               |                                  |                          |          |                  |
|                                                               |                                  |                          |          |                  |
| » Referensi SIA ~                                             |                                  |                          |          |                  |
| > Semester                                                    | SKS Toleransi                    |                          |          | + Tambah Pe      |
| > Jatah SKS                                                   |                                  |                          |          |                  |
| > Konsentrasi Matakuliah                                      |                                  |                          |          | Per halaman 25 🔻 |
| > Tanggal Perkuliahan                                         | No NIU ¢                         | Nama Mahasiswa           | Semester | Jatah SKS        |
| > Sub Angkatan                                                | Data tidak ditemukan             |                          |          |                  |
| > Informasi                                                   | Menampilkan 0 s.d 0 dari total 0 |                          |          |                  |
| > SKS Toleransi                                               |                                  |                          |          |                  |
| > Mapping Dosen                                               |                                  |                          |          |                  |
| > Dosen                                                       |                                  |                          |          |                  |
| 🛔 Mahasiswa 🛛 >                                               |                                  |                          |          |                  |
|                                                               |                                  |                          |          |                  |

Gambar 1.36 . Sks toleransi

Pilih semester kemudian klik *Q Tampilkan* maka akan ditampilkan sks toleransi. Untuk menambah sks toleransi baru per mahasiswa klik *+ Tambah*.

|                             | Tambah SKS Toloransi         |                          |           |      |
|-----------------------------|------------------------------|--------------------------|-----------|------|
| SKS Toleransi               | lamban SKS ioleransi         |                          |           |      |
| Filter Semester             | Nama Mahasiswa<br>Semester * | Semester Gasal 2018/2019 |           |      |
| Semester                    | Jatah SKS *                  | Jatah SKS                |           |      |
| SKS Toleransi               |                              |                          | <br>B Sin | npan |
| No NIU                      |                              | Nama Mahasiswa           |           | ¢    |
| Data tidak ditemukan        |                              |                          |           |      |
| Menampilkan 0 s.d 0 dari to | tal D                        |                          |           |      |
|                             |                              |                          |           |      |

Gambar 1.37. Tambah sks toleransi per mahasiswa

Isi semua kolom yang disediakan, klik

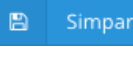

# untuk menyimpan. Sementara untuk

menambah sks toleransi baru per angkatan klik + Tambah Per Angkatan

|                                                                         | Tambah SKS Toleransi Per            | Angkatan       |               |          |              |           |        |
|-------------------------------------------------------------------------|-------------------------------------|----------------|---------------|----------|--------------|-----------|--------|
| SIA<br>SIA S1 MIPA                                                      | ← Kembali                           |                |               |          |              |           |        |
| -<br>-                                                                  | Filter Data Mahasiswa (*Pilih salah | (satu)         |               |          |              |           |        |
| 🖶 Halaman Depan                                                         | NIU                                 | NIU            |               |          |              |           |        |
| ➤ Referensi SIA ~                                                       | Nama                                | Nama           |               |          |              |           |        |
| > Semester                                                              | Program Studi                       | Pilh           |               |          |              |           | -      |
| > Jatah SKS                                                             | Angkatan                            | Angkatan       |               |          |              |           |        |
| <ul> <li>Konsentrasi Matakuliah</li> <li>Tanggal Perkuliahan</li> </ul> | Sub Angkatan                        | Pilh           |               |          |              |           | -      |
| > Sub Angkatan                                                          | Status                              | Pilh           |               |          |              |           | -      |
| > Informasi                                                             |                                     |                |               |          |              |           |        |
| > SKS Toleransi                                                         |                                     |                |               |          |              |           |        |
| Mapping Dosen                                                           | Mahasiswa                           |                |               |          |              |           |        |
| > Dosen                                                                 | manaziorra                          |                |               |          |              |           |        |
| An Manasiswa                                                            | No NIU                              | Nama Mahasiswa | Program Studi | Angkatan | Sub Angkatan | Kurikulum | Status |
| > Kurikulum >                                                           | Data Tidak Ditemukan                |                |               |          |              |           |        |
| > KRS >                                                                 |                                     |                |               |          |              |           |        |
| > Perkuliahan >                                                         |                                     |                |               |          |              |           | I      |
| > Ujian Semester >                                                      |                                     |                |               |          |              |           |        |
| - 11a-2 Oh-2                                                            |                                     |                |               |          |              |           |        |

Gambar 1.38. Tambah sks toleransi per angkatan

Isi semua kolom yang disediakan,kemudian klik <sup>Q</sup> <sup>Tampilkan</sup> maka akan ditampilkan sks toleransi dan untuk menyimpan klik <sup>Simpan</sup>.

1.7.4 Setting EDoM

Menu Evaluasi Dosen berisi beberapa sub menu yaitu periode evaluasi, pertanyaan evaluasi, dan rekap evaluasi dosen.

1.7.4.1 Periode Evaluasi Dosen

Menu periode evaluasi digunakan untuk mengelola (menambah, mengubah, menghapus) periode pengisian evaluasi dosen.

Setting periode evaluasi dosen dapat dilakukan pada Evaluasi Dosen→Periode evaluasi.

|                      |   | List Periode Ev     | valuasi Dosen          |                     |                     |                       |             |
|----------------------|---|---------------------|------------------------|---------------------|---------------------|-----------------------|-------------|
| SIA<br>Ilmu Komputer |   | Filter Periode Eval | uasi Dosen             |                     |                     |                       |             |
|                      |   | Semester            | Semester Gasal         | 2018/2019           |                     | •                     |             |
| Halaman Depan        |   |                     |                        |                     |                     |                       | Q Tampilkan |
|                      | > |                     |                        |                     |                     |                       |             |
| <b>a</b> Mahasiswa   | > | Periode Evaluasi D  | losen                  |                     |                     |                       | + Tambah    |
|                      | > | No                  | Semester               | Tanggal Mulai       | Tanggal Selesai     | Keterangan            | Aksi        |
|                      | > | 1 Semester          | Gasal 2018/2019        | 2019-01-02 15:00:00 | 2019-01-19 00:00:00 | Jadwal Evaluasi Dosen | / 8         |
|                      | > |                     |                        |                     |                     |                       |             |
|                      | > | Menampilkan 1 s     | ampai 1 dari total 1 1 |                     |                     |                       |             |
|                      | > |                     |                        |                     |                     |                       |             |
|                      | > |                     |                        |                     |                     |                       |             |
| Evaluasi Dosen       | ~ |                     |                        |                     |                     |                       |             |
| > Periode Evaluasi   |   |                     |                        |                     |                     |                       |             |

Gambar 1.39. Periode evaluasi dosen

Ditampilkan daftar periode evaluasi dosen, untuk menambah periode baru klik

| Tambab     |
|------------|
| <br>Tampan |
|            |
|            |

| Semester *        | Semester Gasal 2018/2019                       | •        |
|-------------------|------------------------------------------------|----------|
| Tanggal Mulai *   | 2019-01-05 00:00                               |          |
| Tanggal Selesai * | 2019-01-19 00:00                               |          |
| Keterangan        | Evaluasi dosen semester <u>Gasal</u> 2018-2019 |          |
|                   |                                                | ///      |
|                   |                                                | 🗈 Simpan |
|                   |                                                |          |

Gambar 1.40. Tambah periode evaluasi dosen

Klik Simpan untuk menyimpan periode evaluasi dosen baru.

# 1.7.4.2 Pertanyaan Evaluasi

Menu pertanyaan evaluasi digunakan untuk mengelola (menambah, mengubah, menghapus) pertanyaan yang akan digunakan untuk pengisian evaluasi dosen. Setting pertanyaan evaluasi dapat dilakukan pada **Evaluasi Dosen→Pertanyaan Evaluasi**.

|                                                                                                   |               | List Pertanyaa        | n Evaluasi Dosen         |                  |                  |                | Q         |
|---------------------------------------------------------------------------------------------------|---------------|-----------------------|--------------------------|------------------|------------------|----------------|-----------|
| SIA<br>Ilmu Komputer<br>1                                                                         |               | Filter Pertanyaan l   | Evaluasi Dosen           |                  |                  |                |           |
| × 0                                                                                               |               | Semester              | Semester Gasal 201       | 18/2019          |                  | •              |           |
| 🐔 Halaman Depan                                                                                   |               |                       |                          |                  |                  |                | _         |
| » Referensi SIA                                                                                   | <b>&gt;</b> . |                       |                          |                  |                  | ٩              | Tampilkan |
| 📥 Mahasiswa                                                                                       | >             | Periode Evaluasi D    | Dosen                    |                  |                  |                | + Tambah  |
| » Kurikulum                                                                                       | >             | No                    | Pertanyaan Nama          | Portanyaan Urut  | lenis Pertanyaan | lenis Pilihan  | Aksi      |
| » KRS                                                                                             | >             |                       | r er anyuun ramu         | , er anyuar orac | Jenis Fertanyuun | , jens r minun | ANJI      |
| » Perkuliahan                                                                                     | ,             | Data Tidak Dite       | mukan                    |                  |                  |                |           |
| » Ujian Semester                                                                                  | >             |                       |                          |                  |                  |                |           |
| » Hasil Studi                                                                                     | >             |                       |                          |                  |                  |                |           |
|                                                                                                   | >             |                       |                          |                  |                  |                |           |
| <ul> <li>» KRS</li> <li>» Perkuliahan</li> <li>» Ujian Semester</li> <li>» Hasil Studi</li> </ul> | >             | No<br>Data Tidak Dite | Pertanyaan Nama<br>mukan | Pertanyaan Urut  | Jenis Pertanyaan | Jenis Pilihan  | Ak        |

Gambar 1.41. Pertanyaan evaluasi

Ditampilkan daftar pertanyaan evaluasi dosen, untuk menambah pertanyaan baru klik

| Pertanyaan *             | Penyampaiana materi          |          |
|--------------------------|------------------------------|----------|
|                          |                              |          |
| Urutan Pertanyaan *      |                              |          |
| Jenis Pertanyaan *       | Pilihan                      | •        |
| Jenis Pilihan Pertanyaan | SangatBaik-Buruk             | •        |
| Kategori Evaluasi        | Evaluasi Dosen (Universitas) | •        |
|                          |                              | 🕒 Simpan |

Gambar 1.42. Tambah pertanyaan evaluasi

Klik Simpan untuk menyimpan pertanyaan evaluasi baru.

# 1.7.4.3 Rekap Evaluasi

Rekap evaluasi digunakan untuk mengetahui hasil evaluasi dosen. Untuk melihat hasil evaluasi dosen dapat diakses pada **Evaluasi Dosen**→**Rekap Evaluasi Dosen**.

| Rekap Evaluasi | Dosen                        |   |             |
|----------------|------------------------------|---|-------------|
| Filter         |                              |   |             |
| Semester       | Semester Genap 2018/2019     | • |             |
| Nama Dosen     | sigit                        |   |             |
| Kategori       | Evaluasi Dosen (Universitas) | · |             |
|                |                              |   | Q Tampilkan |
|                |                              |   |             |

Gambar 1.43. Rekap evaluasi dosen

Isi kolom filter untuk menampilkan rekap evaluasi dosen kemudian klik *Q Tampilkan* untuk menampilkan hasil.

# 1.8 Rencana Studi

#### 1.8.1 Pra KRS

#### 1.8.1.1 Setting KRS

Menu Setting KRS digunakan untuk mengatur hal yang berhubungan dengan KRS, yang meliputi cek prasyarat, waktu KRS, approval KRS, mata kuliah ditawarkan, kelas ditawarkan, kapasitas kelas, dosen pengampu, jadwal kuliah, mata kuliah prasyarat, kelas prasyarat, kapasitas share, mata kuliah share, mata kuliah digabung dan transfer peserta kelas.

Setting KRS dapat dilakukan di KRS→Setting KRS

|                                  | > S( | etting K   | RS                           |                 |                  |         |      |
|----------------------------------|------|------------|------------------------------|-----------------|------------------|---------|------|
| SIA<br>SIA S1 MIPA               |      | No         | Semester                     | Tanggal Awal    | Tanggal Akhir    | Default | Aksi |
| ×o                               |      | 1          | Semester Genap 2019/2020     | 1 Februari 2020 | 29 Februari 2020 | Tidak   | •    |
| 🕫 Halaman Depan                  |      | 2          | Semester Gasal 2019/2020     | 1 Juli 2019     | 31 Januari 2020  | Tidak   | •    |
| ≫ Referensi SIA →                |      | 3          | Semester Genap 2018/2019     | 1 Januari 2019  | 31 Juli 2019     | Tidak   | •    |
| 👍 Mahasiswa >                    |      | 4          | Semester Gasal 2018/2019     | 1 Agustus 2018  | 31 Januari 2019  | Ya      | 0    |
| ≫ Kurikulum →                    |      | 5          | Semester Gasal 2017/2018     | 1 Agustus 2017  | 31 Desember 2017 | Tidak   | •    |
| > KRS ↓                          |      |            |                              |                 |                  |         |      |
| > Setting KRS                    | 1    | lenampilka | in 1 sampai 5 dari total 5 1 |                 |                  |         |      |
| > Input KRS                      |      |            |                              |                 |                  |         |      |
| > Mata Kuliah Paket              |      |            |                              |                 |                  |         |      |
| > Setup Mata Kuliah<br>Paket     |      |            |                              |                 |                  |         |      |
| > Mata Kuliah Paket<br>Mahasiswa |      |            |                              |                 |                  |         |      |
| > Cetak KRS                      |      |            |                              |                 |                  |         |      |
| > Monitor Kelas                  |      |            |                              |                 |                  |         |      |
| > Rekap KRS                      |      |            |                              |                 |                  |         |      |
| ≫ Perkuliahan >                  |      |            |                              |                 |                  |         |      |
| >> Ujian Semester >              |      |            |                              |                 |                  |         |      |
| ≫ Hasil Studi →                  |      |            |                              |                 |                  |         |      |
| > Evaluasi Studi >               |      |            |                              |                 |                  |         |      |
| The Contrast Design              |      |            |                              |                 |                  |         |      |

Gambar 1.44. Setting KRS

Pilih semester yang telah dibuat pada proses setting semester, pastikan semester yang dibuat berstatus **aktif**, selanjutnya klik

| Cek Prasyarat | Waktu KRS                | Approval KRS    | Mata Kuliah<br>Ditawarkan | Kelas<br>Ditawarkan  | Kapasitas Kelas         | Dosen<br>Pengampu         |
|---------------|--------------------------|-----------------|---------------------------|----------------------|-------------------------|---------------------------|
| Jadwal Kuliah | Mata Kuliah<br>Prasyarat | Kelas Prasyarat | Kapasitas Share           | Mata Kuliah<br>Share | Mata Kuliah<br>Digabung | Transfer Peserta<br>Kelas |

Gambar 1.45. Menu setting KRS

Terdapat tiga belas menu pada saat setting KRS, proses setting KRS **harus** dilakukan secara urut.

# a. Cek Prasyarat

Tahap pertama yang harus dilakukan ketika setting KRS yaitu cek prasyarat. Cek prasyarat ini berisi sejumlah syarat yang harus dipenuhi oleh mahasiswa untuk dapat melakukan proses KRS.

| Cek Prasyarat |    |                             |                              |  |  |  |  |
|---------------|----|-----------------------------|------------------------------|--|--|--|--|
| Cek           | No | Prasyarat                   | Semester                     |  |  |  |  |
| ~             | 1  | IPS                         | Semester Gasal 2018/2019 x 🔻 |  |  |  |  |
|               | 2  | ІРК                         | Pilih Semester 🔹             |  |  |  |  |
|               | 3  | Keuangan                    | Pilih Semester 🔹             |  |  |  |  |
|               | 4  | Perpustakaan                |                              |  |  |  |  |
|               | 5  | Evaluasi Dosen              | Pilih Semester 🔹             |  |  |  |  |
|               | 6  | Konsultasi Dosen Pembimbing | Pilih Semester 🔹             |  |  |  |  |
|               | 7  | Matakuliah Mengulang        |                              |  |  |  |  |
|               | 8  | Matakuliah Baru             |                              |  |  |  |  |
|               | 9  | Approve KRS                 |                              |  |  |  |  |
|               |    |                             |                              |  |  |  |  |
|               |    |                             | 🖺 Simpan                     |  |  |  |  |
|               |    |                             |                              |  |  |  |  |

Gambar 1.46. Cek prasyarat

Centang kolom yang akan diaktifkan sebagai prasyarat untuk KRS. Setelah itu, isi kolom yang sudah dicentang sebagai prasyarat.

- IPS / IPK : Diisi semester sebelumnya

- Jika IPS dan IPK dicentang semua, maka sistem akan memilih nilai yang lebih tinggi
- Evaluasi Dosen : Diisi semester sebelumnya
- Approve KRS : Jika dicentang, maka pada tab Approve KRS wajib diisi

Untuk menyimpan perubahan klik 🕒 Simpan

# b. Waktu KRS

Waktu KRS berfungsi untuk mengatur periode KRS (mulai dan berakhir).

| dwal Ku | uliah Mata<br>Pras | Kuliah K<br>syarat | elas Prasyarat | Kapasitas Share  | Mata Kuliah<br>Share | Mata Kuliah<br>Digabung | Transfer Pes | erta   |
|---------|--------------------|--------------------|----------------|------------------|----------------------|-------------------------|--------------|--------|
| Ma      |                    |                    |                |                  |                      | Digubang                | T(Club       |        |
| vva     | ktu KRS            |                    |                |                  |                      |                         |              |        |
|         |                    |                    |                |                  |                      |                         | _            |        |
|         |                    |                    |                |                  |                      |                         | +            | Tambah |
| No P    | Program Studi      | Jenis              | Та             | inggal Mulai     | Tanggal Seles        | ai Publish              | Angkatan     | Aksi   |
| 1 1     | lmu Komputer       | Pengisian K        | RS 10 Feb      | ruari 2020 08:15 | 15 Februari 2020 0   | 8:15 Tidak              | 2016         | 1      |

Gambar 1.47. Waktu KRS

Klik + Tambah untuk menambah waktu KRS.

| Jenis *           | Perubahan KRS                                  | × -           |                |  |
|-------------------|------------------------------------------------|---------------|----------------|--|
| Tanggal Mulai *   | 19-01-2019 00:00                               |               |                |  |
| Tanggal Selesai * | 26-01-2019 00:00                               |               |                |  |
| Keterangan        |                                                |               |                |  |
| Program Studi     | llmu Komputer                                  |               | x <del>-</del> |  |
| Angkatan          | 2012,2013,2014,2015,2016,2017                  |               |                |  |
|                   | Gunakan tanda koma (,) sebagai pemisah. Misaln | ya: 2012,2013 |                |  |
| Publish *         | 🔿 Tidak                                        |               |                |  |
|                   | O Ya                                           |               |                |  |
|                   |                                                |               |                |  |

Gambar 1. 48. Tambah waktu KRS

Atur jadwal pengisian KRS, pastikan pada bagian **Publish** pilih **Iya**. kemudian klik

 Simpan
 untuk menyimpan.

c. Approval KRS

Approval KRS digunakan untuk melakukan pengaturan masa *approval* oleh dosen dan kaprodi.

| Cek Pra  | syarat Waktu KRS                | Approval KRS                           | Mata Kuliah<br>Ditawarkan  | Kelas<br>Ditawarkan         | Kapasitas Kelas              | Dosen<br>Pengampu      |        |
|----------|---------------------------------|----------------------------------------|----------------------------|-----------------------------|------------------------------|------------------------|--------|
| Jadwal I | Kuliah Mata Kuliah<br>Prasyarat | Kelas Prasyarat                        | Kapasitas Share            | Mata Kuliah<br>Share        | Mata Kuliah<br>Digabung      | Transfer Pese<br>Kelas | erta   |
| A        | pproval KRS                     |                                        |                            |                             |                              | +                      | Tambah |
|          |                                 |                                        |                            |                             |                              |                        | landan |
| No       | Jenis                           | Tanggal Mulai                          | Tangga                     | ıl Selesai S                | tatus Setelah Masa           | a Approval             | Aksi   |
| No<br>1  | Jenis<br>Approve KRS DPA        | Tanggal Mulai<br>17 Februari 2020 08:0 | Tangga<br>)0 20 Februari 2 | 1 Selesai S<br>2020 08:00 A | tatus Setelah Masa<br>pprove | a Approval             | Aksi   |

#### Gambar 1.49. Approval KRS

Ketika di *setting* cek prasyarat sebelumnya kolom approval KRS dicentang, maka pada approval KRS akan ditampilkan jenis approval, waktu dan status approval. Untuk menambahkan approval, klik **+** Tambah.

| Jenis *          | Pilih Jenis           | • |
|------------------|-----------------------|---|
| Tanggal Mulai *  |                       |   |
| Tanggal Selesai* |                       |   |
| Keterangan       |                       |   |
| Status Setelah   |                       |   |
| Masa Approval *  | Drop                  |   |
|                  | O Dilanjutkan Kaprodi |   |
|                  |                       |   |

Gambar 1.50. Tambah Approval KRS

#### Ketentuan Status Setelah Masa Approval :

- **Approve** : Setelah masa approval KRS berakhir, KRS yang belum di*approve* akan secara otomatis statusnya berubah menjadi diapprove
- **Drop** : Setelah masa approval KRS berakhir, KRS yang belum di*approve* akan secara otomatis dihapus
- **Dilanjutkan Kaprodi** : Approval tidak dilakukan oleh dosen pembimbing akademik lagi tetapi dilanjutkan ke Kaprodi

Atur Approval KRS, kemudian klik Simpan untuk menyimpan. Ketika di cek prasyarat kolom approval KRS tidak dicentang, maka proses ini dilewati.

### d. Mata kuliah Ditawarkan

Mata kuliah ditawarkan berisi daftar mata kuliah yang ditawarkan kepada mahasiswa untuk dapat diambil pada periode KRS yang akan dilaksanakan pada semester terkait.

| Mat<br>Kurikulu | a Kuliah<br>m IIm | Ditawarkan | x •                        | <b>Q</b> Tampi | lkan                |
|-----------------|-------------------|------------|----------------------------|----------------|---------------------|
| Aksi            | No                | Kode MK    | Mata Kuliah                | SKS            | 🖺 Simpa<br>Semester |
|                 | 1                 | MFS2609    | PENGANTAR ELEKTRONIKA      | 2              | 0                   |
|                 | 2                 | MFS2625    | MEKATRONIKA                | 3              | 0                   |
|                 | 3                 | MFS2659    | PRAK.PENGANTAR ELEKTRONIKA | 1              | 0                   |
|                 |                   |            |                            |                |                     |
|                 | 4                 | MFS3604    | EMBEDDED SYSTEM 1          | 3              | 0                   |

Gambar 1.51. Mata kuliah ditawarkan

Pilih kurikulum yang digunakan, pilih mata kuliah yang akan ditawarkan, jika mata kuliah tidak ada, maka tambahkan mata kuliah melalui **Kurikulum→Mata Kuliah Rumpun**. Kemudian klik <sup>Q</sup> <sup>Tampilkan</sup> untuk menampilkan daftar mata kuliah.

| Aksi | No | Kode MK | Mata Kuliah                    | SKS | Semester |
|------|----|---------|--------------------------------|-----|----------|
|      | 1  | MFS2609 | PENGANTAR ELEKTRONIKA          | 2   | 0        |
|      | 2  | MFS2625 | MEKATRONIKA                    | 3   | 0        |
|      | 3  | MFS2659 | PRAK.PENGANTAR ELEKTRONIKA     | 1   | 0        |
|      | 4  | MFS3604 | EMBEDDED SYSTEM 1              | 3   | 0        |
|      | 5  | MMS1101 | KALKULUS I                     | 3   | 0        |
|      | 6  | MMS1102 | KALKULUS II                    | 3   | 0        |
|      | 7  | MMS1406 | ANALISA DATA EKSPLORATIF       | 2   | 0        |
|      | 8  | MMS1801 | ALGORITMA DAN PEMROGRAMAN      | 3   | 0        |
|      | 9  | MMS1851 | PRAK.ALGORITMA DAN PEMROGRAMAN | 1   | 0        |
|      | 10 | MMS1912 | BAHASA INGGRIS II              | 2   | 0        |
|      |    |         |                                |     |          |

Gambar 1.52. Pilih mata kuliah ditawarkan

Centang matakuliah yang akan ditawarkan pada periode KRS yang dibuat, klik estiman untuk menyimpan perubahan.

# e. Kelas Ditawarkan

Kelas ditawarkan digunakan untuk menambahkan kelas yang akan ditawarkan pada periode KRS yang akan dibuat.

| No | Kurikulum          | Kode MK   | Mata Kuliah               | SKS | Semester | Nama Kelas |
|----|--------------------|-----------|---------------------------|-----|----------|------------|
| 1  | Ilmu Komputer 2018 | MMS1102   | KALKULUS II               | 3   | 0        | A,B        |
| 2  | Ilmu Komputer 2018 | MMS1801   | ALGORITMA DAN PEMROGRAMAN | 3   | 0        | A,B        |
| 3  | Ilmu Komputer 2018 | MMS1912   | BAHASA INGGRIS II         | 2   | 0        | A,B        |
| 4  | Ilmu Komputer 2018 | MMS2704   | JARINGAN KOMPUTER         | 3   | 0        | A,B        |
| 5  | Ilmu Komputer 2018 | MMS2803   | METODE NUMERIS            | 2   | 0        | A,B        |
| 5  | ind tompater 2010  | WIWI52005 | METODE NOMENIS            | 2   | <u>o</u> | A,B        |

Gambar 1.53. Kelas ditawarkan

Isi nama kelas yang ditawarkan pada setiap matakuliah yang telah dipilih. Pemisah kelas menggunakan tanda "," klik simpan untuk menyimpan perubahan.

f. Kapasitas Kelas

Kapasitas kelas digunakan untuk setting nama kelas, menghapus kelas dan mengatur kapasitas kelas pada tiap mata kuliah.

| Кар | pasitas Kelas      |         |                           |     |          |       |                  |           |      |
|-----|--------------------|---------|---------------------------|-----|----------|-------|------------------|-----------|------|
|     |                    |         |                           |     |          |       |                  | 🖺 S       | impa |
|     | Kurikulum          | Kode MK | Mata Kuliah               | sks | Semester | Kelas | Jml<br>Mahasiswa | Kapasitas |      |
| 1   | llmu Komputer 2018 | MMS1801 | ALGORITMA DAN PEMROGRAMAN | 3   | 0        | A     |                  | 30        | ٢    |
| 2   | llmu Komputer 2018 | MMS1801 | ALGORITMA DAN PEMROGRAMAN | 3   | 0        | В     |                  | 30        | ٢    |
| 3   | llmu Komputer 2018 | MMS1912 | BAHASA INGGRIS II         | 2   | 0        | A     |                  | 30        | ٢    |
| 4   | llmu Komputer 2018 | MMS1912 | BAHASA INGGRIS II         | 2   | 0        | В     |                  | 20        | ٢    |
| 5   | llmu Komputer 2018 | MMS2704 | JARINGAN KOMPUTER         | 3   | 0        | A     |                  | 30        | ٢    |
| 6   | llmu Komputer 2018 | MMS2704 | JARINGAN KOMPUTER         | 3   | 0        | В     |                  | 25        | ٢    |
| 7   | llmu Komputer 2018 | MMS1102 | KALKULUS II               | 3   | 0        | A     |                  | 30        | ٢    |
| 8   | Ilmu Komputer 2018 | MMS1102 | KALKULUS II               | 3   | 0        | В     |                  | 25        | ٢    |
| 9   | llmu Komputer 2018 | MMS2803 | METODE NUMERIS            | 2   | 0        | A     |                  | 30        | ٢    |
| 10  | Ilmu Komputer 2018 | MMS2803 | METODE NUMERIS            | 2   | 0        | в     |                  | 20        |      |

Gambar 1.54. Kapasitas kelas

Isi kapasitas kelas yang ditawarkan pada setiap kelas yang telah dibuat. Klik untuk menyimpan perubahan.

g. Dosen Pengampu

Dosen pengampu berfungsi untuk mengatur daftar dosen yang mengampu mata kuliah ditawarkan pada periode KRS yang akan dibuat.

|   | Kurikulum                | Kode MK | Mata Kuliah                  | SKS | Semester | Kelas | Kapasitas | Jml<br>Mahasiswa | Dosen Pengampu                            | Dosen         |  |
|---|--------------------------|---------|------------------------------|-----|----------|-------|-----------|------------------|-------------------------------------------|---------------|--|
| 1 | llmu<br>Komputer<br>2018 | MMS1801 | ALGORITMA DAN<br>PEMROGRAMAN | 3   | 0        | A     | 30        |                  | JAZI EKO ISTYANTO,<br>M.Sc., Ph.D., Prof. | Setting Doser |  |
| 2 | llmu<br>Komputer<br>2018 | MMS1801 | ALGORITMA DAN<br>PEMROGRAMAN | 3   | 0        | В     | 30        |                  | JANOE HENDARTO,<br>M.I.Kom.               | Setting Doser |  |
| 3 | llmu<br>Komputer<br>2018 | MMS1912 | BAHASA INGGRIS II            | 2   | 0        | A     | 30        |                  | GUNTUR MARUTO, Drs.,<br>S.U., Dr.         | Setting Dosen |  |
| 4 | llmu<br>Komputer<br>2018 | MMS1912 | BAHASA INGGRIS II            | 2   | 0        | В     | 20        |                  | AGUS HARJOKO, M.Sc.,<br>Ph.D.             | Setting Dosen |  |
| 5 | llmu<br>Komputer         | MMS2704 | JARINGAN KOMPUTER            | 3   | 0        | A     | 30        |                  | GUNTUR BUDI<br>HERWANTO, M.Cs             | Setting Doser |  |

Gambar 1.55. Dosen pengampu

Isi dosen pengampu pada setiap kelas yang telah dibuat. Klik <sup>Setting Dosen</sup> untuk mengatur dosen pengampu.

| etting Dosen                         |                                        |                |
|--------------------------------------|----------------------------------------|----------------|
| Kode MK : MMS1801                    | Matakuliah : ALGORITMA DAN PEMROGRAMAN | Kelas : A (30) |
| Dosen :<br>JAZI EKO ISTYANTO, M.Sc., | Ph.D., Prof.                           |                |
| Jadwal :<br>Senin, 07:00-09:00 Ruang | 51.101                                 |                |
| Nama Dosen                           | eko                                    | o ©            |
|                                      | Dr. EKO SUGIHARTO, DEA.                |                |
|                                      | Dra. EKO SRI KUNARTI, M.Si., Ph.D.     |                |
|                                      | AGEIANTO EKO PUTRA M Si Dr             | 🛨 Tambah       |
|                                      | EKO TRI SULISTYANI, Dra., M.Sc.        |                |
|                                      | Dr. Eko Agus Suyono, M.App.Sc.         |                |
|                                      | ANGGA EKO PRAMONO, A.Md., SKM.         | 🖺 Simpan       |
|                                      | Eko Agus Suyono, S.Si., M.App.Sc.      |                |
|                                      | Dr Eko Sulistya, S.Si.M.Si             |                |
| Komputor                             | Dr. EKO SUGIHARTO, DEA.                | LEDWAR         |

Gambar 1.56. Pilih dosen pengampu

Cari dosen pengampu pada kolom nama dosen dengan mengetik minimal tiga karakter dari nama dosen, kemudian klik pada nama dosen yang akan dipilih. Pastikan nomor dosen tidak sama dan ada dosen sebagai dosen dengan nomor 1. Untuk menambah dosen pengampu, klik **+** Tambah. Kemudian klik **S** simpan untuk menyimpan perubahan.

# h. Jadwal Kuliah

Jadwal kuliah dapat dimanfaatkan untuk mengatur jadwal kuliah untuk tiap mata kuliah yang ditawarkan.

| Ja | dwal Kuliah              |         |                              |     |          |       |           |            |                                           |                                     |      |
|----|--------------------------|---------|------------------------------|-----|----------|-------|-----------|------------|-------------------------------------------|-------------------------------------|------|
| No | Kurikulum                | Kode MK | Mata Kuliah                  | sкs | Semester | Kelas | Kapasitas | Jml<br>MHS | Dosen                                     | Jadwal Kuliah                       | Aksi |
| 1  | llmu<br>Komputer<br>2018 | MMS1801 | ALGORITMA DAN<br>PEMROGRAMAN | 3   | 0        | A     | 30        |            | JAZI EKO ISTYANTO, M.Sc.,<br>Ph.D., Prof. | Senin, 07:00-09:00<br>Ruang S1.101  | ٥    |
| 2  | llmu<br>Komputer<br>2018 | MMS1801 | ALGORITMA DAN<br>PEMROGRAMAN | 3   | 0        | В     | 30        |            | JANOE HENDARTO,<br>M.I.Kom.               | Selasa, 07:00-09:00<br>Ruang S1.102 | ٥    |
| 3  | llmu<br>Komputer<br>2018 | MMS1912 | BAHASA INGGRIS II            | 2   | 0        | A     | 30        |            | GUNTUR MARUTO, Drs.,<br>S.U., Dr.         | Senin, 07:00-09:00<br>Ruang S1.103  | 0    |
| 4  | llmu<br>Komputer<br>2018 | MMS1912 | BAHASA INGGRIS II            | 2   | 0        | В     | 20        |            | AGUS HARJOKO, M.Sc.,<br>Ph.D.             |                                     | 0    |

Gambar 1.57. Jadwal kuliah

Untuk mengatur jadwal kuliah, klik 🕐 pada setiap kelas yang ditawarkan.

| ode MK : M              | MS1912                | N | /atakuliah : BAHASA IN | IGGRIS II |        | Kelas : A (30) |                 |  |
|-------------------------|-----------------------|---|------------------------|-----------|--------|----------------|-----------------|--|
| Dosen :<br>GUNTUR MA    | RUTO, Drs., S.U., Dr. |   |                        |           |        |                |                 |  |
| adwal :<br>enin, 07:00- | 09:00 Ruang S1.103    |   |                        |           |        |                |                 |  |
|                         |                       |   |                        |           |        | + Tamba        | h Jadwal Kuli   |  |
| List Jadwal I           |                       |   |                        |           |        |                |                 |  |
|                         | Hari                  |   | Pukul                  |           | Ruang  | Aksi           |                 |  |
| 1                       | Senin                 |   | 07:00 s/d 09:00        |           | S1.103 | × 0            |                 |  |
| → Generate              |                       |   |                        |           |        |                |                 |  |
|                         |                       |   |                        |           |        | + Tambah Deta  | iil Jadwal Kuli |  |
|                         |                       |   | Hari Tanggal Pukul     |           |        |                |                 |  |

Gambar 1.57. Daftar jadwal kuliah ditawarkan

Jadwal dapat di*generate* dengan klik  $\bigcirc$  Generate dengan klik  $\bigcirc$  Generate dengan klik  $\bigcirc$  Generate dengan klik  $\bigcirc$  Jika di*generate* tidak muncul, maka jadwal kuliah belum disetting. Pastikan jadwal telah disetting pada menu **Referensi SIA** $\rightarrow$ **Tanggal Perkuliahan**. Pastikan jumlah pertemuan telah sesuai, jika tidak sesuai maka ada kesalahan pada saat setting tanggal perkuliahan.

Untuk menambah jadwal kuliah klik + Tambah Jadwal Kuliah .

| Ke*    | Ke          |     |       |          |
|--------|-------------|-----|-------|----------|
| Hari*  | Pilih Hari  |     |       |          |
| Jam*   | 00:00       | s/d | 00:00 |          |
| Ruang* | Pilih Ruang |     |       |          |
|        |             |     |       | 🕒 Simpan |

Gambar 1.58. Tambah jadwal kuliah

Pada setiap jadwal kuliah, bisa ditambahkan detail jadwal kuliah seperti untuk jadwal UTS. Untuk menambah detail jadwal kuliah klik + Tambah Detail Jadwal Kuliah.

| Setup Tanggal | 02-01-2019 s/d 15- | 03-2019            |       |     |          |
|---------------|--------------------|--------------------|-------|-----|----------|
| Tanggal*      | 01-03-2019         |                    |       |     |          |
| Waktu*        | 12:00              | s/d                | 13:40 |     |          |
| Ruang*        | S1.101             |                    |       |     | •        |
| Dosen*        | GUNTUR MARUT       | O, Drs., S.U., Dr. |       |     | •        |
| Ujian*        | UTS                |                    |       |     | •        |
|               |                    |                    |       | UTS | 🖹 Simpan |

Gambar 1.59. Tambah detail jadwal kuliah

Klik E Simpan untuk menyimpan perubahan.

# i. Mata Kuliah Prasyarat

Mata kuliah prasyarat digunakan untuk mengatur mata kuliah yang harus diambil pada semester sebelumnya sebagai syarat mengambil mata kuliah pada semester yang akan datang (pada periode KRS yang sekarang akan dibuat)

| Mata | Kuliah Prasyarat |             |         |             |      |          |           |
|------|------------------|-------------|---------|-------------|------|----------|-----------|
|      | Des sur as Cardi | Monthe days |         |             | 61/6 |          | + Setting |
| No   | Program Studi    | Kurikulum   | Kode MK | Mata Kuliah | SKS  | Semester | Prasyarat |
|      |                  |             |         |             |      |          |           |

Gambar 1.60. Mata kuliah prasyarat

Untuk mengatur mata kuliah dengan prasyarat dapat dilakukan dengan cara klik

|--|

| rogr | am Studi <b>*</b>  | Ilmu    | Komputer                  |     |          | •         |
|------|--------------------|---------|---------------------------|-----|----------|-----------|
| No   | Kurikulum          | Kode MK | Mata Kuliah               | SKS | Semester | Prasyarat |
| 1    | llmu Komputer 2018 | MMS1801 | ALGORITMA DAN PEMROGRAMAN | 3   | 0        |           |
| 2    | llmu Komputer 2018 | MMS1912 | BAHASA INGGRIS II         | 2   | 0        |           |
| 3    | llmu Komputer 2018 | MMS2704 | JARINGAN KOMPUTER         | 3   | 0        |           |
| 4    | llmu Komputer 2018 | MMS1102 | KALKULUS II               | 3   | 0        |           |
| 5    | llmu Komputer 2018 | MMS2803 | METODE NUMERIS            | 2   | 0        |           |

Gambar 1.61. Setting mata kuliah prasyarat

Pilih program studi untuk menampilkan daftar mata kuliah, kemudian

isi prasyarat pada kolom prasyarat. Untuk menyimpan perubahan klik 🖻 Simpan

j. Kelas Prasyarat

| rog | ram Studi | ram Studi Kurikulum | ram Studi Kurikulum Kode MK | ram Studi Kurikulum Kode MK Mata Kuliah | ram Studi Kurikulum Kode MK Mata Kuliah SKS | ram Studi Kurikulum Kode MK Mata Kuliah SKS Semester | ram Studi Kurikulum Kode MK Mata Kuliah SKS Semester Kelas |
|-----|-----------|---------------------|-----------------------------|-----------------------------------------|---------------------------------------------|------------------------------------------------------|------------------------------------------------------------|

Gambar 1.62. Kelas prasyarat

Untuk mengatur kelas dengan prasyarat dapat dilakukan dengan cara klik + Setting Kelas Prasyarat

| h Pr | odi II             | mu Komputer |                           |     |          |       | × •       |
|------|--------------------|-------------|---------------------------|-----|----------|-------|-----------|
|      |                    |             |                           |     |          |       |           |
| No   | Kurikulum          | Kode MK     | Mata Kuliah               | SKS | Semester | Kelas | Prasyarat |
| 1    | llmu Komputer 2018 | MMS1801     | ALGORITMA DAN PEMROGRAMAN | 3   | 0        | А     |           |
| 2    | llmu Komputer 2018 | MMS1801     | ALGORITMA DAN PEMROGRAMAN | 3   | 0        | В     |           |
| 3    | Ilmu Komputer 2018 | MMS1912     | BAHASA INGGRIS II         | 2   | 0        | A     |           |
| 4    | llmu Komputer 2018 | MMS1912     | BAHASA INGGRIS II         | 2   | 0        | В     |           |
| 5    | Ilmu Komputer 2018 | MMS2704     | JARINGAN KOMPUTER         | 3   | 0        | A     |           |
| 6    | Ilmu Komputer 2018 | MMS2704     | JARINGAN KOMPUTER         | 3   | 0        | в     |           |

Gambar 1.63. Setting kelas prasyarat

Pilih program studi untuk menampilkan daftar kelas, kemudian isi prasyarat pada kolom prasyarat. Untuk menyimpan perubahan klik simpan.

k. Mata Kuliah Share

| No | Kurikulum          | Kode MK | Mata Kuliah                     | SKS | Semester | Kelas | Jml<br>Mahasiswa | Kapasitas | Rumpun                        | Action         |
|----|--------------------|---------|---------------------------------|-----|----------|-------|------------------|-----------|-------------------------------|----------------|
| 1  | llmu Komputer 2018 | MMS1801 | ALGORITMA<br>DAN<br>PEMROGRAMAN | 3   | 0        | A     |                  | 30        | D3 IKOM & SIST. INFORMASI (0) | Setting Rumpun |
| 2  | llmu Komputer 2018 | MMS1801 | ALGORITMA<br>DAN<br>PEMROGRAMAN | 3   | 0        | В     |                  | 30        |                               | Setting Rumpun |
| 3  | llmu Komputer 2018 | MMS1912 | BAHASA<br>INGGRIS II            | 2   | 0        | A     |                  | 30        |                               | Setting Rumpun |
| 4  | llmu Komputer 2018 | MMS1912 | BAHASA<br>INGGRIS II            | 2   | 0        | в     |                  | 20        |                               | Setting Rumpun |

Gambar 1.64. Mata kuliah share

Setiap mata kuliah memungkinkan untuk dishare ke rumpun yang lain, untuk melakukan share mata kuliah klik Setting Rumpun.

| Setting Rumpun                           |                                                                                                    | >              |
|------------------------------------------|----------------------------------------------------------------------------------------------------|----------------|
| Kode MK : MMS1801                        | Matakuliah : ALGORITMA DAN PEMROGRAMAN                                                                                   | Kelas : A (30) |
| Dosen :<br>JAZI EKO ISTYANTO, M.Sc., Ph  | ı.D., Prof.                                                                                                    |                |
| Jadwal :<br>Senin, 07:00-09:00 Ruang S1. | 101                                                                                                    |                |
|                                          |                                                                                                    |                |
| Rumpun                                   | D3 IKOM & SIST. INFORMASI                                                                                                | • <b>(</b>     |
|                                          |                                                                                                    |                |
|                                          | D3 REKAM MEDIS                                                                                                    | + Tambah       |
|                                          | D2 ELEKTRONIKA DAN INSTRUMENTASI                                                                                         |                |
|                                          | DS ELEKTRONIKA DAN INSTROMENTASI                                                                                         |                |
|                                          | D3 IKOM & SIST. INFORMASI                                                                                                |                |
|                                          | D3 IKOM & SIST. INFORMASI<br>Kimia                                                                                       | 🖹 Simpan       |
|                                          | D3 IKOM & SIST. INFORMASI<br>Kimia<br>Ilmu Komputer                                                                      | 🖹 Simpan       |
|                                          | D3 IEEE NOIMEN DAN INSTRUMENTASI       D3 IKOM & SIST. INFORMASI       Kimia       Ilmu Komputer       Pendidikan Dokter | B Simpan       |

Gambar 1.65. Setting mata kuliah share

Pilih rumpun yang akan dishare, kemudian klik E Simpan untuk menyimpan perubahan.

l. Mata Kuliah Digabung

|    |                          |         |                                 |     |          |       |                  |                          |         |                                 |     |          | - Set |
|----|--------------------------|---------|---------------------------------|-----|----------|-------|------------------|--------------------------|---------|---------------------------------|-----|----------|-------|
|    |                          |         | Dari Mata Kuliah                |     |          |       |                  |                          | Digabun | g ke Mata Kuliah                |     |          |       |
| No | Kurikulum                | Kode MK | Mata Kuliah                     | sкs | Semester | Kelas | Rumpun           | Kurikulum                | Kode MK | Mata Kuliah                     | SKS | Semester | Kelas |
| 1  | llmu<br>Komputer<br>2018 | MMS1801 | ALGORITMA<br>DAN<br>PEMROGRAMAN | 3   | 0        | В     | llmu<br>Komputer | llmu<br>Komputer<br>2018 | MMS1801 | ALGORITMA<br>DAN<br>PEMROGRAMAN | 3   | 0        | A     |

Gambar 1.66. Mata kuliah digabung

Untuk setiap kelas yang ditawarkan memungkinkan untuk digabungkan dengan kelas lain. Untuk menggabungkan kelas dilakukan dengan cara klik + Setting.

| Pllih Mata               | Kuliah yaı | ng akan digabu                  | ng  |          |       |           |               |                                                    |                                          |         |
|--------------------------|------------|---------------------------------|-----|----------|-------|-----------|---------------|----------------------------------------------------|------------------------------------------|---------|
| Rumpun                   | I          | mu Komputer                     |     |          |       |           |               |                                                    | • Q Tai                                  | mpilkan |
| Kurikulum                | Kode MK    | Mata Kuliah                     | SKS | Semester | Kelas | Kapasitas | Jumlah<br>MHS | Dosen                                              | Jadwal<br>Kuliah                         | Aksi    |
| llmu<br>Komputer<br>2018 | MMS1801    | ALGORITMA<br>DAN<br>PEMROGRAMAN | 3   | 0        | A     | 30        |               | JAZI EKO<br>ISTYANTO,<br>M.Sc.,<br>Ph.D.,<br>Prof. | Senin,<br>07:00-09:00<br>Ruang<br>S1.101 | Pilih   |

Gambar 1.67. Pilih mata kuliah digabung

|                          |                       |                                 |     |                  |                |                        | Per page:     | 10 🔹                                            | Cari                                      |       |
|--------------------------|-----------------------|---------------------------------|-----|------------------|----------------|------------------------|---------------|-------------------------------------------------|-------------------------------------------|-------|
| Kurikulun <del>\$</del>  | Kode MK <del>\$</del> | Mata Kuliah 🗢                   | SK₿ | Semeste <b>‡</b> | Kela <b>\$</b> | Kapasita <del>\$</del> | Jumlah<br>MHS | Dosen 🗘                                         | Jadwal<br>Kuliah                          | Aksi  |
| llmu<br>Komputer<br>2018 | MMS1801               | ALGORITMA<br>DAN<br>PEMROGRAMAN | 3   | 0                | A              | 30                     |               | JAZI EKO<br>ISTYANTO,<br>M.Sc., Ph.D.,<br>Prof. | Senin,<br>07:00-09:00<br>Ruang<br>S1.101  | Digat |
| llmu<br>Komputer<br>2018 | MMS1801               | ALGORITMA<br>DAN<br>PEMROGRAMAN | 3   | 0                | В              | 30                     |               | JANOE<br>HENDARTO,<br>M.I.Kom.                  | Selasa,<br>07:00-09:00<br>Ruang<br>S1.102 | Pilih |
| llmu<br>Komputer<br>2018 | MMS1912               | BAHASA<br>INGGRIS II            | 2   | 0                | A              | 30                     |               | GUNTUR<br>MARUTO,<br>Drs., S.U.,<br>Dr.         | Senin,<br>07:00-09:00<br>Ruang<br>S1.103  | Pilih |
| llmu<br>Komputer<br>2018 | MMS1912               | BAHASA<br>INGGRIS II            | 2   | 0                | В              | 20                     |               | AGUS<br>HARJOKO,<br>M.Sc., Ph.D.                |                                           | Pilih |

Gambar 1.67. Pilih mata kuliah digabung 2

m. Transfer Peserta Kelas

Transfer peserta kelas digunakan untuk membatalkan kelas yang tidak jadi dilaksanakan dan untuk memindahkan mahasiswa dari kelas satu ke kelas yang lain.

| Kurikulum     | Kode MK | Mata Kuliah               | sкs | Semester | Kelas | Kapasitas | Jml<br>MHS | Dosen Aks                                         |
|---------------|---------|---------------------------|-----|----------|-------|-----------|------------|---------------------------------------------------|
| Komputer 2018 | MMS1801 | ALGORITMA DAN PEMROGRAMAN | 3   | 0        | A     | 30        |            | JAZI EKO ISTYANTO, M.Sc., Ph.D., Prof.            |
| Komputer 2018 | MMS1801 | ALGORITMA DAN PEMROGRAMAN | з   | 0        | в     | 30        |            | JANOE HENDARTO, M.I.Kom.                          |
| Komputer 2018 | MMS1912 | BAHASA INGGRIS II         | 2   | 0        | А     | 30        |            | GUNTUR MARUTO, Drs., S.U., Dr.                    |
| Komputer 2018 | MMS1912 | BAHASA INGGRIS II         | 2   | 0        | в     | 20        |            | AGUS HARJOKO, M.Sc., Ph.D.                        |
| Komputer 2018 | MMS2704 | JARINGAN KOMPUTER         | 3   | 0        | A     | 30        |            | GUNTUR BUDI HERWANTO, M.Cs                        |
| Komputer 2018 | MMS2704 | JARINGAN KOMPUTER         | з   | 0        | в     | 25        |            | SIGIT PRIYANTA, M.Kom.,Dr.                        |
| Komputer 2018 | MMS1102 | KALKULUS II               | 3   | 0        | А     | 30        |            | Dr. Ing. MHD. Reza M. I. Pulungan, S. Si., M. Sc. |
| Komputer 2018 | MMS1102 | KALKULUS II               | 3   | 0        | в     | 25        |            | AFIAHAYATI, S.Kom., M.Cs., Ph.D.Eng.              |
| Komputer 2018 | MMS2803 | METODE NUMERIS            | 2   | 0        | А     | 30        |            | SIGIT PRIYANTA, M.Kom.,Dr.                        |
| Komputer 2018 | MMS2803 | METODE NUMERIS            | 2   | 0        | в     | 30        |            | LUKMAN HERYAWAN, S.T., M.T.                       |

Gambar 1.68. Transfer peserta kelas

# 1.8.1.2 Input KRS

Menu input KRS digunakan untuk memasukkan KRS mahasiswa berdasarkan NIU dan semester.

Untuk melakukan setting input KRS, dapat dilakukan pada KRS-JInput KRS

| Q Form Input KRS  |            | 2 |
|-------------------|------------|---|
| Semester          | Semester 💌 |   |
| NIU               | NU         |   |
| Blok Prasyarat MK |            |   |
| Bypass Jatah SKS  |            |   |
|                   | O Submit   |   |
|                   |            |   |

Gambar 1.69. Transfer peserta kelas

Setelah kolom telah diisi, klik <sup>Q</sup> <sup>Submit</sup> untuk menampilkan data KRS dari mahasiswa tersebut.

1.8.1.3 Mata Kuliah Paket

Menu mata kuliah paket berfungsi untuk menampilkan dan dapat juga untuk menambah mata kuliah paket.

Untuk melakukan setting mata kuliah paket, dapat dilakukan pada KRS→Mata Kuliah Paket

| Mata Ki | uliah Paket   |       |                    |                                 |          |    |   | +        | Tamba |
|---------|---------------|-------|--------------------|---------------------------------|----------|----|---|----------|-------|
|         |               |       |                    |                                 | Per page | 10 | • | Cari     |       |
|         | No            |       | Nama Kurikulum     | MK Paket                        |          |    |   | Aksi     |       |
| 1       |               |       | llmu Komputer 2018 | Mata Kuliah Paket Ilmu Komputer |          |    |   | / 🖞 📀    |       |
| Showin  | g 1 to 1 of 1 | entri | es                 |                                 |          |    |   | evious 1 |       |

Gambar 1.70. Mata kuliah paket

Untuk menambah mata kuliah paket dilakukan dengan cara klik 🕂 Tambah.

| Kurikulum              | llmu Komputer 2018     | • |          |
|------------------------|------------------------|---|----------|
| Nama Mata Kuliah Paket | Nama Mata Kuliah Paket |   |          |
|                        |                        |   |          |
|                        |                        |   | 🖺 Simpan |

Gambar 1.71. Tambah mata kuliah paket

Pilih kurikulum yang akan digunakan, isi nama mata kuliah paket kemudian klikSimpanuntuk menyimpan. Untuk melihat detail dari mata kuliah paket klik.

| Aksi | No | Kode MK | Mata Kuliah                | SKS | Semester |
|------|----|---------|----------------------------|-----|----------|
|      | 1  | UNU1000 | AGAMA                      | 2   | 0        |
|      | 2  | MMS1801 | ALGORITMA DAN PEMROGRAMAN  | 3   | 0        |
|      | 3  | MMS3906 | ALGORITMA GENETIKA         | 3   | 0        |
|      | 4  | MMS1206 | ALJABAR VEKTOR DAN MATRIK  | 2   | 1        |
|      | 5  | MMS1406 | ANALISA DATA EKSPLORATIF   | 2   | 0        |
|      | 6  | MMS2705 | ANALISIS & PERANCANGAN PRO | 3   | 0        |
|      | 7  | MMS4606 | AUDIT TEKNOLOGI INFORMASI  | 3   | 0        |
|      | 8  | MMS1911 | BAHASA INGGRIS I           | 2   | 1        |
|      | 9  | MMS1912 | BAHASA INGGRIS II          | 2   | 0        |
|      |    |         |                            | -   | -        |

Gambar 1.72. Detail mata kuliah paket

Untuk menambahkan mata kuliah ke dalam mata kuliah paket centang pada setiap mata kuliah kemudian klik E Simpan untuk menyimpan perubahan.

1.8.1.4 Setup Mata Kuliah Paket

Setup mata kuliah paket digunakan untuk mengaktifkan atau menonaktifkan mata kuliah paket yang telah dibuat.

Untuk melakukan setup mata kuliah paket, dapat dilakukan pada KRS $\rightarrow$ Setup Mata Kuliah Paket

| Seme                    | ster | Semest    | er Gasal 20 | 18/2019     |     | × •      |       |           |
|-------------------------|------|-----------|-------------|-------------|-----|----------|-------|-----------|
| Mata<br>Kuliał<br>Paket | ı    | Paket A   |             |             |     | × •      |       |           |
|                         |      |           |             |             |     |          |       |           |
| Aksi                    | No   | Kurikulum | Kode<br>MK  | Mata Kuliah | SKS | Semester | Kelas | Kapasitas |

Setup mata kuliah paket

Pilih semester dan paket yang akan digunakan, kemudian klik pada kolom aksi untuk mengaktifkan atau menonaktifkan mata kuliah paket. Kemudian klik Simpan untuk menyimpan perubahan.

1.8.1.5 Mata Kuliah Paket Mahasiswa

Mata kuliah paket mahasiswa digunakan untuk mengaktifkan atau menonaktifkan mata kuliah paket untuk mahasiswa.

Untuk melakukan setting mata kuliah paket mahasiswa, dapat dilakukan pada KRS→ Mata Kuliah Paket Mahasiswa

| Semester Semester Gasal 2018/2019 * • •   Mata Kuliah Pilih Mata Kuliah Paket • •   Paket Pilih Mata Kuliah Paket • •     Aksi No Kurikulum Kode MK Mata Kuliah SKS Semester Kelas Kapar     NU NIU   Nama NIU   Nama - Pilih Program Studi •   Program Angkatan   Angkatan - Pilih Periode Angkatan   Angkatan BELUM ADA STATUS   Status BELUM ADA STATUS     No NU     Foto Nama   Program Angkatan   Status NU     Yo NU                                                                                                    | > Mata Kuliah Pak    | et Mahasiswa     |                        |                  |          |                     |           |               |
|----------------------------------------------------------------------------------------------------|----------------------|------------------|------------------------|------------------|----------|---------------------|-----------|---------------|
| Mata Kuliah       Plith Mata Kuliah Paket       •         Aksi       No       Kurikulum       Kode MK       Mata Kuliah       SKS       Semester       Kelas       Kapas         Image: Aksister in the set in the set in the s | Semester             | Semester Gasa    | al 2018/2019           |                  |          |                     | × •       |               |
| Aksi       No       Kurikulum       Kode MK       Mata Kuliah       SKS       Semester       Kelas       Kapar         Data       Data       Tidak ditemukan       Data       Tidak ditemukan       Nama       NIU       NIU       NIU       NIU       NIU       NIU       NIU       Niu       Niu                                                                                                    | Mata Kuliah<br>Paket | Pilih Mata Kulia | ah Paket               |                  |          |                     | •         |               |
| NU NIU   Nama Nama   Program Studi Pilih Program Studi   Angkatan Angkatan   Periode<br>Angkatan Pilih Periode Angkatan   Status BELUM ADA STATUS   Q Tampilk                                                                                                    | Aksi N               | o Kurikulum      | Kode MK                | Mata Kuliah      | SKS      | Semester            | Kelas     | Kapasi        |
| NIU       NIU         Nama       Nama         Nama       Nama         Program Studi       Pilih Program Studi       •         Angkatan       Angkatan         Periode<br>Angkatan       Pilih Periode Angkatan       •         Status       BELUM ADA STATUS       •         Q       Tampika                                                                                                    | ,                    |                  | Da                     | ta Tidak ditemuk | an       |                     |           |               |
| NIU       NIU         Nama       Nama         Program Studi       Pilih Program Studi       -         Angkatan       Angkatan       Angkatan       -         Periode Angkatan       Pilih Periode Angkatan       -       -       -       -       -       -       -       -       -       -       -       -       -       -       -       -       -       -       -       -       -       -       -       -       -       -       -       -       -       -       -       -       -       -       -       -       -       -       -       -       -       -       -       -       -       -       -       -       -       -       -       -       -       -       -       -       -       -       -       -       -       -       -       -       -       -       -       -       -       -       -       -       -       -       -       -       -       -       -       -       -       -       -       -       -       -       -       -       -       -       -       -                                                                                                    |                      |                  |                        |                  |          |                     |           |               |
| Nama       Nama         Program Studi       Pilih Program Studi       •         Angkatan       Angkatan       •         Periode Angkatan       Pilih Periode Angkatan       •         Status       BELUM ADA STATUS       •         Image: No NIU       Foto       Nama Mahsiswa       Program Studi       Angkatan Program Studi                                                                                                    | NIU                  | NIU              |                        |                  |          |                     |           |               |
| Program Studi       Pilih Program Studi <ul> <li>Angkatan</li> </ul> Angkatan         Angkatan <ul> <li> Pilih Periode Angkatan</li> <li>- Pilih Periode Angkatan</li> </ul> Status         BELUM ADA STATUS <ul> <li>Q Tampika</li> </ul> No         NIU         Foto         Nama<br>Mahsiswa <ul> <li>Program Angkatan</li> <li>Angkatan</li> <li>Angkatan</li> <li>Angkatan</li> </ul>                                                                                                    | Nama                 | Nama             |                        |                  |          |                     |           |               |
| Angkatan       Angkatan         Periode<br>Angkatan       Pilih Periode Angkatan         Status       BELUM ADA STATUS         V       Periode         No       NIU         Foto       Nama<br>Mahsiswa       Program<br>Studi       Angkatan         Program<br>Studi       Angkatan       Periode<br>Angkatan       Kurikulum                                                                                                    | Program Studi        | Pilih Program    | n Studi                |                  |          |                     | Ŧ         |               |
| Periode Angkatan       Pilih Periode Angkatan <ul> <li>Status</li> <li>BELUM AD STATUS</li> <li>Image: Status</li> <li>Image: Status</li> <l< td=""><td>Angkatan</td><td>Angkatan</td><td></td><td></td><td></td><td></td><td></td><td></td></l<></ul>                                                                                                    | Angkatan             | Angkatan         |                        |                  |          |                     |           |               |
| Status       BELUM ADA STATUS       Q       Tampik         No       NIU       Foto       Nama<br>Mahsiswa       Program<br>Studi       Angkatan       Periode<br>Angkatan       Kurikulum       Sta<br>Maha                                                                                                    | Periode<br>Angkatan  | Pilih Periode    | Angkatan               |                  |          |                     | •         |               |
| Q     Tampilk       ■     No     NIU     Foto     Nama     Program     Angkatan     Periode     Kurikulum     Standard       Mahsiswa     Studi     Angkatan     Angkatan     Kurikulum     Standard                                                                                                    | Status               | BELUM ADA S      | STATUS                 |                  |          |                     | T         |               |
| No NIU Foto Nama Program Angkatan Periode Kurikulum Sta<br>Mahsiswa Studi                                                                                                    |                      |                  |                        |                  |          |                     | ٩         | Tampilka      |
| munsiona staal Angkaan mund                                                                                                    | No Ni                | U Fo             | Nama<br>to<br>Mabsiswa | Program<br>Studi | Angkatan | Periode<br>Angkatan | Kurikulum | Stat<br>Mabas |
|                                                                                                    |                      |                  | Malisiswa              | Juui             |          | Angkatan            |           | mantas        |
|                                                                                                    |                      |                  |                        |                  |          |                     |           |               |

Mata kuliah paket mahasiswa

Pilih semester dan paket yang akan digunakan, masukkan data mahasiswa, kemudian klik pada kolom aksi untuk mengaktifkan atau menonaktifkan mata kuliah paket. Kemudian klik simpan untuk menyimpan perubahan.
# 1.8.2 KRS

## 1.8.2.1 Approval KRS

Menu approval KRS digunakan untuk mengatur jenis dan waktu untuk melakukan approval KRS.

Untuk KRS dengan prasyarat approval dapat diatur pada menu KRS→Setting KRS. Atur terlebih dahulu dalam prasyarat KRS.

| Cek | No | Prasyarat                   | Semester                     |
|-----|----|-----------------------------|------------------------------|
|     | 1  | IPS                         | Semester Gasal 2018/2019 x 🗸 |
|     | 2  | IPK                         | Pilih Semester 🔹             |
|     | 3  | Keuangan                    | Pilih Semester 🔹             |
|     | 4  | Perpustakaan                |                              |
|     | 5  | Evaluasi Dosen              | Pilih Semester               |
|     | 6  | Konsultasi Dosen Pembimbing | Pilih Semester 🔹             |
|     | 7  | Matakuliah Mengulang        |                              |
|     | 8  | Matakuliah Baru             |                              |
|     | 9  | Approve KRS                 |                              |
|     |    |                             |                              |

Gambar 1.73. Approval KRS

| Selanjutnya pada tab approval KRS klik tombol + Tambah |  |
|--------------------------------------------------------|--|
|--------------------------------------------------------|--|

| A  | pproval KRS |               |                       |                              |        |
|----|-------------|---------------|-----------------------|------------------------------|--------|
|    |             |               |                       | +                            | Tambah |
| No | Jenis       | Tanggal Mulai | Tanggal Selesai       | Status Setelah Masa Approval | Aksi   |
|    |             |               | 25 Januari 2010 00:00 |                              |        |

Gambar 1.74. Tambah approval KRS

| mbah Approval ł   | RS                    |     |
|-------------------|-----------------------|-----|
| Jenis *           | Aprrove KRS Kaprodi 👻 |     |
| Tanggal Mulai *   | 12-01-2019 00:00      |     |
| Tanggal Selesai * | 26-01-2019 00:00      |     |
| Keterangan        |                       | li. |
| Status Setelah    | • Approve             |     |
| Masa Approval *   | O Drop                |     |
|                   | Dilanjutkan Kaprodi   |     |

Gambar 1.75. Setting approval KRS

Isi kolom yang disediakan kemudian pilih status setelah di approve. Untuk menyimpan klik 🖻 Simpan.

1.8.3 Pasca KRS

## 1.8.3.1 Cetak KRS

Menu cetak KRS berfungsi untuk menampilkan dan menyediakan fitur untuk mencetak KRS mahasiswa.

Setelah proses KRS selesai dilakukan dan mahasiswa sudah mengisi KRS, maka admin dapat cetak KRS, fungsi tersebut dapat diakses pada KRS→Cetak KRS

| > Cetak KRS      |                 |              |  |                |                    |
|------------------|-----------------|--------------|--|----------------|--------------------|
| Semester *       | Semester Gen    | ap 2018/2019 |  | x <del>-</del> |                    |
| NIU              | NIU             |              |  |                |                    |
| Nama             | Nama            |              |  |                |                    |
| Program Studi    | Pilih Program   | Studi        |  | -              |                    |
| Angkatan         | Pilih Angkatan  |              |  | •              |                    |
| Periode Angkatan | Pilih Periode A | ngkatan      |  | •              |                    |
| Status           | Pilih Status    |              |  | •              |                    |
|                  |                 |              |  |                |                    |
|                  |                 |              |  |                | <b>Q</b> Tampilkan |
|                  |                 |              |  |                |                    |
|                  |                 |              |  | <br>           |                    |

Gambar 1.76. Cetak KRS

Gunakan *filter* yang disediakan untuk mencari KRS kemudian klik *q Tampilkan* untuk menampilkan hasil pencarian.

### 1.8.3.2 Rekap KRS

Menu rekap KRS berfungsi menampilkan rekap data mahasiswa

yang telah melakukan KRS yang dikelompokkan berdasarkan tahun dan prodi.

Setelah proses KRS selesai dilakukan dan mahasiswa sudah mengisi KRS, maka admin dapat melakukan rekap KRS, fungsi tersebut dapat diakses pada KRS→Rekap KRS.

| > Set | Setup Mata Kuliah Paket Kelas Semester Genap 2018/2019 × • Q T |               |       |            |                  |            |           |                                  |        |  |  |  |  |  |  |
|-------|----------------------------------------------------------------|---------------|-------|------------|------------------|------------|-----------|----------------------------------|--------|--|--|--|--|--|--|
|       |                                                                |               |       |            |                  |            |           |                                  |        |  |  |  |  |  |  |
| Sem   |                                                                |               |       |            |                  |            |           |                                  |        |  |  |  |  |  |  |
|       |                                                                |               |       |            |                  |            |           |                                  |        |  |  |  |  |  |  |
|       |                                                                | Program Studi |       |            |                  |            |           |                                  |        |  |  |  |  |  |  |
| No    | Angkatan                                                       | Fisika        | Kimia | Matematika | llmu<br>Komputer | Statistika | Geofisika | Elektronika dan<br>Instrumentasi | Jumlat |  |  |  |  |  |  |
| 1     | 2011                                                           |               | 1     |            |                  |            |           | 1                                | 2      |  |  |  |  |  |  |
| 2     | 2012                                                           | 8             | 10    | 6          | 22               | 5          | 2         | 11                               | 64     |  |  |  |  |  |  |
| 3     | 2013                                                           | 5             | 10    | 5          | 14               | 9          | 5         | 20                               | 68     |  |  |  |  |  |  |
| 4     | 2014                                                           | 22            | 30    | 16         | 24               | 5          | 7         | 25                               | 129    |  |  |  |  |  |  |
| 5     | 2015                                                           | 70            | 146   | 49         | 86               | 47         | 60        | 82                               | 540    |  |  |  |  |  |  |
| 6     | 2016                                                           | 56            | 127   | 45         | 90               | 40         | 40        | 73                               | 471    |  |  |  |  |  |  |
| 7     | 2017                                                           | 52            | 131   | 47         | 88               | 38         | 37        | 75                               | 468    |  |  |  |  |  |  |
| 8     | 2018                                                           | 80            | 174   | 69         | 124              | 60         | 56        | 73                               | 636    |  |  |  |  |  |  |
|       | Total                                                          | 293           | 629   | 237        | 448              | 204        | 207       | 360                              | 2378   |  |  |  |  |  |  |

Gambar 1.77. Rekap KRS

Untuk melihat detail dari rekap KRS, klik pada angka yang terdapat pada kolom dan berwarna biru. Makan akan menampilkan detail data mahasiswa.

| K     | embali           |         |                       |                   |           |                                  |                            |                            |                     |
|-------|------------------|---------|-----------------------|-------------------|-----------|----------------------------------|----------------------------|----------------------------|---------------------|
| Mahas | siswa            |         |                       |                   |           |                                  |                            |                            |                     |
|       |                  |         |                       |                   |           |                                  |                            |                            |                     |
|       |                  |         |                       |                   |           | Per                              | page: 10 •                 | Cari                       |                     |
| Nơ    | NIU              |         | Nama Mahsiswæ         | Program<br>\$tudi | Angkatan≑ | Periode<br>Angkatan <sup>‡</sup> | Kurikulum≑                 | Jumlah<br>SKS <sup>‡</sup> | Status<br>Mahasiswa |
| 1     | 316942           |         | MUHAMMAD<br>MAFTUKHAN | Kimia             | 2011      | REGULER                          | Kimia<br>Kurikulum<br>2016 | 6                          | AKTIF               |
| Oha   | wing 1 to 1 of 1 | entries |                       |                   |           |                                  |                            | Previous                   | 1 Next              |

Gambar 1.78.Detail Rekap KRS

## 1.8.3.3 Monitor Kelas

Menu monitor kelas berfungsi untuk memonitor kapasitas kelas berdasarkan mata kuliah dan kelas yang diambil oleh mahasiswa.

Untuk dapat memonitor kelas, dapat dilakukan pada KRS $\rightarrow$ Monitor Kelas. Pilih semester yang akan ditampilkan, kemudian klik  $\bigcirc$  Tampilkan.

|                   | itor Kelas                                                                                                    |                                                        |                                                          |                                                          |                         |                                    |                                             |                                            |                                                               |  |  |  |  |  |  |
|-------------------|----------------------------------------------------------------------------------------------------|--------------------------------------------------------|----------------------------------------------------------|----------------------------------------------------------|-------------------------|------------------------------------|---------------------------------------------|--------------------------------------------|---------------------------------------------------------------|--|--|--|--|--|--|
| > Mon             | nitor Kelas                                                                                                    |                                                        |                                                          |                                                          |                         |                                    |                                             |                                            |                                                               |  |  |  |  |  |  |
| Seme              | ester                                                                                                    | Semes                                                  | Semester Genap 2018/2019 × 🔻                             |                                                          |                         |                                    |                                             |                                            |                                                               |  |  |  |  |  |  |
| Ke                | terangan :<br>Kapasitas 10<br>Kapasitas 80<br>Kapasitas 60<br>Kapasitas 60<br>Kapasitas 40<br>Kapasitas 20<br>Kapasitas <                                                                           | 0%<br>% - 100%<br>% - 80%<br>% - 60%<br>% - 40%<br>20% |                                                          |                                                          |                         |                                    |                                             |                                            |                                                               |  |  |  |  |  |  |
|                   |                                                                                                    |                                                        |                                                          |                                                          |                         |                                    | Per                                         | page: 10                                   | • Cari                                                        |  |  |  |  |  |  |
| Nơ                | Kurikulun <del>¢</del>                                                                                                    | Kode MK\$                                              | Mata Kuliah                                              | ≑ SKS                                                    | Semeste₽                | Kelas 🗘                            | Per j<br>Jml<br>Mahasiswa                   | page: 10 [<br>Kapasita <del>s</del>        | Cari  Prosentasi Kapasitas                                    |  |  |  |  |  |  |
| Nơ<br>1           | Kurikulum<br>S1 MIPA<br>Kurikulum<br>GBG 2016                                                                                                    | Kode MK <del>\$</del><br>MFF3436                       | Mata Kuliah<br>AKUSTIKA<br>MODERN                        |                                                          | Semeste <b>¢</b><br>4   | Kelas ≎<br>FIS                     | Per r<br>Jml<br>Mahasiswa<br>37             | bage: 10 [<br>Kapasita <del>s</del><br>60  | Cari  Prosentasi Kapasitas 4 61.6700000000001705%             |  |  |  |  |  |  |
| Nơ<br>1<br>2      | Kurikulum           S1 MIPA           Kurikulum           GBG 2016           S1 MIPA           Kurikulum           GBG 2016                                                                         | Kode MK‡<br>MFF3436<br>MII2211                         | Mata Kuliah<br>AKUSTIKA<br>MODERN<br>ALGORITMA<br>LANJUT | <ul> <li>SKS</li> <li>2</li> <li>3</li> </ul>            | Semeste¢<br>4<br>4      | Kelas ÷<br>FIS                     | Per p<br>Jml<br>Mahasiswa<br>37<br>34       | bage: 10 [<br>Kapasitas≠<br>60<br>80       | Cari Prosentasi Kapasitas 4 61.6700000000001705% 42.5%        |  |  |  |  |  |  |
| Nơ<br>1<br>2<br>3 | S1 MIPA         Kurikulum         GBG 2016         S1 MIPA         Kurikulum         GBG 2016         S1 MIPA         Kurikulum         GBG 2016         S1 MIPA         Kurikulum         GBG 2016 | Kode MK÷<br>MFF3436<br>MII2211<br>MII2211              | Mata Kuliah<br>AKUSTIKA<br>MODERN<br>ALGORITMA<br>LANJUT | <ul> <li>SKS</li> <li>2</li> <li>3</li> <li>3</li> </ul> | Semeste¢<br>4<br>4<br>4 | Kelas<br>FIS<br>ILKOM-A<br>ILKOM-B | Per p<br>Jml<br>Mahasiswa<br>37<br>34<br>23 | bage: 10 [<br>Kapasitas≠<br>60<br>80<br>80 | Cari Prosentasi Kapasitas 4 61.6700000000001705% 42.5% 28.75% |  |  |  |  |  |  |

Gambar 1.79.Monitor Kelas

## 1.9 Perkuliahan

Menu perkuliahan berfungsi untuk menampilkan dan menyediakan fitur untuk mencetak rekap data yang berhubungan dengan perkuliahan.

### 1.9.1 Presensi

Modul presensi merupakan modul yang berhubungan dengan pengelolaan data kehadiran dosen maupun mahasiswa pada suatu perkuliahan.

## 1.9.1.1 Jadwal Dosen Mengajar

Submenu jadwal dosen mengajar berfungsi untuk menampilkan jadwal dosen tertentu mengampu matakuliah, dapat diakses dengan memilih menu Perkuliahan→Jadwal Dosen Mengajar.

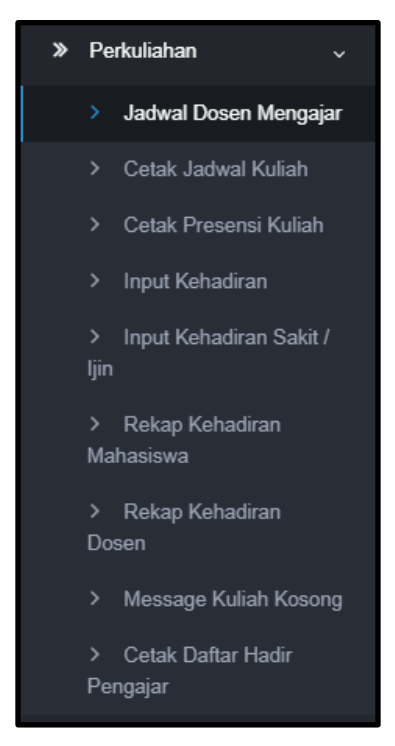

Gambar 1.79 Menu jadwal dosen mengajar

Untuk menampilkan jadwal mengajar dosen tertentu, disediakan filter data dosen dengan cara mengisi *field-field form* filter data dosen tertentu pada semester dan tanggal tertentu.

| Filter   |                                   |                    |
|----------|-----------------------------------|--------------------|
| Semester | Semester Gasal 2019/2020          | •                  |
| Dosen    | Dr. Sigit Priyanta, S.Si., M.Kom. | Fitur autocomplete |
| Tanggal  |                                   |                    |
|          |                                   |                    |
|          |                                   |                    |

. Gambar 1.80 Filter jadwal dosen

Isikan pilihan semester, nama dosen, dan tanggal (opsional) yang ingin ditampilkan

jadwal mengajarnya. Klik tombol **Q** Tampilkan untuk menampilkan jadwal dosen mengajar.

#### 1.9.1.2 Cetak Jadwal Kuliah

Submenu cetak jadwal kuliah menyediakan layanan untuk mencetak jadwal perkuliahan berdasarkan filter pilihan, untuk mengakses dapat dilakukan dengan memilih menu Perkuliahan→Cetak Jadwal Kuliah.

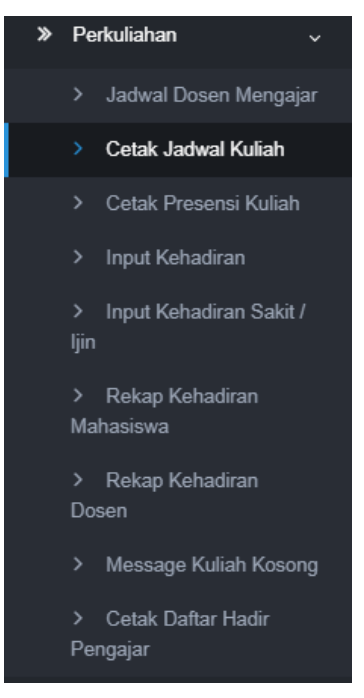

Gambar 1.81 Menu cetak jadwal kuliah

Untuk menampilkan jadwal perkuliahan, disediakan filter data berupa pilihan semester dan hari. Klik tombol Q Search untuk menampilkan jadwal, Reset untuk mengosongkan pilihan filter data, dan Cetak untuk mencetak jadwal yang ditampilkan.

## 1.9.1.3 Cetak presensi

Submenu cetak presensi menyediakan layanan untuk mencetak rekap data presensi perkuliahan yang dipilih.

|                                                                                                    |      | > Pres | ensi K | Culiah    |     |                          |  |       |            |       |           | ٩                                                                                                    |
|----------------------------------------------------------------------------------------------------|------|--------|--------|-----------|-----|--------------------------|--|-------|------------|-------|-----------|----------------------------------------------------------------------------------------------------|
| <b>SIA</b><br>SIA S1 MIPA                                                                                |      | Filter |        |           |     |                          |  |       |            |       |           |                                                                                                    |
| × 0                                                                                                    |      | Semes  | ter    |           |     | Semester Genap 2018/2019 |  |       |            |       | •         |                                                                                                    |
| 🏶 Halaman Depan                                                                                          |      |        |        |           |     |                          |  |       |            |       |           |                                                                                                    |
| » Referensi SIA                                                                                          |      |        |        |           |     |                          |  |       |            |       |           | Q, Tampikan                                                                                                    |
| 🚓 Mahasiswa                                                                                              | >    |        |        |           |     |                          |  |       |            |       |           | 😝 Harian Portrait 😝 Harian Landscape                                                                                                    |
| >> Kurikulum                                                                                             | >    |        |        |           |     |                          |  |       |            |       |           | Por halaman 25 • Cari                                                                                                    |
| » KRS                                                                                                    |      | Pilih  |        | Kode MK   |     | Mata Kuliah              |  | sks ÷ | Semester ¢ | Kelas | Jml Mhs 🗢 | Dosen ÷                                                                                                    |
| Perkuliahan     Jadwal Dosen Menga     Cetak Jadwal Kuliah     Cetak Jadwal Kuliah                       | ijar |        | 1      | UNU163200 | TR  | ANSFORMASI DIGITAL       |  | 2     |            | ELINS | 75        | Dr. Marthani Rissetiawan, SE Ak, M.T.<br>Yunita Sari, S.Kom, M.S.<br>Walyono, Ph. D.<br>Guntar Budi Harvanto, S.Kom, M.C.s.<br>Inon Alf Budioto, S.T. M.Eng, |
| Cetat Preserva Valuar     Input Kehadiran     Input Kehadiran Sakit ljin     Deken Kehadiran             | .,   |        | 2      | UNU163200 | TR  | ANSFORMASI DIGITAL       |  | 2     |            | FIS   | 51        | Dr. Marchan Rasselawan, SE Ak, M T.<br>Yunta Sari, S Kom, M Sc.<br>Wahynon, Ph. D.<br>Guntar Budi Herwareha, S Kom, M Ca.<br>Inna Alfi Bustoni, S. T, M Eng. |
| <ul> <li>Rekap Kehadiran</li> <li>Rekap Kehadiran</li> <li>Dosen</li> <li>Message Kuliah Koso</li> </ul> | ong  |        | 3      | UNU163200 | TRA | ANSFORMASI DIGITAL       |  | 2     |            | GEO   | 15        | Dr. Mardhani Riasetiawan, SE Ak, M.T.<br>Yunita Sari, S.Kom, M.S.<br>Walayono, Ph. O<br>Guntar Budi Henanto, S.Kom, M.Ca.<br>Inna Alf Budion, S.T., M.Eng,   |
| <ul> <li>Cetak Daftar Hadir</li> <li>Pengajar</li> <li>Ujian Semester</li> </ul>                         | ,    |        | 4      | UNU163200 | TRA | ANSFORMASI DIGITAL       |  | 2     |            | ILKOM | 56        | Dr. Mardhani Raseitawan, SE Ak, M.T.<br>Yunta Sari, S.Kom, M.Sc.<br>Viahyono, Ph.D.<br>Coutra Bud-Herwanto, S.Kom, M.Ca.<br>Jana All Buston, S.T., M.Eng.    |

Gambar 1.80 Cetak presensi kuliah

Untuk mencetak presensi kuliah dapat dilakukan melalui menu **Perkuliahan** $\rightarrow$ **Cetak Presensi Kuliah**. Pilih semester kemudian klik presensi kuliah. Klik Harian Portrait untuk mencetak *portrait* dan klik Harian Landscape untuk cetak *landscape*.

#### 1.9.1.4 Input kehadiran

Submenu input kehadiran berfungsi untuk memasukkan data kehadiran mahasiswa dalam suatu perkuliahan sesuai dengan jadwal kuliah yang ditampilkan.

|                                                          | > In | nput   | Kehadiran |                            |             |     |      |       |   |           |                                                                                                    |  |  |
|----------------------------------------------------------|------|--------|-----------|----------------------------|-------------|-----|------|-------|---|-----------|----------------------------------------------------------------------------------------------------|--|--|
| SIA<br>SIA S1 MIPA                                       | FI   | Iter   |           |                            |             |     |      |       |   |           |                                                                                                    |  |  |
|                                                          | Se   | omoste | и         | Semester Gerap 2018/2019 + |             |     |      |       |   |           |                                                                                                    |  |  |
|                                                          |      |        |           |                            |             |     |      |       |   |           |                                                                                                    |  |  |
|                                                          |      |        |           |                            |             |     |      |       |   |           | Q, Tampikan                                                                                          |  |  |
| 🚓 Mahasiswa >                                            |      |        |           |                            |             |     |      | _     |   |           |                                                                                                    |  |  |
|                                                          |      |        |           |                            |             |     |      |       |   |           | Per halaman 25 • Cari                                                                                |  |  |
|                                                          |      | No     | Kode MK o |                            | Mata Kuliah | • • | KS o | Kelas | ٠ | Jml Mhs o | Jadwal Kuliah                                                                                        |  |  |
| > Perkuliahan                                            |      | 1      | MFF 1012  | PISINA DASAR II            |             |     | 2    | PDA   |   | 50        | selengkapnya                                                                                         |  |  |
|                                                          |      | 2      | MFF1012   | FISIKA DASAR II            |             |     | 3    | FD-B  |   | 53        | 19 Swin 28-04-2419 88:28-48:20 St. 182 C Dr. Humago, 501, M. Sc.<br>selengkapnya                     |  |  |
|                                                          |      | 3      | MFF1012   | FISIKA DASAR II            |             |     | 3    | FD-C  |   | 51        | 19 Senin 26.04.2019 0F:38-18:20 S1.183 CE Eto Satisfya, M.S.                                         |  |  |
| > Input Kehadiran                                        |      | 4      | MFF1012   | FISIKA DASAR II            |             |     | 3    | FD-D  |   | 50        | 19 Senn 28-04-2019 88:26-10:20 \$1.186 Drs. Wagmi, M.S.                                              |  |  |
|                                                          |      |        |           |                            |             |     |      |       |   |           | selengkapnya                                                                                         |  |  |
|                                                          |      | ь      | MFF1012   | FISIKA DASAR II            |             |     | 3    | FD-E  |   | 50        | 19 (Seam 23.66.2019 95:25:59:20) (S12-51) (Mizza Satalewan, S.S., K.S., Ph.D.<br>selengkapnya        |  |  |
| Mahasiswa                                                |      | 6      | MFF1012   | FISIKA DASAR II            |             |     | 3    | FD-F  |   | 52        | 19 Senn 28-04-2019 85:35-18:20 \$1:282 Dr. Cholinsh, M.S.<br>selengkapnya                            |  |  |
|                                                          |      | 7      | MFF1012   | FISIKA DASAR II            |             |     | 3    | FD-G  |   | 53        | 19 Senin 25.04.2019 0E38-18:20 S1.223 CDL2rg. Ahmad Konumaatmaja, 5.34, 44.5c.                       |  |  |
| <ul> <li>Cetak Daftar Hadir</li> <li>Pengajar</li> </ul> |      | 8      | MFF1012   | FISIKA DASAR II            |             |     | 3    | FD-H  |   | 53        | 10 January 24 6 2019 2013 2013 2013 20 201 4 Chryp Pressedynt Weederd, 5 5 4, 16 Co.<br>selengiapnya |  |  |

Gambar 1.81. Input kehadiran

Untuk input kehadiran dapat dilakukan melalui menu **Perkuliahan→Input Kehadiran.** Pilih semester dan mata kuliah kemudian klik <u>Q Tampilkan</u> untuk menampilkan mata kuliah. Setelah data mata kuliah dan jadwalnya ditampilkan sesuai dengan pilihan semester, pilih jadwal kuliah yang akan diinputkan data kehadiran mahasiswanya.

|                                                      | > Inj | put H  | ehadiran  |     |                          |   |   |       |         |   |                                                                                                    |                | 8           |
|------------------------------------------------------|-------|--------|-----------|-----|--------------------------|---|---|-------|---------|---|----------------------------------------------------------------------------------------------------|----------------|-------------|
| SIA                                                  |       |        |           |     |                          |   |   |       |         |   |                                                                                                    |                |             |
| SIA S1 MIPA                                          | Filb  | er     |           |     |                          |   |   |       |         |   |                                                                                                    |                |             |
| × 0                                                  | Sor   | mester |           |     | Semester Gasal 2018/2019 |   |   |       |         |   | •                                                                                                    |                |             |
| <table-row> Halaman Depan</table-row>                |       |        |           |     |                          |   |   |       |         |   |                                                                                                    |                |             |
| » Referensi SIA →                                    |       |        |           |     |                          |   |   |       |         |   |                                                                                                    |                | Q, Tampikan |
| 👍 Mahasiswa >                                        |       |        |           |     |                          | _ |   |       |         |   |                                                                                                    |                |             |
| ≫ Kurikulum >                                        |       |        |           |     |                          |   |   |       |         |   |                                                                                                    | Per halaman 25 | Cari        |
|                                                      |       | No     | Kode MK   |     | Mata Kuliah              |   |   | Kelas | Jml Mhs |   | Jadwal Kuliah                                                                                                    |                |             |
| ≫ KRS >                                              |       | 1 1    | JNU163200 | TRA | ISFORMASI DIGITAL        |   | 2 | A     | 3       |   | 1. Selasa 14-05-2018 12:00-44:00 S1.101 🔷 Dr. Sigit Priyanta, S.Si., M.Kom.                                                                                                    |                |             |
| ➤ Perkuliahan ~                                      |       |        |           |     |                          |   |   |       |         |   | 2         Kamis 16:08:2018 16:09:18:00         \$1.103         Dr. Sigit Priyanta, S.Si., M.Kom.           3         Solves 31:08:2018 13:09 44:00         \$1.104         Dr. Sigit Priyanta, S.Si., M.Kom.                  |                |             |
| > Jadwal Dosen Mengajar                              |       |        |           |     |                          |   |   |       |         |   | 4 Kamis 23-08-2018 16:08-18:00 S1.103 • Dr. Sigit Priyanta, S.Si., M.Kom.                                                                                                    |                |             |
| > Cetak Jadwal Kuliah                                |       |        |           |     |                          |   |   |       |         |   | 5         Setasa 28-08-2018 12:00-14:00         \$1.101         Dr. Sigit Priyanta, S. Si., M.Kom.           6         Kamia 30-08-2018 16:00-18:00         \$1.103         Dr. Sigit Priyanta, S. Si., M.Kom.                |                |             |
| > Cetak Presensi Kuliah                              |       |        |           |     |                          |   |   |       |         |   | 7 Selasa 94-09-2018 12:00-14:00 \$1.101 Or. Sigit Priyanta, S.Si., M.Kom.                                                                                                    |                |             |
| > Innet Kebariran                                    |       |        |           |     |                          |   |   |       |         |   | 8         Kamia 06-09-2018 16:00-18:00         \$1.103         Dr. Sigit Priyanta, S.Si., M.Kom.           9         Sclasa 11-09-2018 12:00-14:00         \$1.101         Dr. Sigit Priyanta, S.Si., M.Kom.                  |                |             |
|                                                      |       |        |           |     |                          |   |   |       |         | 1 | 0 Kamis 13-05-2018 16:00-18:00 \$1.103 💠 Dr. Sigit Priyanta, S.Si., M.Kom.                                                                                                    |                |             |
| <ul> <li>Input Kenadiran Sakit /<br/>Ijin</li> </ul> |       |        |           |     |                          |   |   |       |         | 1 | Selasa 18-09-2018 12:00-14:00         \$1.101         Dr. Sigit Priyanta, S.Si., M.Kom.           Selasa 18-09-2018 12:00-14:00         \$1.101         Dr. Sigit Priyanta, S.Si., M.Kom.                                     |                |             |
| ,<br>Dakan Kabadiran                                 |       |        |           |     |                          |   |   |       |         | 1 | 3 Kamis 20-09-2018 16:08-18:00 51.103 < Dr. Sigit Priyanta, S.Si., M.Kom.                                                                                                    |                |             |
| Mahasiswa                                            |       |        |           |     |                          |   |   |       |         | 1 | 4         Kamis 20-05-2018 16:00-18:00         \$1.103         • Dr. Sigit Priyanta, S.Si., M.Kom.           5         Science 35:00:0018 12:00:46:00         \$1.101         • Dr. Sigit Priyanta, S.Si., M.Kom.             |                |             |
| Rekap Kehadiran                                      |       |        |           |     |                          |   |   |       |         | 1 | 6 Selana 25.09-2018 12:00-14:00 S1.101 Or. Sigit Priyanta, S.Si., M.Kom.                                                                                                    |                |             |
| Dosen                                                |       |        |           |     |                          |   |   |       |         | 1 | 7 Kamis 27-09-2018 16:00-18:00 S1.103 Cr. Sigit Priyanta, S.Si., M.Kom.                                                                                                    |                |             |
| > Message Kuliah Kosong                              |       |        |           |     |                          |   |   |       |         | 1 | S Kamis 27-09-2018 16:00-18:30         \$1.103         Tr. Sigil Priyanta, S.SI., M.Kom.           9 Selasa 02-10-2018 12:00-14:00         \$1.101         Tr. Sigil Priyanta, S.SI., M.Kom.                                  |                |             |
| A Control Dathers Martin                             |       |        |           |     |                          |   |   |       |         | 2 | 0 Kamis 04-10-2018 16:00-18:00 S1.103 🔷 Dr. Sigit Priyanta, S.Si., M.Kom.                                                                                                    |                |             |
| Pengajar                                             |       |        |           |     |                          |   |   |       |         | 2 | 1 Selasa 05-10-2018 12:00-14:00 S1.101 Dr. Sigit Priyanta, S.Si., M.Kom.                                                                                                    |                |             |
|                                                      |       |        |           |     |                          |   |   |       |         | 2 | 2         Administrative Construction         Status         4         Dr. Sight Priyanta, S. Si, M.Kom.           3         Selasa 16-10 2018 12:00-14:00         S1.101         4         Dr. Sight Priyanta, S. Si, M.Kom. |                |             |
| » Ujian Semester >                                   |       |        |           |     |                          |   |   |       |         | 2 | 4 Kamis 18-19-2018 16:09-18:00 \$1.103 Or. Sigit Priyanta, S.Si., M.Kom.                                                                                                    |                |             |
| ≫ Hasil Studi >                                      |       |        |           |     |                          |   |   |       |         | 2 | 5 Selasa 23-10-2018 12:00-14:00 S1.101 • Dr. Sigit Priyanta, S.Si., M.Kom.                                                                                                    |                |             |

Gambar 1.82. Input Kehadiran Sesuai Jadwal

Pilih salah satu jadwal, lalu akan ditampilkan halaman input data kehadiran mahasiswa.

|                                                        | > Tar   | nbah I              | nput Kehad                             | iran Semester Gasa                       | al 2018/2019    | )                   |          |        |    |         |                   |   |               | o; |
|--------------------------------------------------------|---------|---------------------|----------------------------------------|------------------------------------------|-----------------|---------------------|----------|--------|----|---------|-------------------|---|---------------|----|
| SIA<br>SIA S1 MIPA                                     | ٠       | Kontal              |                                        |                                          |                 |                     |          |        |    |         |                   |   |               |    |
|                                                        | TRA     | NSFOR               | MASI DIGITAL (                         | (UNU163200)                              |                 |                     |          |        |    |         |                   |   |               |    |
| <table-row> Halaman Depan</table-row>                  | Pert    | emuan k<br>en: 💿 Dr | e-1, Selasa 14-0<br>Sigit Priyanta, S. | 38-2018 12:00 - 14:00 WIB<br>Si., M.Kom. | 8 S1.101        |                     |          |        |    |         |                   |   |               |    |
| ≫ Referensi SIA >                                      |         | D No.               |                                        | NID                                      |                 | Nama Docen          |          |        |    |         |                   |   | lass Dulans t |    |
| 👍 Mahasiswa >                                          | 1       | in No               |                                        | NUP                                      |                 | Nama Dosen          |          |        | 36 | am Masu | JK "              |   | Jam Pulang    |    |
| ≫ Kurikulum →                                          |         | 1                   | 1977040120                             | J2121002                                 | Dr. Sigit Priya | anta, S.Si., M.Kom. |          |        |    |         |                   | = |               |    |
|                                                        |         | No                  | NIU                                    | Nama Maha                                | asiswa          | Program Studi       | Angkatan | Status |    |         | Tanggal Masuk     |   | Keterangan    |    |
| Perkuliahan ~                                          |         | 1                   | 424204                                 | AISYAH WANDA FATHI                       | A               | Kimia               | 2018     |        |    |         |                   |   |               |    |
|                                                        |         |                     | 10,1005                                | ALC: AUCTA M                             |                 | Marcha .            | 2040     |        |    |         |                   |   |               | _  |
|                                                        |         | 2                   | 424205                                 | ALFEMILTAK                               |                 | Kimia               | 2018     |        | -  | μ_      |                   |   |               | #  |
|                                                        |         | 3                   | 430283                                 | ALFIAH NURFADILLAH                       |                 | Kimia               | 2018     |        | =  | *       | May 2019 🔶        |   |               |    |
| > Input Kehadiran                                      |         |                     |                                        |                                          |                 |                     |          |        |    | Su M    | lo Tu We Th Fr Sa |   |               |    |
|                                                        |         |                     |                                        |                                          |                 |                     |          |        |    | 5 6     | 5 7 8 9 10 11     |   |               |    |
|                                                        | •       | Simps               | an 🛢 Ba                                | talkan Semua Presensi                    |                 |                     |          |        |    | 12 1    | 3 14 15 16 17 18  |   |               |    |
| <ul> <li>Rekap Kehadiran</li> <li>Mahasiawa</li> </ul> |         |                     |                                        |                                          |                 |                     |          |        |    | 19 2    | 0 21 22 23 24 25  |   |               |    |
|                                                        |         |                     |                                        |                                          |                 |                     |          |        |    | 26 Z    | 7 28 29 30 31 1   |   |               |    |
| <ul> <li>Rekap Kehadiran</li> <li>Dosen</li> </ul>     |         |                     |                                        |                                          |                 |                     |          |        |    | 2 3     | 3 4 5 6 7 8       |   |               |    |
|                                                        |         |                     |                                        |                                          |                 |                     |          |        |    |         |                   |   |               |    |
| > Cetak Daftar Hadir                                   |         |                     |                                        |                                          |                 |                     |          |        |    |         |                   |   |               |    |
| Pengajar                                               | Copyrig | nt © 2017           | Universitas Ga                         | djah Mada - Yogyakarta, Ind              | lonesia.        |                     |          |        |    |         |                   |   |               |    |
|                                                        |         |                     |                                        |                                          |                 |                     |          |        |    |         |                   |   |               |    |

Gambar 1.83. Input data kehadiran mahasiswa

Untuk menambahkan kehadiran, dapat dilakukan dengan mengisi field-field yang disediakan, meliputi ham masuk dan jam pulang. Pilih nama mahasiswa, dan tambahkan tanggal masuk dan keterangan apabila diperlukan. Penambahan data kehadiran diakhiri dengan memilih tombol *Simpan* untuk menyimpan isian yang

dilakukan, dan <sup>the Batalkan Semua Presensi</sup> untuk membatalkan penambahan data kehadiran.

### 1.9.1.5 Input kehadiran sakit/ijin

Submenu input kehadiran sakit/ijin berfungsi untuk menampilkan data input kehadiran ijin/sakit dari mahasiswa. Data ditampilkan berdasarkan filter yang dipilih, untuk mengakses dapat dilakukan dengan memilih menu Perkuliahan→Input kehadiran sakit/ijin.

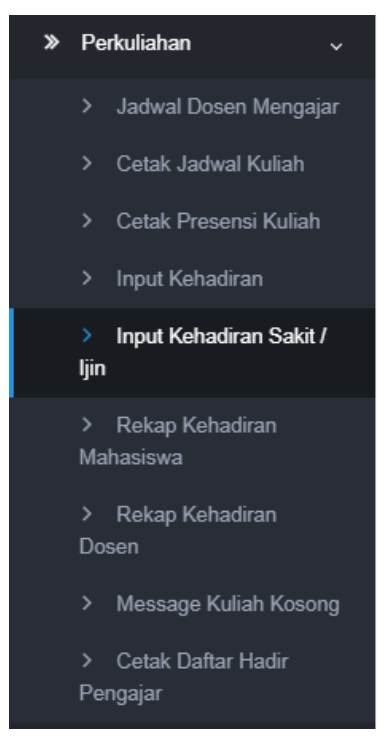

Gambar 1.84 Menu input kehadiran sakit/ijin

Isikan pilihan filter data berupa NIU dan semester untuk menampilkan data sakit/ijin

| kehadiran. Klik | ۹ | Tampilkan untuk menampilkan data sesuai filter pilihan. |  |
|-----------------|---|---------------------------------------------------------|--|
| Filter          |   |                                                         |  |
| NIU             |   |                                                         |  |
| Semester        |   | Semester Gasal 2019/2020 -                              |  |
|                 |   |                                                         |  |

Gambar 1.85. Filter data kehadiran

1.9.1.6 Rekap Kehadiran Mahasiswa

Submenu rekap kehadiran mahasiswa berfungsi untuk menampilkan rekap data mahasiswa yang hadir pada perkuliahan berdasarkan pilihan semseter tertentu. Dapat diakses dengan memilih menu **Perkuliahan→Rekap Kehadiran** Mahasiswa.

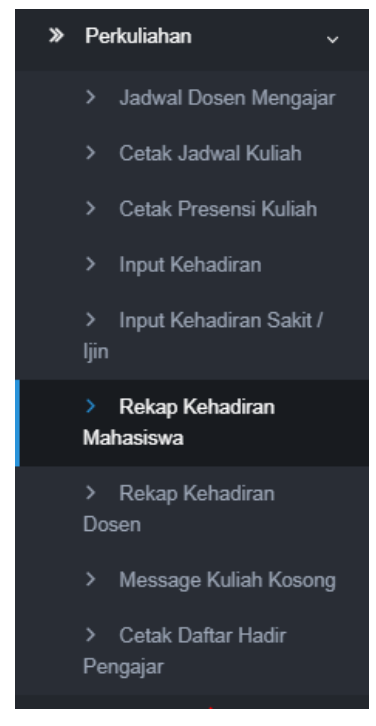

Gambar 1.86. Menu rekap kehadiran mahasiswa

Pilih semester yang akan ditampilkan rekap datanya pada bagian filter data. Klik

Q

Tampilkan

|          | I                        | 1 | 1 |   |
|----------|--------------------------|---|---|---|
| Filter   |                          |   |   |   |
| Semester | Semester Gasal 2019/2020 |   |   | • |
|          |                          |   |   |   |

untuk menampilkan rekap kehadiran sesuai pilihan semester.

Gambar 1.87 Filter data

|      |                               |                      |       |         |           | Per halaman 25 🔫                                                            | Cari |      |
|------|-------------------------------|----------------------|-------|---------|-----------|-----------------------------------------------------------------------------|------|------|
| No   | Kode MK 🗢                     | Mata Kuliah 🔶 🖨      | SKS ≑ | Kelas 🗢 | Jml Mhs 🗘 | : Dosen                                                                     |      | Aksi |
| 1    | BIU1002                       | BIOLOGI DASAR        | 2     | С       | 1         | Anny Kartika Sari, S.Si., M.Sc., Ph.D.<br>Dr. Sigit Priyanta, S.Si., M.Kom. |      | 0    |
| 2    | UNU163200                     | TRANSFORMASI DIGITAL | 2     | A       | 2         | Dr. Ir. Nursigit Bintoro, M.Sc.                                             |      | 0    |
| Mena | ampilkan 1 s.d 2 dari total 2 |                      |       |         |           |                                                                             | <    | 1 >  |

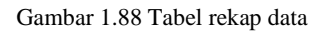

Data perkuliahan pada semester pilihan akan ditampilkan, beserta dosen pengampu dan jumlah mahasiswa yang hadir. Klik untuk menampilkan data detail pertemuan kuliah dan daftar mahasiswa yang hadir.

## 1.9.1.7 Rekap Kehadiran Dosen

Submenu rekap kehadiran dosen berfungsi untuk menampilkan rekap data kehadiran dosen pada perkuliahan matakuliah yang diampu. Dapat diakses dengan memilih menu **Perkuliahan→Rekap kehadiran dosen.** 

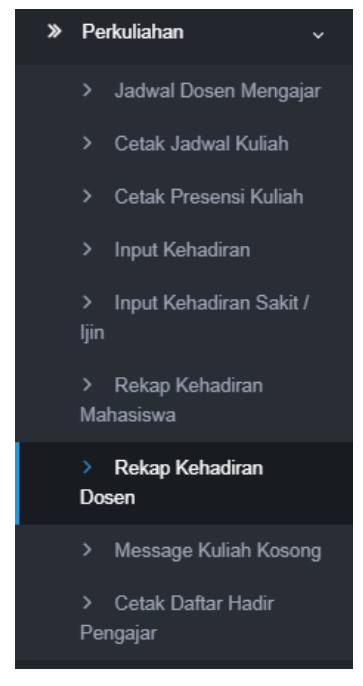

Gambar 1.89 Menu rekap kehadiran dosen

Isikan pilihan semester untuk menampilkan rekap kehadiran dosen sesuai semester pilihan pada bagian filter. Klik **Q** Tampikan untuk menampilkan rekap kehadiran dosen sesuai pilihan semester.

| Filter   |                          |   |
|----------|--------------------------|---|
| Semester | Semester Genap 2018/2019 | • |
|          |                          |   |

Gambar 1.90 Filter data kehadiran dosen

Klik tombol Cetak untuk mencetak rekap kehadiran dosen yang ditampilkan.

1.9.1.8 Message Kuliah Kosong

Submenu message kuliah kosong berfungsi untuk mengirimkan pesan pemberitahuan kuliah kosong pada perkuliahan tertentu. Dapat diakses dengan memilih menu **Perkuliahan→Message kuliah kosong.** 

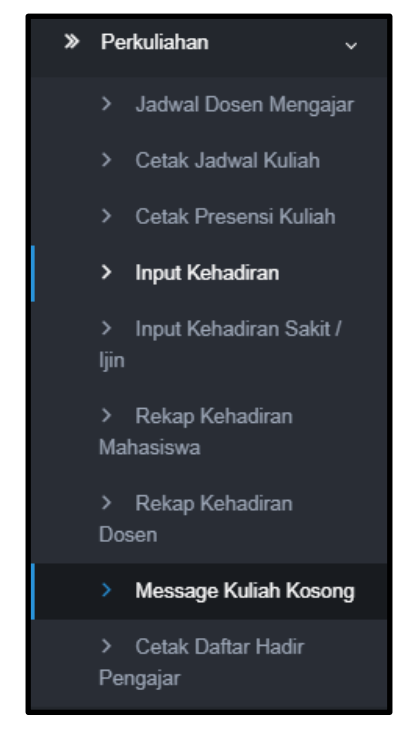

Gambar 1.91 Menu message kuliah kosong

Isikan pilihan semester untuk menampilkan perkuliahan beserta jadwal kuliahnya sesuai semester pilihan pada bagian pencarian. Klik Perkuliahan sesuai pilihan semester, atau tombol Perkuliahan pencarian.

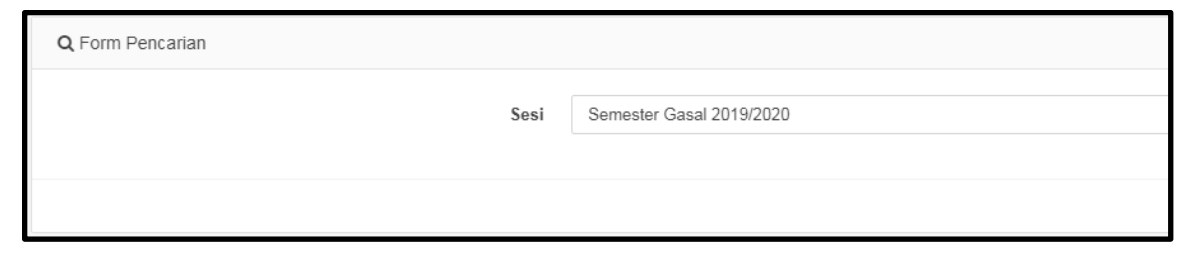

Gambar 1.92 Form pencarian perkuliahan

|    |                            |           |               |       |       |       |        | Per page: | 50 🔻                                                                                                    |
|----|----------------------------|-----------|---------------|-------|-------|-------|--------|-----------|----------------------------------------------------------------------------------------------------|
| No | Kurikulum ÷                | Kode MK 🗢 | Nama MK       | SKS ¢ | Kelas | Кар 🗢 | Jml Mi | is ¢      | Jadwal Kuliah                                                                                                    |
| 1  | S1 MIPA Kurikulum GBG 2016 | BIU1002   | BIOLOGI DASAR | 2     | В     | 30    |        |           |                                                                                                    |
| 2  | S1 MIPA Kurikulum GBG 2016 | BIU1002   | BIOLOGI DASAR | 2     | C     | 1     | 1      |           | 1 Selasa 03-09-2019 08:00-<br>11:00 S1:02<br>2 Selasa 10-09-2019 08:00-<br>11:00 S1:02<br>3 Selasa 17-09-2019 08:00-<br>11:00 S1:02<br>4 Selasa 24-09-2019 08:00-<br>11:00 S1:02<br>5 Selasa 01-10-2019 08:00-<br>11:00 S1:02<br>5 Selasa 17-12-2019 08:00-<br>11:00 S1:02<br>9 Selasa 31-12-2019 08:00-<br>11:00 S1:02<br>11:00 S1:02<br>11:0 |

Gambar 1.93 List data perkuliahan

Pilih salah satu jadwal perkuliahan, pilih kuliah dan dosen pengampu yang akan dikirimi pesan kuliah kosong, isikan pesan dibagian kolom message. Klik tombol Q Submit

untuk menyimpan perubahan data.

| Message                           |    |
|-----------------------------------|----|
| Yth. Bapak/Ibu Anny Kartika Sari, | ▲  |
| S.Si., M.Sc., <u>Ph.D</u> .       | ▼  |
| Perkuliahan BIOLOGI DASAR kelas C | // |

Gambar 1.94 message kuliah kosong

## 1.9.1.9 Cetak Daftar Hadir Pengajar

Submenu cetak daftar hadir pengajar berfungsi untuk mencetak daftar hadir pengajar yang juga menjabat pada struktural kepegawaian UGM, dapat diakses dengan memilih menu Perkuliahan→Cetak daftar hadir pengajar.

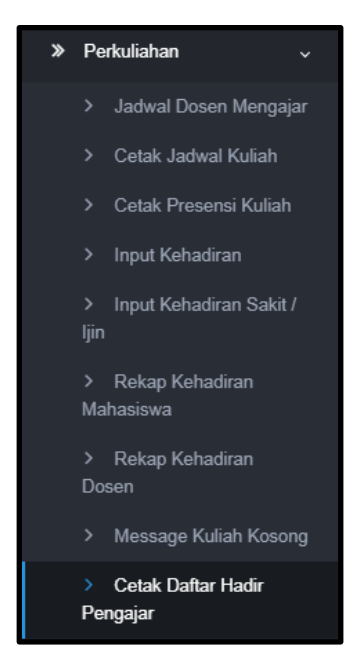

Gambar 1.95 menu cetak daftar hadir pengajar

Isikan form pencarian berupa sesi semester, hari, dan nama dosen. K

untuk menampilkan daftar hadir pengajar sesuai pilihan, atau tombol mengosongkan pilihan pencarian.

| lik | Q Se | earch |
|-----|------|-------|
| 2 R | eset | untuk |

| Q Form Pencarian |                                             |
|------------------|---------------------------------------------|
|                  |                                             |
| Sesi             | Semester Gasal 2019/2020                    |
|                  |                                             |
| Hari             | Hari                                        |
|                  |                                             |
| Pejabat          | Dekan - Dr. Budi Setiadi Daryono, M.Agr.Sc. |
|                  |                                             |
|                  |                                             |
|                  |                                             |
|                  |                                             |

#### Gambar 1.96 form pencarian daftar hadir pengajar

|     | No      | Jadwal Kuliah 🗘 🖨                   | Kurikulum 🗘                |
|-----|---------|-------------------------------------|----------------------------|
|     | 1       | Selasa, 08:00-11:00<br>Ruang S1.102 | S1 MIPA Kurikulum GBG 2016 |
|     | 2       | Selasa, 09:00-11:30<br>Ruang S1.103 | S1 MIPA Kurikulum GBG 2016 |
| Sho | owing 1 | to 2 of 2 entries                   |                            |

Centang 🗹 jadwal kuliah yang ingi dicetak, pilih tombol 🕒 Cetak

## 1.9.2 Ujian Semester

Menu ujian semester berfungsi untuk melakukan pengaturan jadwal dan dosen pengawas ujian, serta menyediakan layanan untuk mencetak jadwal, presensi, dan kartu ujian.

### 1.9.2.1 *Input* jadwal ujian

Submenu *input* jadwal ujian berfungsi untuk mengatur jadwal pelaksanaan ujian untuk setiap mata kuliah. *Setup* jadwal ujian dapat dilakukan dengan memilih menu **Ujian Semester→Input Jadwal Ujian** 

|                                                                                                    | Q, Form Pencarian  |                                                 |                                     |         |                                             |           |                                                                                                    |                |           |           |
|----------------------------------------------------------------------------------------------------|--------------------|-------------------------------------------------|-------------------------------------|---------|---------------------------------------------|-----------|----------------------------------------------------------------------------------------------------|----------------|-----------|-----------|
| SIA<br>SIA S1 MIPA                                                                                                    |                    | Sesi                                            | Semester Genap 2018/2019            |         |                                             |           |                                                                                                    |                |           |           |
| - 22 0                                                                                                    |                    | Ujian                                           | UTS                                 |         |                                             |           |                                                                                                    |                |           |           |
| di Malaman Danan                                                                                                    |                    | Hari Perkuliahan                                | Serin                               |         |                                             |           |                                                                                                    |                |           | •         |
| b Deferanci SIA                                                                                                    |                    |                                                 |                                     |         |                                             |           |                                                                                                    |                | O Search  | A Doublos |
| V Neteriers Sin /                                                                                                    |                    |                                                 |                                     |         |                                             |           |                                                                                                    |                | Se oranen | 2 Counca  |
|                                                                                                    | ⊞ List Data        |                                                 |                                     |         |                                             |           |                                                                                                    |                |           |           |
| Kurikulum >                                                                                                    |                    |                                                 |                                     |         |                                             |           |                                                                                                    |                |           |           |
| » KRS >                                                                                                    |                    |                                                 |                                     |         |                                             |           |                                                                                                    | Per page: 50   | •         |           |
| ≫ Perkuliahan →                                                                                                    | No Jadwal Kuliah 🗢 | Kode MK 🗢 Nama                                  | a MK                                | ≎ SKS ≎ | Kelas 🗢                                     | Jml Mhs 🗢 | Dosen :                                                                                                    | ÷ Jadwal Ujian | Set MHS   | Aksi      |
| ≫ Ujian Semester v                                                                                                    | 1                  | MFF1012 FISIK                                   | a dasar ii                          | 3       | TUTORFIS-1                                  |           | Dr. Harsoip, SU.                                                                                                    |                |           |           |
|                                                                                                    |                    |                                                 |                                     |         |                                             |           |                                                                                                    |                |           |           |
| Input Jadwal Ujian     Setup Pengawas Ujian                                                                                                    |                    |                                                 |                                     |         |                                             |           | M.Sc.<br>Dr.Eng. Ahmad<br>Kusumaatmaja,                                                                                                    |                |           |           |
| Input Jadwal Ujian     Setup Pengawas Ujian     Lihat Jadwal Ujian                                                                                                    |                    |                                                 |                                     |         |                                             |           | M.Sc.<br>Dr.Eng. Ahmad<br>Kusumaatmaja,<br>S.Si., M.Sc.                                                                                                    |                |           |           |
| Input Jadwal Ujian     Setup Pengawas Ujian     Lihat Jadwal Ujian     Cetak Presensi Ujian                                                                                                    | 2                  | MFF1012 FISIK                                   | A DASAR II                          | 3       | TUTORFIS-<br>10                             |           | M.Sc.<br>Dr.Eng. Ahmad<br>Kusumaatmaja,<br>S.Si., M.Sc.<br>Dr. Moh. Ali Joko<br>Wasono, M.S.                                                                                                    |                |           | 2         |
| Input Judwal Ujian     Setup Pengawaa Ujian     Lihat Jadwal Ujian     Cetak Pensensi Ujian     Cetak Pensensi Ujian     Cetak Jadwal Pengawas                                                 | 2                  | MFF1012 FISIK                                   | A DASAR I                           | 3       | TUTORFIS-<br>10                             |           | M.Sc.<br>Dr.Eng. Ahmad<br>Kusumaatmaja,<br>S.Si., M.Sc.<br>Dr. Moh. Ali Joko<br>Wasono, M.S.<br>Mitza Satriawan,<br>S.Si., M.Si., Ph.D.                                                                                                    |                |           |           |
| Input Jushnal Ujian     Setup Pengawas Ujian     Lihut Jadwal Ujian     Cetak Presensi Ujian     Cetak Jadwal     Pengawas     Cetak Kartu Ujian                                               | 2                  | MFF1012 FISIK                                   | a dasar i                           | 3       | TUTORFIS-<br>10<br>TUTORFIS-2               |           | M.Sc.<br>Dr.Eng. Ahmad<br>Kusumaatmaja,<br>S.Si., M.Sc.<br>Dr. Moh. Ali Joko<br>Wasono, M.S.<br>Mirza Sattiawan,<br>S.Si., M.Si., Ph.D.<br>Dr.Eng. Fahrudin<br>Nugroho, S.Si.                                                                |                |           | 0         |
| Poput Jacked Ujan     Sekup Pengawas Ujan     Usak Jadeal Ujan     Cetak Penemu Ujan     Cetak Penemu Ujan     Pengawas     Cetak Karlu Ujan     Cetak Karlu Ujan     Hasal Stud     X         | 2                  | MFF1012 FISIK<br>MFF1012 FISIK                  | a dasar i                           | 3       | TUTORFIS-<br>10<br>TUTORFIS-2               |           | M.Sc.<br>Dr.Eng. Ahmad<br>Kusumaathaja,<br>S.Si., M.Sc.<br>Dr. Moh. Ali Joko<br>Wasono, M.S.<br>Mirza Satriawan,<br>S.Si., M.Si., Ph.D.<br>Dr.Eng. Fahrudin<br>Nugroho, S.Si.,<br>M.Si.                                                      |                |           |           |
| front Johna Ujan     biship Penganasa Ujan     biship Penganasa Ujan     cistak Pensensa Ujan     octak Johna Ujan     Penganas     Cetak Karlu Ujan     Haal Stud     x     cistak Stud     x | 2                  | MFF1012 FISIK<br>MFF1012 FISIK<br>MFF1012 FISIK | a dasar i<br>A dasar i<br>A dasar i | 3       | TUTORFIS-<br>10<br>TUTORFIS-2<br>TUTORFIS-3 |           | M.Sc.<br>Dr.Eng. Ahmad<br>Kusumaahmaja,<br>S.Si., M.Sc.<br>Dr. Moh. Ali Joko<br>Wasono, M.S.<br>Mirca Sathawan,<br>S.Si., M.Si., Ph.D.<br>Dr.Eng. Fahrudin<br>Nugroho, S.Si.,<br>M.Si.<br>Romy Hanang<br>Setya Buchi, S.Si.,<br>M.Sc., Ph.D. |                |           |           |

Gambar 1.84. Setup jadwal ujian

Isi form pencarian, sesi, jenis ujian dan hari perkuliahan, kemudian klik tombol Q Search untuk menampilkan jadwal mata kuliah, setelah itu klik untuk melihat jadwal ujian. Klik +Add untuk menambah jadwal ujian.

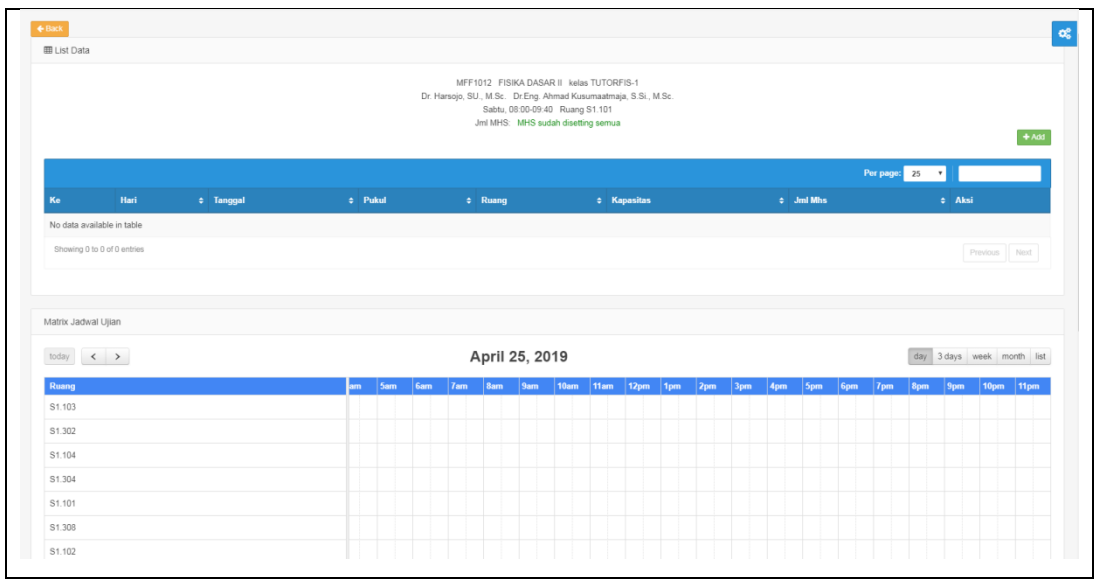

Gambar 1.85. Jadwal ujian

| 🖋 Form Add             |               | × |
|------------------------|---------------|---|
| Ke *                   | 1             |   |
| Tgl Mulai *            | Tgl Mulai *   |   |
| Tgl Selesai*           | Tgl Selesai * |   |
| MHS belum<br>disetting | 0             |   |
| Ruang *                | Ruang *       | • |
| Jml MHS *              | Jml MHS *     |   |
|                        | Save X Cance  | a |

Gambar 1.86. Tambah jadwal ujian

Lakukan setup untuk jadwal ujian pada setiap jadwal matakuliah.

## 1.9.2.2 Setup pengawas ujian

Menu *setup* pengawas ujian berfungsi untuk mengatur penjadwalan pengawas pada jadwal ujian. *Setup* pengawas ujian dapat dilakukan dengan memilih **Ujian Semester→Setup Pengawas Ujian.** 

|                                                                                                    | Q Form                | Pencarian                                                                                                    |                                                                                                    |                                                                                |                                                                                  |                                                     |                                                                |                                  |                                                                                                    |              |                  |
|----------------------------------------------------------------------------------------------------|-----------------------|----------------------------------------------------------------------------------------------------|----------------------------------------------------------------------------------------------------|--------------------------------------------------------------------------------|----------------------------------------------------------------------------------|-----------------------------------------------------|----------------------------------------------------------------|----------------------------------|----------------------------------------------------------------------------------------------------|--------------|------------------|
| SIA<br>SIA S1 MIPA                                                                                                    |                       |                                                                                                    | Sesi                                                                                                    | Semester Genap 201                                                             | 8/2019                                                                           |                                                     |                                                                |                                  |                                                                                                    |              |                  |
| -                                                                                                    |                       |                                                                                                    | Ujian                                                                                                    | UTS                                                                            |                                                                                  |                                                     |                                                                |                                  |                                                                                                    |              | -                |
| * 0                                                                                                    |                       |                                                                                                    | Tanggal Ujian                                                                                                    | 04-04-2019                                                                     |                                                                                  |                                                     |                                                                |                                  |                                                                                                    |              |                  |
| Halaman Depan                                                                                                    |                       |                                                                                                    |                                                                                                    |                                                                                |                                                                                  |                                                     |                                                                |                                  |                                                                                                    |              |                  |
| Referensi SIA >                                                                                                    |                       |                                                                                                    |                                                                                                    |                                                                                |                                                                                  |                                                     |                                                                |                                  |                                                                                                    |              | Q Search 2 Reset |
| Mahasiswa >                                                                                                    |                       |                                                                                                    |                                                                                                    |                                                                                |                                                                                  |                                                     |                                                                |                                  |                                                                                                    |              |                  |
| ≫ Kurikulum >                                                                                                    | ee List C             | Jara                                                                                                    |                                                                                                    |                                                                                |                                                                                  |                                                     |                                                                |                                  |                                                                                                    |              | Cetak PDF        |
| » KRS >                                                                                                    |                       |                                                                                                    |                                                                                                    |                                                                                |                                                                                  |                                                     |                                                                |                                  |                                                                                                    |              |                  |
| » Perkuliahan >>                                                                                                    |                       |                                                                                                    |                                                                                                    |                                                                                |                                                                                  |                                                     |                                                                |                                  |                                                                                                    | Per page: 50 | •                |
| <ul> <li>I lian Computer</li> </ul>                                                                                                    | No                    | Jadwal Ujian                                                                                                    | ¢ Ruang                                                                                                    | Code MK                                                                        | Nama MK                                                                          | ¢ SKS                                               | Kelas                                                          | ≎ Jml Mhs                        | Dosen                                                                                                    | Pengawas     | Aksi             |
| ogan Semester V                                                                                                    | 1                     | Kamis 04.04.2019                                                                                                    | \$1.101 (40)                                                                                                    | MKK3202                                                                        | KIND UNDUR                                                                       | 2                                                   |                                                                |                                  |                                                                                                    |              |                  |
| Input Jadwal Ujian                                                                                                    |                       | 07:30-09:30                                                                                                    | 01.101(10)                                                                                                    | MININGE DE                                                                     | KIMIA UNOUR                                                                      | 2                                                   | KIMIA-A                                                        | 56                               | Dr. Suyanta, M.Si.<br>Dr. Sutarno, M.Si.                                                                                                    |              | <b>1</b>         |
| Input Jadwal Ujian     Setup Pengawas Ujian                                                                                             | 2                     | Kamis, 04-04-2019<br>07:30-09:30<br>Kamis, 04-04-2019<br>07:30-09:30                                                                                                    | S1.206 (18)                                                                                                    | MKK3202                                                                        | KIMIA UNSUR                                                                      | 2                                                   | KIMIA-A                                                        | 58                               | Dr. Suyanta, M.Si.<br>Dr. Sutarno, M.Si.<br>Dr. Suyanta, M.Si.<br>Dr. Sutarno, M.Si.                                                                                                    |              | 2                |
| Input Jadwal Ujian     Setup Pengawas Ujian     Lihat Jadwal Ujian     Cetak Presensi Ujian                                             | 2                     | Kamis, 04-04-2019<br>07:30-09:30<br>Kamis, 04-04-2019<br>07:30-09:30<br>Kamis, 04-04-2019<br>07:30-09:30                                                                                                    | S1.206 (18)<br>S1.105 (30)                                                                                                | MKK3202<br>MKK3202                                                             | KIMIA UNSUR                                                                      | 2 2 2                                               | KIMIA-A<br>KIMIA-B                                             | 58<br>58<br>30                   | Dr. Suyanta, M.Si.<br>Dr. Suyanta, M.Si.<br>Dr. Suyanta, M.Si.<br>Dr. Suyanta, M.Si.<br>Dr. Suyanta, M.Si.<br>Dr. Suyanta, M.Si.                                                                                                    |              |                  |
| Input Jadwal Ujian     Setup Pengawas Ujian     Lihat Jadwal Ujian     Cetak Presensi Ujian     Cetak Jadwal     Pengawas               | 2<br>3<br>4           | Kamis, 04-04-2019<br>07:30-09:30<br>07:30-09:30<br>Kamis, 04-04-2019<br>07:30-09:30<br>Kamis, 04-04-2019<br>07:30-09:30                                                                                                    | S1.206 (18)<br>S1.105 (30)<br>S1.103 (30)                                                                                 | MKK3202<br>MKK3202<br>MKK3202                                                  | KIMIA UNSUR<br>KIMIA UNSUR<br>KIMIA UNSUR                                        | 2 2 2 2 2 2 2                                       | KIMIA-A<br>KIMIA-A<br>KIMIA-B<br>KIMIA-C                       | 58<br>58<br>30<br>60             | Dr. Suyanta, M. Si.<br>Dr. Sutarno, M. Si.<br>Dr. Sutarno, M. Si.<br>Dr. Sutarno, M. Si.<br>Dr. Sutarno, M. Si.<br>Dr. Sutarno, M. Si.<br>Dr. Sutarno, M. Si.<br>Dr. Suyanta, M. Si.                                                                                |              |                  |
| Input Jadwal Ujian     Sekep Pengawaa Ujian     Lihat Jadwal Ujian     Cetak Presensi Ujian     Cetak Karku Ujian     Cetak Karku Ujian | 2<br>3<br>4<br>5      | Kamia, 04-04-2019<br>07-30-09-30<br>Kamia, 04-04-2019<br>07-30-09-30<br>Kamia, 04-04-2019<br>07-30-09-30<br>Kamia, 04-04-2019<br>07-30-09-30<br>Kamia, 04-04-2019                                                                                                    | S1.206 (18)           S1.206 (18)           S1.105 (30)           S1.103 (30)           S1.303 (30)                       | MIGGGG<br>MIGG202<br>MIGG202<br>MIGG202<br>MIGG202                             | KIMA UNSUR<br>KIMA UNSUR<br>KIMA UNSUR<br>KIMA UNSUR                             | 2<br>2<br>2<br>2<br>2<br>2<br>2<br>2                | KIMIA-A<br>KIMIA-B<br>KIMIA-C<br>KIMIA-C                       | 58<br>58<br>30<br>60<br>60       | Dr. Suyanta, M. Si.<br>Dr. Sutarno, M. Si.<br>Dr. Suyanta, M. Si.<br>Dr. Suyanta, M. Si.<br>Dr. Suyanta, M. Si.<br>Dr. Suyanta, M. Si.<br>Dr. Suyanta, M. Si.<br>Dr. Suyanta, M. Si.<br>Dr. Suyanta, M. Si.                                                         |              |                  |
|                                                                                                    | 2<br>3<br>4<br>5<br>6 | Kamis, 04-04-2019         07-30-03-30           Kamis, 04-04-2019         07-30-09-30           Kamis, 04-04-2019         07-30-09-30           Kamis, 04-04-2019         07-30-09-30           Kamis, 04-04-2019         07-30-09-30           Kamis, 04-04-2019         07-30-09-30           Kamis, 04-04-2019         07-30-09-30 | S1.206 (18)           S1.206 (18)           S1.105 (30)           S1.103 (30)           S1.303 (30)           S1.207 (13) | MIGGGQ<br>MIGG3202<br>MIGG3202<br>MIGG3202<br>MIGG3202<br>MIGG3202<br>MIGG3202 | KIMA UNSUR<br>KIMA UNSUR<br>KIMA UNSUR<br>KIMA UNSUR<br>KIMA UNSUR<br>KIMA UNSUR | 2<br>2<br>2<br>2<br>2<br>2<br>2<br>2<br>2<br>2<br>2 | KIMIA-A<br>KIMIA-A<br>KIMIA-B<br>KIMIA-C<br>KIMIA-C<br>KIMIA-U | 58<br>58<br>30<br>60<br>60<br>13 | Dr. Suyanta, M.S.<br>Dr. Suyanta, M.Si.<br>Dr. Suyanta, M.Si.<br>Dr. Suyanta, M.Si.<br>Dr. Suyanta, M.Si.<br>Dr. Suyanta, M.Si.<br>Dr. Suyanta, M.Si.<br>Dr. Suyanta, M.Si.<br>Dr. Suyanta, M.Si.<br>Dr. Suyanta, M.Si.<br>Dr. Suyanta, M.Si.<br>Dr. Suyanta, M.Si. |              |                  |

Gambar 1.87. Setup pengawas

Cari jadwal ujian dengan menggunakan *form* pencarian, setelah semua kolom diisi klik <sup>Q Search</sup> untuk melakukan pencarian. Setelah muncul jadwal ujian klik untuk *setup* pengawas.

| 🖋 Form Edit |                                                | ×      |
|-------------|------------------------------------------------|--------|
| Pengawas 1  | Dr. Sigit Priyanta, S.Si., M.Kom Fakultas MIPA | •      |
| Pengawas 2  | Isna Alfi Bustoni, S.T., M.Eng Fakultas MIPA   | •      |
| Pengawas 3  | Pengawas 3                                     | -      |
| Pengawas 4  |                                                |        |
| Pengawas 5  | Please enter 3 or more characters              |        |
| Pengawas 6  | Pengawas 6                                     | •      |
| Pengawas 7  | Pengawas 7                                     | •      |
| Pengawas 8  | Pengawas 8                                     | •      |
| Pengawas 9  | Pengawas 9                                     | •      |
| Pengawas 10 | Pengawas 10                                    | •      |
|             | 🖺 Save 🛛 🗙                                     | Cancel |

Gambar 1.88. Isi jadwal pengawas

Pilih pengawas, untuk memudahkan ketik minimal 3 huruf untuk memunculkan nama pengawas kemudian klik Save untuk menyimpan data.

## 1.9.2.3 Lihat Jadwal Ujian

Menu lihat jadwal ujian menampilkan jadwal ujian berdasarkan semester dan jenis ujian dan juga menyediakan fitur untuk download soal ujian mata kuliah yang terkait. Untuk melihat jadwal ujian, dapat dilakukan pada menu **Ujian** Semester→Lihat Jadwal Ujian.

| Cetak Jadwal Ujian       |                                                                                             |                                                                                                   |                                                                                            |                                                                                        |                                                                                        |
|--------------------------|---------------------------------------------------------------------------------------------|---------------------------------------------------------------------------------------------------|--------------------------------------------------------------------------------------------|----------------------------------------------------------------------------------------|----------------------------------------------------------------------------------------|
| Jadwal Ujian             |                                                                                             |                                                                                                   |                                                                                            |                                                                                        |                                                                                        |
| Semester Gasal 2019/2020 | × <del>-</del>                                                                              |                                                                                                   |                                                                                            |                                                                                        |                                                                                        |
| Pilih ujian              | •                                                                                           |                                                                                                   |                                                                                            |                                                                                        |                                                                                        |
| UTS                      |                                                                                             |                                                                                                   |                                                                                            | Q                                                                                      | Tampilkan Data                                                                         |
| UAS                      |                                                                                             |                                                                                                   |                                                                                            |                                                                                        |                                                                                        |
|                          | Cetak Jadwal Ujian<br>Jadwal Ujian<br>Semester Gasal 2019/2020<br>Pilih ujian<br>UTS<br>UAS | Cetak Jadwal Ujian<br>Jadwal Ujian<br>Semester Gasal 2019/2020 × •<br>Pilih ujian •<br>UTS<br>UAS | Cetak Jadwal Ujian     Jadwal Ujian     Semester Gasal 2019/2020   Yilih ujian   UTS   UAS | Cetak Jadwal Ujian   Jadwal Ujian   Semester Gasal 2019/2020   Yilih ujian   UTS   UAS | Cetak Jadwal Ujian   Jadwal Ujian   Semester Gasal 2019/2020   Yilih ujian   UTS   UAS |

Lihat Jadwal Ujian

Pilih semester dan jenis ujian yang akan ditampilkan. Jenis ujian ada 2 yaitu UTS dan UAS. Kemudian klik <sup>Q</sup> Tampilkan Data untuk menampilkan data jadwal ujian.

## 1.9.2.4 Cetak Presensi Ujian

Submenu cetak presensi ujian berfungsi untuk mencetak presensi ujian sesuai jadwal ujian, semester, jenis ujian, persentase kehadiran (hanya digunakan untuk jenis ujian UAS) dan menampilkan persentase kehadiran. Untuk mencetak presensi ujian, dapat dilakukan pada menu **Ujian Semester→Cetak Presensi Ujian**.

| > Filter Data Prese                  | ensi ujian                                    |             |
|--------------------------------------|-----------------------------------------------|-------------|
| Tanggal                              | 17-06-2019                                    |             |
| Semester                             | Semester Gasal 2019/2020 -                    |             |
| Ujian                                | UAS -                                         |             |
| Persentase<br>Kehadiran              | 75%PersentaseKehadiran hanyadigunakan di UAS. |             |
| Tampilkan<br>Persentase<br>Kehadiran | ☑ Tampil                                      |             |
| 0_                                   |                                               |             |
|                                      |                                               | O Tampilkan |

Cetak Presensi Ujian

Setelah filter data presensi ujian telah diisi, klik <sup>Q</sup> <sup>Tampikan</sup> untuk menampilkan data presensi ujian. Maka akan ditampilkan data ujian yang dapat dicetak dalam bentuk *pdf* dan *excel*.

| > Daft | > Daftar Jadwal Ujian |   |                    |                  |             |  |  |  |  |
|--------|-----------------------|---|--------------------|------------------|-------------|--|--|--|--|
| ₽      | Cetak Presensi Ujian  | ₿ | Cetak Berita Acara |                  | Cetak Excel |  |  |  |  |
|        | Jadwal Ujian          |   | Mata Kuliah        | Jumlah Mahasiswa | Dosen       |  |  |  |  |
|        |                       |   |                    |                  |             |  |  |  |  |

Cetak Presensi Ujian

## 1.9.2.5 Cetak Jadwal Pengawas

Submenu cetak jadwal pengawas berfungsi untuk mencetak rekap kehadiran pengawas sesuai jadwal yang telah ditetapkan pada sesi tertentu. Cetak jadwal pengawas dapat diakses dengan memilih menu Ujian Semester→Cetak jadwal pengawas.

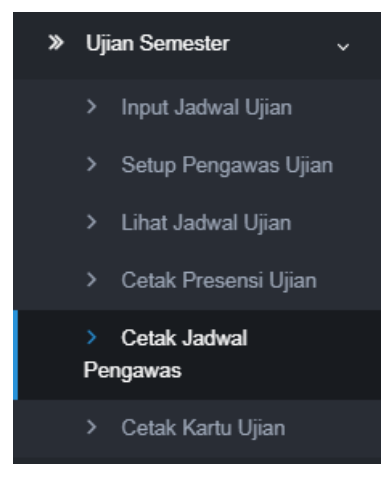

Menu cetak jadwal pengawas

Jadwal pengawas ujian yang ditampilkan sesuai dengan filter data yang dipilih. Isikan pilihan semester dan jenis ujian. Kemudian klik <sup>Q</sup> <sup>Tampilkan Data</sup> untuk menampilkan data jadwal pengawas.

| > Filter Data |                          |                |  |  |  |  |  |
|---------------|--------------------------|----------------|--|--|--|--|--|
| Semester      | Semester Genap 2018/2019 | × <del>•</del> |  |  |  |  |  |
| Ujian         | Pilih ujian              | •              |  |  |  |  |  |
|               | 1                        |                |  |  |  |  |  |
|               | UTS                      |                |  |  |  |  |  |
|               | UAS                      |                |  |  |  |  |  |

Filter data jadwal pengawas

| > Daftar Presensi Ujian                                                                                  |                            |                |     |          |         |                     |                                                                                                    |      |  |
|----------------------------------------------------------------------------------------------------|----------------------------|----------------|-----|----------|---------|---------------------|----------------------------------------------------------------------------------------------------|------|--|
| Jadwal Ujian                                                                                             | Kurikulum                  | KD Mata Kuliah | SKS | Semester | Kelas   | Jumlah<br>Mahasiswa | Dosen                                                                                                    | Aksi |  |
| Jumat, 05-04-2019 07:30-09:30 AUDITORIUM 1: ( 42 )<br>Jumat, 05-04-2019 07:30-09:30 AUDITORIUM 2: ( 41 ) | S1 MIPA Kurikulum GBG 2016 | MMM1204        | 2   | 2        | MAT     | 83                  | Prof. Dr. Sri Wahyuni, S.U.                                                                                       | •    |  |
| Jumat, 05-04-2019 07:30-09:30 K1: ( 42 )                                                                 | S1 MIPA Kurikulum GBG 2016 | MKK1702        | 2   | 2        | KIMIA-B | 42                  | Drs. Roto, M.Eng, Ph.D.Indriana Kartini, S.Si., M.Si., Ph.D.Dr. Muhammad Idham<br>Darussalam Mardjan S.Si., M.Sc. | ٥    |  |
| Jumat, 05-04-2019 07:30-09:30 S1:101: ( 40 )<br>Jumat, 05-04-2019 07:30-09:30 S1:308: ( 20 )             | S1 MIPA Kurikulum GBG 2016 | MKK1702        | 2   | 2        | KIMIA-A | 60                  | Drs. Roto, M.Eng, Ph.D.Indriana Kartini, S.Si., M.Si., Ph.D.Dr. Muhammad Idham<br>Darussalam Mardjan S.Si., M.Sc. | ٥    |  |

Daftar jadwal pengawas ujian

Pada daftar presensi ujian, ditampilkan nama pengawas, hari tanggal ujian, mata kuliah, dan jumlah mahasiswa yang hadir. Klik tombol pada kolom aksi untuk mencetak presensi ujian.

| > Filter Data Presensi ujian   |                                                         |
|--------------------------------|---------------------------------------------------------|
| Tanggal                        | 20-02-2019                                              |
| Semester                       | Semester Genap 2018/2019                                |
| Ujian                          | UTS                                                     |
| Persentase Kehadiran           | 75 %<br>Persentase Kehadiran hanya digunakan di<br>UAS. |
| Tampilkan Persentase Kehadiran | Tampil                                                  |
| 20182_1_20-02-2019_75_1        |                                                         |
|                                |                                                         |

Filter data presensi ujian

Isikan form cetak presensi yang dibutuhkan, untuk menampilkan persentase kehadiran, centang kolom tampil. Klik tombol *Q Tampikan* untuk menampilkan data presensi ujian sesuai filter yang dipilih.

| > D                                       | > Daftar Jadwal Ujian                                                                                                    |                                                                          |                  |                                                                                                    |  |  |  |  |  |  |
|-------------------------------------------|----------------------------------------------------------------------------------------------------|--------------------------------------------------------------------------|------------------|----------------------------------------------------------------------------------------------------|--|--|--|--|--|--|
| Cetak Presensi Ujan     Ottak Benta Acara |                                                                                                    |                                                                          |                  |                                                                                                    |  |  |  |  |  |  |
|                                           | Jadwal Ujian                                                                                                    | Mata Kuliah                                                              | Jumlah Mahasiswa | Dosen                                                                                                    |  |  |  |  |  |  |
|                                           | Hari: Jumat, 05-04-2019<br>Waktu: 07-30 - 09-30<br>Nama Ruang: AUDITORIUM 1<br>Kapasitas: 42<br>Hari: Jumat, 05-04-2019<br>Waktu: 07-30 - 09-30<br>Nama Ruang: AUDITORIUM 2<br>Kapasitas: 41 | Kode MK: MMM1204<br>Nama MK: TEORI HIMPUNAN<br>SKS: 2<br>Kelas: MAT      | 83               | Prof. Dr. Sri Wahyuni, S.U.                                                                                           |  |  |  |  |  |  |
|                                           | Hari: Jumat, 05-04-2019<br>Waktu: 07:30 - 09:30<br>Nama Ruang: K1<br>Kapasitas: 42                                                                                                    | Kode MK. MIKK1702<br>Nama MK: BAHASA INGGRIS<br>SKS: 2<br>Kelas: KIMIA-B | 42               | Drs. Roto, M.Eng, Ph.D.<br>Indriana Kartini, S.S., M.Si., Ph.D.<br>Dr. Muhammad Idham Darussalam Mardjan S.Si., M.Sc. |  |  |  |  |  |  |

#### Daftar jadwal ujian

Centang jadwal ujian untuk memilih dokumen yang akan dicetak. Klik tombol Cetak Presensi Ujan untuk mencetak presensi ujian matakuliah terpilih, klik tombol Cetak Berita Acara untuk mencetak berita acara ujian matakuliah terpilih, atau tombol Cetak Excel untuk mencetak rekap jadwal ujian dalam format dokumen excel.

#### 1.9.2.6 Cetak kartu ujian

Submenu cetak kartu ujian merupakan layanan yang disediakan untuk mencetak kartu ujian. Cetak kartu ujian dapat dilakukan dengan memilih Ujian Semester→Cetak kartu ujian.

|                                                                      | 📰 Cetak Kartu Ujian                   |                  |                |               | c¢         |
|----------------------------------------------------------------------|---------------------------------------|------------------|----------------|---------------|------------|
| SIA<br>SIA S1 MIPA                                                   | Filter                                |                  |                |               |            |
|                                                                      | Semester *                            | Semester Gasal 2 | 018/2019       | v             |            |
| 🖷 Halaman Depan                                                      | Program Studi *                       | Fisika           |                | -             |            |
|                                                                      | Jenis Ujian *                         | UTS              |                | •             |            |
| 🚓 Mahasiswa >                                                        | NIU                                   | 316912           |                |               |            |
|                                                                      | Nama                                  | TAUFIQURRAHM     | AN             |               |            |
|                                                                      |                                       |                  |                |               | Q Tampikan |
|                                                                      |                                       |                  |                |               |            |
| » Ujian Semester –                                                   |                                       |                  |                |               | 🖨 Cetak    |
|                                                                      | No                                    | NIU              | Nama Mahsiswa  | Program Studi | Angkatan   |
| <ul> <li>Setup Pengawas Ujian</li> </ul>                             | 1                                     | 316912           | TAUFIQURRAHMAN | Fisika        | 2011       |
| <ul> <li>Cinat Jaowai Ujian</li> <li>Cetak Presensi Ujian</li> </ul> |                                       |                  |                |               |            |
| > Cetak Jadwal<br>Pengawas                                           | Menampilkan 1 sampai 1 dari total 1 1 |                  |                |               |            |
| > Cetak Kartu Ujian                                                  |                                       |                  |                |               |            |
|                                                                      |                                       |                  |                |               | 🔒 Cetak    |
|                                                                      |                                       |                  |                |               |            |
|                                                                      |                                       |                  |                |               |            |

Isi kolom yang ada untuk mendapatkan data mana yang akan dicetak. Kolom dengan tanda (\*) wajib diisi. Kemudian pilih <sup>Q</sup> Tampilkan untuk menampilkan data hasil pencarian. Atau bisa dengan memilih data yang telah tersedia kemudian pilih Cetak untuk mencetak hasilnya.

|          |    |        |                    |               | 🔒 Cetak  |
|----------|----|--------|--------------------|---------------|----------|
|          | No | NIU    | Nama Mahsiswa      | Program Studi | Angkatan |
|          | 1  | 316912 | TAUFIQURRAHMAN     | Fisika        | 2011     |
| <b>•</b> | 2  | 317118 | DIANA RAHMAWATI    | Fisika        | 2011     |
|          | 3  | 319854 | IRVAN DZUHRON S    | Fisika        | 2011     |
| <b>•</b> | 4  | 331393 | DWI WURI HANDAYANI | Fisika        | 2012     |
|          | 5  | 331449 | M. IQBAL ALALLAH   | Fisika        | 2012     |
| <b>Z</b> | 6  | 331559 | NURMALA S          | Fisika        | 2012     |
|          | 7  | 331584 | ANGGA MAULANA      | Fisika        | 2012     |

#### 1.9.2.7 Mahasiswa bentrok ujian

Submenu mahasiswa bentrok ujian berfungsi untuk menampilkan data mahasiswa yang jadwal ujiannya bentrok (satu ujian matakuliah jadwal ujiannya bersamaan dengan matakuliah yang lainnya). Mahasiswa bentrok ujian dapat diakses dengan memilih menu Ujian Semester→Mahasiswa bentrok ujian.

|                                                    | Q, Form Pencarian |               |                                 |           | o;              |
|----------------------------------------------------|-------------------|---------------|---------------------------------|-----------|-----------------|
| 51 MIPA<br>-<br>12 12 10                           |                   | Sesi<br>Ujian | Semester Genup 2018/2019<br>UMS |           | •               |
| ₽ Rumpun                                           |                   |               |                                 |           | Q Search @Reset |
| 🖷 Halaman Depan                                    | Elist Data        |               |                                 |           |                 |
|                                                    |                   |               |                                 |           |                 |
| 👍 Mahasiawa 💦 💡                                    | No Mata Kuliah 1  |               | Mata Kuliah 2                   | Mahasiswa |                 |
|                                                    |                   |               |                                 |           |                 |
|                                                    |                   |               |                                 |           |                 |
|                                                    |                   |               |                                 |           |                 |
| ➤ Ujian Semester ~ ~                               |                   |               |                                 |           |                 |
|                                                    |                   |               |                                 |           |                 |
|                                                    |                   |               |                                 |           |                 |
| <ul> <li>Uhat Jadwal Ujian</li> </ul>              |                   |               |                                 |           |                 |
|                                                    |                   |               |                                 |           |                 |
| <ul> <li>Cetak Jadwal</li> <li>Pengawas</li> </ul> |                   |               |                                 |           |                 |
|                                                    |                   |               |                                 |           |                 |
| MHS bentrok ujian                                  |                   |               |                                 |           |                 |
|                                                    |                   |               |                                 |           |                 |

Data mahasiswa yang mengalami bentrok ujian beserta mata kuliahnya akan ditampilkan, sesuai dengan isian form pencarian. Data jadwal bentrok dapat dicari berdasarkan sesi dan jenis ujian. Terdapat dua aksi yang dapat dilakukan, yakni Q Search dan Reset. Jika tombol Q Search diklik, maka sistem akan menampilkan daftar mahasiswa beserta jadwal ujian mata kuliah yang bentrok. Dan jika tombol Reset diklik maka semua isian pada form pencarianakan dihilangkan.

#### 1.9.2.8 Mahasiswa ujian lebih dari 2

Submenu mahasiswa ujian lebih dari 2 berfungsi untuk menampilkan data mahasiswa memiliki jadwal ujian lebih dari 1 mata kuliah dalam 1 hari, dapat diakses dengan memilih menu Ujian Semester→Mahasiswa ujian lebih dari 2.

| SIA<br>SI MFA                                                                                                    | Qfor | m Pencarlan | Sesi<br>Ujian     | Semester Gerup 2016/2019  |            | ع<br>-<br>-                                                                                                    |
|----------------------------------------------------------------------------------------------------|------|-------------|-------------------|---------------------------|------------|----------------------------------------------------------------------------------------------------|
| <ul> <li>Ramput</li> <li>Haleman Depan</li> <li>Ralemani Stit</li> </ul>                                                                                                    |      | Data        |                   |                           |            | (And) (Store)                                                                                                    |
| A Matuniwa                                                                                                    | No   | Telujan     | NM                | Nama                      | jmi Lijian | Mata Kuliah                                                                                                    |
| Kurindum     Kos     Kos | 1    | 2019-06-17  | 149904999416381   | MARKEORH BINALA           | 3          | Kode MIX MIXCISS2<br>Nama MIX: AVALISE INSTRUMENTAL I<br>Role: XMMA C<br>Tgl XBAR: 2019-06-17.07:30.09:30<br>Kode MIX: MIXING SINYAWA ANORGANIK<br>Role: XMMA C<br>Tgl XBAR: C<br>Tgl XBAR: C<br>Tgl XBAR: C<br>Tgl XBAR: C<br>Tgl XBAR: C<br>Tgl XBAR: C<br>Tgl XBAR: C<br>Tgl XBAR: C<br>Tgl XBAR: C<br>Tgl XBAR: C<br>Tgl XBAR: C<br>Tgl XBAR: C<br>Tgl XBAR: C<br>Tgl XBAR: 2019-06-17.13:00-15:00<br>K<br>MIXING SING SING SING SING SING SING SING S |
| Ordal Present Upon     Ordal pensors     Ordal pensor     Ordal Samuel     Ordal Kambullijan     MrG gan Meth dan 2     MrG gan Meth dan 2     MrG gan Meth dan 2                                                                                                    | 3    | 2019-06-17  | 15/38082/99/17053 | NOGRAMA ADI SANTOSO (KUP) | 3          | Kode Mr. MIMAZIOT<br>Nees Mr. PERSAMAN DEFINITIONAL REEMINTER<br>Anter A 2004 (SPA<br>Tal Ugan: 2005 06:17 030:00:30<br>Kode Mr. MIMATT<br>Nees Mr. MIMATT<br>Tal Ugan: 2005 01:7 10:00-12:00<br>Kode Mr. MIMAD<br>Nees Mr. MIMAD<br>Nees Mr. MIMAD<br>Tal Ugan: 2005 01:7 10:00-12:00<br>Nees Mr. MIMATS SEETEM KOMPUTER DAN JARIMGAN<br>Anter AUGULAP<br>Tal Ugan: 2005 06:17 10:00-17:00                                                                |

Data mahasiswa ujian lebih dari 2 beserta mata kuliah dan jadwal ujiannya akan ditampilkan, sesuai dengan isian form pencarian. Data jadwal bentrok dapat dicari berdasarkan sesi dan jenis ujian. Terdapat dua aksi yang dapat dilakukan, yakni Q Search dan Reset. Jika tombol Q Search diklik, maka sistem akan menampilkan daftar mahasiswa beserta jadwal ujian mata kuliah lebih dari 2. Dan jika tombol Reset diklik maka semua isian pada form pencarianakan dihilangkan.

### 1.9.3 Hasil Studi

Modul hasil studi merupakan modul yang berhubungan dengan pengelolaan data nilai hasil studi.

1.9.3.1 Input nilai

Submenu *input* nilai berfungsi untuk memasukkan nilai hasil studi dari matakuliah yang diambil.

|                                       | co input   | HIIGI                      |                |                 |     |          |       |         |                                                                                |                    |          |  |
|---------------------------------------|------------|----------------------------|----------------|-----------------|-----|----------|-------|---------|--------------------------------------------------------------------------------|--------------------|----------|--|
| SIA<br>SIA S1 MIPA                    | Mata Kulia | h Kelas                    |                |                 |     |          |       |         |                                                                                |                    |          |  |
| ×ø                                    | Semester   |                            | Semester Genap | 2018/2019       |     |          |       |         |                                                                                | ×                  |          |  |
| Halaman Depan                         | Nama Mata  | akuliah                    | Fisika Dasar   | ska Dasar       |     |          |       |         |                                                                                |                    |          |  |
| ≫ Referensi SIA →                     |            |                            |                |                 |     |          |       |         |                                                                                | a                  | Tampikan |  |
| 🔓 Mahasiswa 💦 🔶                       |            |                            |                |                 |     |          |       |         |                                                                                |                    |          |  |
| ≫ Kurikulum →                         | No         | Kurikulum                  | Kode MK        | Mata Kuliah     | SKS | Semester | Kelas | Jml MHS | Dosen                                                                          | Jumlah Nilai Input | Aksi     |  |
| » KRS >                               | 1          | S1 MIPA Kurikulum GBG 2016 | MFF1012        | FISIKA DASAR II | 3   | 2        | FD-A  | 60      | Drs. Gede Bayu Suparta, M.S., Ph.D.<br>Dr.,rer.nat. Sintia Windhi Niasari      | 0 dari 50          | •        |  |
| > Perkuliahan >                       | 2          | S1 MIPA Kurikulum GBG 2016 | MFF1012        | FISIKA DASAR II | 3   | 2        | FD-B  | 63      | Dr. Harsojo, SU., M.Se.<br>Dr. Sudarmaji, M.Si.                                | 0 dari 53          | ٥        |  |
| ≫ Hasil Studi v                       | 3          | S1 MIPA Kurikulum GBG 2016 | MFF1012        | FISIKA DASAR II | 3   | 2        | FD-C  | 51      | Drs. Yosef Robertus Utomo, S.U.<br>Dr. Eko Sulistya, M.Si.                     | 0 dari 51          | ٥        |  |
| Input Nilai                           | 4          | S1 MIPA Kurikulum GBG 2016 | MFF1012        | FISIKA DASAR II | 3   | 2        | FD-D  | 60      | Drs. Wagiri, M.S.<br>Drs. Sunarta, M.S.                                        | 0 dari 50          | 0        |  |
| Cetak KHS                             | 5          | S1 MIPA Kurikulum GBG 2016 | MFF1012        | FISIKA DASAR II | 3   | 2        | FD-E  | 50      | Mirza Satriawan, S.Si., M.Si., Ph.D.<br>Dr.Sc. Ari Dwi Nugraheni, S.Si., M.Si. | 0 dari 50          | 0        |  |
| Cetak KHS Orang Tua     Cetak KHS Per | 6          | S1 MIPA Kurikulum GBG 2016 | MFF1012        | FISIKA DASAR II | 3   | 2        | FD-F  | 62      | Dr. Chotimah, M.Si.<br>Yusril Yusuf, S.Si., M.Si., M.Eng., D.Eng.              | 0 dari 52          | ٥        |  |
| Semester                              | 7          | S1 MIPA Kurikulum GBG 2016 | MFF1012        | FISIKA DASAR II | 3   | 2        | FD-G  | 63      | Dr. Mitrayana, S.Si., M.Si.<br>Dr.Eng. Ahmad Kusumaatmaja, S.Si., M.Sc.        | 0 dari 63          | 0        |  |
| Cetak KHS Per                         |            |                            |                |                 |     |          | 50 U  | -       | Designment of Wanders D.C. M.C.                                                | _                  | -        |  |

Gambar 1.81 Input nilai

*Input* nilai dapat dilakukan dengan memilih **Hasil Studi** $\rightarrow$ **Input Nilai**. Pilih semester dan isi nama matakuliah kemudian klik **Q** Tampilkan untuk menampilkan data kelas yang mengambil mata kuliah yang dimaksud. Pada daftar data yang ditampilkan terdapat kolom jumlah nilai input menunjukkan jumlah nilai yang telah diinputkan dan total data nilai yang harus diinputkan. Untuk menginputkan nilai, dilakukan dengan memilih tombol pada kolom aksi.

|                                                                                        | MK : BIU100 | 2   | N                 | Matakuliah : BIOLOGI DASAR |          |       |            | Kelas : C (1)    |               |                            |
|----------------------------------------------------------------------------------------|-------------|-----|-------------------|----------------------------|----------|-------|------------|------------------|---------------|----------------------------|
| Dosen :<br>Anny Kartika Sari, S.Si., M.Sc., Ph.D.<br>Dr. Sigit Priyanta, S.Si., M.Kom. |             |     |                   |                            |          |       |            |                  |               |                            |
| Jadwal :<br>Selasa, 08:00-11:00 Ruang S1.102                                           |             |     |                   |                            |          |       |            |                  |               |                            |
| lama                                                                                   |             | Nam | а                 |                            |          |       |            |                  | Q             | Tampilkan                  |
|                                                                                        |             |     |                   |                            |          |       |            |                  |               |                            |
|                                                                                        |             |     |                   |                            |          |       |            |                  |               |                            |
|                                                                                        |             |     |                   |                            |          |       |            |                  | 8             | Simpan                     |
| No                                                                                     | Foto        | NIU | Nama<br>Mahasiswa | Program<br>Studi           | Angkatan | Nilai | Keterangan | Publish<br>Nilai | User<br>Input | Simpan<br>Tanggal<br>Input |

Masukkan nama mahasiswa, klik Q Tampilkan . Kemudian *input* nilai pada kolom **nilai**, tambahkan keterangan jika diperlukan, klik kolom **publish nilai** agar nilai yang telah diinput dapat muncul pada KHS mahasiswa. Kemudian klik Simpan untuk menyimpan perubahan.

## 1.9.3.2 Distribusi Nilai

Submenu distribusi nilai berfungsi untuk menampilkan distribusi rentang nilai matakuliah tertentu. Distribusi nilai dapat diakses dengan memilih menu **Hasil** Studi→Distribusi Nilai.

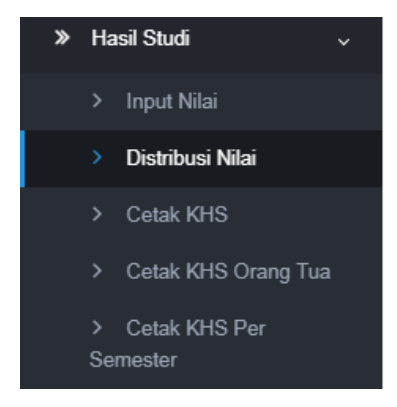

| Distribusi Nilai |                          |   |
|------------------|--------------------------|---|
| Semester         | Semester Gasal 2019/2020 | • |
| Nama Matakuliah  | biologi dasar            |   |
|                  |                          |   |

Untuk menampilkan daftar distribusi nilai, isikan pilihan semester dan nama matakuliah, kemudian klik <sup>Q</sup> Tampilkan untuk menampilkan daftar distribusi nilai matakuliah yang dipilih.

## 1.9.3.3 Posting Nilai

Submenu posting nilai digunakan untuk memposting nilai dan melihat transkip nilai mahasiswa. Untuk memposting nilai, dilakukan melalui menu **Hasil** Studi→Posting Nilai.

| NIU    |          | NIU    |                |                  |          |                 |           |        |        |
|--------|----------|--------|----------------|------------------|----------|-----------------|-----------|--------|--------|
| Nama   |          | Nama   | Vama           |                  |          |                 |           |        |        |
| Progra | ım Studi | llmu k | Ilmu Komputer  |                  |          |                 |           |        |        |
| Angka  | tan      | Angka  | Angkatan       |                  |          |                 |           |        |        |
| Sub A  | ngkatan  | Pilih  |                |                  |          |                 | •         |        |        |
| Status |          | Pilih  |                |                  |          |                 | •         |        |        |
|        |          |        |                |                  |          |                 |           |        |        |
|        |          |        |                |                  |          |                 |           |        | npilka |
|        |          |        |                |                  |          |                 |           |        |        |
|        |          |        |                |                  |          |                 |           |        |        |
|        |          |        |                |                  |          |                 |           |        |        |
| No     | Foto     | NIU    | Nama Mahasiswa | Program<br>Studi | Angkatan | Sub<br>Angkatan | Kurikulum | Status | Ak     |

Posting nilai

Untuk menampilkan data tertentu, dapat dilakukan dengan mengisi salah satu atau beberapa filter yang telah disediakan seperti yang dapat dilihat pada gambar diatas,

kemudian klik <u>Q Tampilkan</u>. Untuk melihat transkip nilai sementara mahasiswa, klik

pada kolom aksi.

| Kembali                                                          |         |       |
|------------------------------------------------------------------|---------|-------|
|                                                                  |         |       |
|                                                                  |         |       |
| Transkrip Sementara Mahasiswa                                    |         |       |
| <b>Transkrip Sementara Mahasiswa</b><br>Semester Genap 2018/2019 |         |       |
| Transkrip Sementara Mahasiswa<br>Semester Genap 2018/2019        | / Ident | titas |

Transkip nilai sementara mahasiswa

## 1.9.3.4 Cetak KHS

Submenu ini dapat digunakan untuk mencetak Kartu Hasil Studi mahasiswa. Terdapat beberapa fitur dalam submenu ini, diantaranya adalah *filter* pencarian mahasiswa, *reset filter* (mengatur ulang *filter*), cetak KHS, dan memilih mahasiswa secara kolektif untuk dicetak KHSnya. Cetak KHS dapat diakses dengan memilih menu **Hasil Studi→Cetak KHS**.

| Ceta   | ik KHS                        |                  |                       |                          |               |            |                       |
|--------|-------------------------------|------------------|-----------------------|--------------------------|---------------|------------|-----------------------|
| A Q.Fr | om Pencarian                  | 1                |                       |                          |               |            |                       |
|        | Seci Semester Gasel 2019/2020 |                  |                       | Semecter Gasal 2019/2020 |               |            |                       |
|        | NE                            |                  |                       | NU                       |               |            |                       |
|        |                               |                  |                       |                          |               |            |                       |
|        | Nama                          |                  |                       | Nama                     |               |            |                       |
|        | Program Studi                 |                  |                       | limu Komputer            |               |            |                       |
| 2      |                               |                  | Angkatan              | Angkatan                 |               |            |                       |
| •      |                               |                  | Status                | - Status -               |               |            |                       |
| •      |                               |                  | Pejabat               | - Pejabat -              |               |            |                       |
| •      |                               |                  |                       |                          |               |            |                       |
| ÷      |                               |                  |                       |                          |               |            | Q Search C            |
| ⊞Ŀ     | st Data                       |                  |                       |                          |               |            |                       |
|        |                               |                  |                       |                          |               |            |                       |
|        |                               |                  |                       |                          |               |            | Per page: 25 Y        |
| Tue    | No                            | NEL              | t Nama                |                          | Program Studi | t Anakatan | 2 Status              |
|        | 1                             | 423097           | AKBAR PUTRA NOVIAL    | 1UP)                     | Imu Komputer  | 2018       | BELUM ADA STATUS      |
|        | 2                             | 423098           | ANINDITA K (UP)       |                          | Imu Komputer  | 2018       | AKTIF                 |
|        | 3                             | 423099           | ARELIAN GOLDINO F (II | P)                       | Imu Komputer  | 2018       | BELUM ADA STATUS      |
|        | 4                             | 423100           | CHRISTOPHER FARREL    | M (IUP)                  | Ilmu Komputer | 2018       | BELUM ADA STATUS      |
|        | 5                             | 423101           | DEWA DWI AL-MATIN (II | P)                       | Ilmu Komputer | 2018       | AKTIF                 |
|        | 0                             | 423102           | ERALLESA PUTRA S (IU  | P)                       | limu Komputer | 2018       | AKTIF                 |
|        | 7                             | 423103           | FADEL THARIQ GIFARI   | IUP)                     | Ilmu Komputer | 2018       | AKTIF                 |
|        | 8                             | 423104           | FARHAN ELMANSYAH S    | (IUP)                    | limu Komputer | 2018       | AKTIF                 |
| 0      | 9                             | 423105           | FARIS SATYA WIBISANA  | (IUP)                    | Ilmu Komputer | 2018       | AKTIF                 |
|        | 10                            | 423108           | FEDORA R W P (IUP)    |                          | limu Komputer | 2018       | AKTIF                 |
|        | 11                            | 423107           | HANUN FADHIL I S (IUP |                          | limu Komputer | 2018       | AKTIF                 |
| ,<br>  | 12                            | 423108           | ILHAM AKBAR T K W (IU | P)                       | limu Komputer | 2018       | AKTIF                 |
| · 0    | 13                            | 423109           | LINUS RANDU DANARD    | (A (IUP)                 | Ilmu Komputer | 2018       | AKTIF                 |
| > D    | 14                            | 423110           | M ARCHIE ANTAREZA (I  | JP)                      | Ilmu Komputer | 2018       | BELUM ADA STATUS      |
| > 8    | 15                            | 423111           | MUHAMMAD ALDIHAN B    | (UP)                     | Ilmu Komputer | 2018       | AKTIF                 |
|        | 18                            | 423112           | MUHAMMAD GILAND M     | (IUP)                    | Ilmu Komputer | 2018       | AKTIE                 |
|        | 17                            | 423113           | NAUFALDO RAFIF B (IU  | ?)                       | Ilmu Komputer | 2018       | AKTIF                 |
|        | 18                            | 423114           | OLIVER MUHAMMAD F     | UP)                      | limu Komputer | 2018       | MENGUNDURKAN DIRI     |
| 0      | 19                            | 423115           | RAYHAN HANIF OETOM    | D (IUP)                  | Ilmu Komputer | 2018       | BELUM ADA STATUS      |
| -      | 20                            | 423118           | RAYYAN FATHURRAHM     | IN (IUP)                 | Ilmu Komputer | 2018       | AKTIF                 |
|        | 21                            | 423117           | RIZKIAJI PUTRO (IUP)  |                          | limu Komputer | 2018       | AKTIF                 |
|        | 22                            | 423118           | TEGAR TALIEK RAMMA    |                          | Imu Komputer  | 2018       | AKTIF                 |
|        | 23                            | 423120           | TEUKU MUHAMMAD PI     | DI (UP)                  | Imu Komputer  | 2018       | AKTIF                 |
|        | 25                            | 423121           | ZHAFIRA ELHAM FANN    | A (UP)                   | limu Komauter | 2018       | AKTIF                 |
|        | 22<br>enios 1 to 77 -1        | *20121           | CONTINA CLONAL PAWN   |                          | into Komputer | 2010       |                       |
| 2      | owing 1 to 25 of              | r.z.,u22 entries |                       |                          |               |            | Previous 1 2 3 4 5 81 |
|        |                               |                  |                       |                          |               |            |                       |
|        |                               |                  |                       |                          |               |            | ÷.                    |

### Gambar ... Halaman Cetak KHS

Pada bagian *filter* pencarian mahasiswa terdapat beberapa pilihan guna mempermudah dalam pencarian data mahasiswa yang akan mencetak KHS, diantaranya adalah sesi, nama, NIU, dll.

| Q Form Pencarian |                         |       |
|------------------|-------------------------|-------|
| 0 ani            | Parmater David 40(0)000 | _     |
| 9621             | demesle demaj zu rezuzu |       |
| NIU              | NU                      |       |
| Nama             | Nama                    |       |
| Program Studi    | Program Studi           | •     |
| Angkatan         | Angkatan                |       |
| Status           | - Status -              | •     |
| Pejabat          | Pejabat                 | •     |
|                  |                         |       |
|                  | O Sarch C               | Reset |

Gambar ... Bagian filter pencarian mahasiswa

Terdapat dua aksi yang dapat dilakukan, yakni **Q** Search dan **C** Reset. Jika tombol **Q** Search diklik, maka sistem akan menampilkan daftar mahasiswa berdasarkan *filter* yang diterapkan. Dan jika tombol **C** Reset diklik maka semua *filter* akan dihilangkan (kembali ke kondisi tanpa *filter*).

Selain itu, dapat juga melakukan aksi cetak KHS. Cetak KHS dapat dilakukan dengan memilih mahasiswa menggunakan *checklist*. Setelah mahasiswa sudah terpilih, kemudian klik tombol e cetak untuk mencetak KHS. Kemudian akan diarahkan ke halaman yang memuat berkas pdf dari KHS yang akan dicetak.

## 1.9.3.5 Cetak KHS Orang Tua

Submenu cetak KHS Orang tua dapat digunakan untuk mencetak Kartu Hasil Studi mahasiswa yang ditujukan kepada orang tua dari mahasiswa terkait. Terdapat beberapa fitur dalam submenu ini, diantaranya adalah *filter* pencarian mahasiswa, *reset filter* (mengatur ulang *filter*), cetak KHS, dan memilih mahasiswa secara kolektif untuk dicetak KHSnya. Cetak KHS Orang Tua dapat diakses dengan memilih menu **Hasil Studi→Cetak KHS Orang Tua**.

| UGMFW                                 |               |              |                   |                             |                          |                                 |            |          |                   | MUTIARA WINDI PRANILA (S              |  |
|---------------------------------------|---------------|--------------|-------------------|-----------------------------|--------------------------|---------------------------------|------------|----------|-------------------|---------------------------------------|--|
|                                       | Cetak F       | (HS Ora      | ngtua             |                             |                          |                                 |            |          |                   |                                       |  |
| SIA<br>SIA SI MIPA                    | Q Form        | Pencarian    |                   |                             |                          |                                 |            |          |                   |                                       |  |
| -                                     | Bart Damage   |              |                   |                             |                          |                                 |            |          |                   |                                       |  |
| ~ 0                                   | 5651          |              |                   | Sesi                        | Semester Genap 2019/2020 | interest vestinge kur terkukuku |            |          |                   |                                       |  |
| laman Depan                           |               |              |                   | NIU                         | NIU                      | טוע                             |            |          |                   |                                       |  |
| aferensi SIA >                        | Nama          |              |                   | Nama                        | Nama                     |                                 |            |          |                   |                                       |  |
| ahasiswa >                            |               |              |                   | Program Studi               | Program Studi            |                                 |            |          |                   |                                       |  |
| rikulum >                             |               |              |                   | Angkatan                    | Angkatan                 |                                 |            |          |                   |                                       |  |
| s >                                   |               |              |                   | Status                      | Status                   |                                 |            |          |                   |                                       |  |
| uliahan >                             |               |              |                   | Pejabat                     | - Pejabat                |                                 |            |          |                   |                                       |  |
| n Semester >                          |               |              |                   |                             |                          |                                 |            |          |                   |                                       |  |
| sil Studi 🗸                           |               |              |                   |                             |                          |                                 |            |          |                   | Q Search C Rese                       |  |
| Input Nilai                           | III List D    | ata          |                   |                             |                          |                                 |            |          |                   |                                       |  |
| Distribusi Nilai                      |               |              |                   |                             |                          |                                 |            |          |                   |                                       |  |
| Cetak KHS                             |               |              |                   |                             |                          |                                 |            |          | Per page:         | 25 <b>v</b>                           |  |
| Cetak KHS Orang Tua                   |               | No           | NIU               | ¢ Nama                      |                          | ¢ Proc                          | ıram Studi | Anokatan | a Status          |                                       |  |
| nester                                |               | 1            | 423097            | AKBAR PUTRA NOVIAL          | (IUP)                    | limu                            | Komputer   | 2018     | BELUM ADA STATUS  |                                       |  |
| Cetak KHS Per<br>mpok                 |               | 2            | 423098            | ANINDITA K (IUP)            |                          | Ilmu                            | Komputer   | 2018     | AKTIF             |                                       |  |
| Cetak KHS Jenis MK                    |               | 3            | 423099            | ARELIAN GOLDINO F (I        | IP)                      | Ilmu                            | Komputer   | 2018     | BELUM ADA STATUS  |                                       |  |
| Cetak Transkrip                       |               | 4            | 423100            | CHRISTOPHER FARREI          | M (IUP)                  | Ilmu                            | Komputer   | 2018     | BELUM ADA STATUS  |                                       |  |
| entara<br>Cetak Transkrin             |               | 5            | 423101            | DEWA DWI AL-MATIN (II       | JP)                      | Ilmu                            | Komputer   | 2018     | AKTIF             |                                       |  |
| entara Kelompok                       |               | 0            | 423102            | ERALLESA PUTRA S (IU        | P)                       | Imu                             | Komputer   | 2018     | AKTIF             |                                       |  |
| Posting Nilai                         |               | 7            | 423103            | FADEL THARIQ GIFARI         | IUP)                     | Ilmu                            | Komputer   | 2018     | AKTIF             |                                       |  |
| Cetak Transkrip Asli                  |               | 8            | 423104            | FARHAN ELMANSYAH S          | (IUP)                    | Ilmu                            | Komputer   | 2018     | AKTIF             |                                       |  |
| Cetak Transkrip<br>entara berdasarkan |               | 9            | 423105            | FARIS SATYA WIBISANA        | (IUP)                    | Ilmu                            | Komputer   | 2018     | AKTIF             |                                       |  |
| s                                     |               | 10           | 423106            | FEDORA R W P (IUP)          |                          | Ilmu                            | Komputer   | 2018     | AKTIF             |                                       |  |
| Waktu Dosen Nilai                     |               | 11           | 423107            | HANUN FADHIL I S (IUP       |                          | Ilmu                            | Komputer   | 2018     | AKTIF             |                                       |  |
|                                       |               | 12           | 423108            | ILHAM AKBAR T K W (IL       | P)                       | Ilmu                            | Komputer   | 2018     | AKTIF             |                                       |  |
| luasi Dosen >                         |               | 13           | 423109            | LINUS RANDU DANARD          | YA (IUP)                 | Ilmu                            | Komputer   | 2018     | AKTIF             |                                       |  |
| isium >                               |               | 14           | 423110            | M ARCHIE ANTAREZA (         | UP)                      | Ilmu                            | Komputer   | 2018     | BELUM ADA STATUS  |                                       |  |
| as Akhir Studi >                      |               | 15           | 423111            | MUHAMMAD ALDIHAN I          | (IUP)                    | Ilmu                            | Komputer   | 2018     | AKTIF             |                                       |  |
| nti Group                             |               | 16           | 423112            | MUHAMMAD GILAND M           | (IUP)                    | limu                            | Komputer   | 2018     | AKTIF             |                                       |  |
| ti Password                           |               | 17           | 423113            | NAUFALDO RAFIF B (IU        | 2)                       | Ilmu                            | Komputer   | 2018     | AKTIF             |                                       |  |
| out                                   |               | 18           | 423114            | OLIVER MUHAMMAD F           | IUP)                     | Ilmu                            | Komputer   | 2018     | MENGUNDURKAN DIRI |                                       |  |
| M Framework 3.2                       |               | 19           | 423115            | RAYHAN HANIF OETOM          | 0 (10P)                  | limu                            | Komputer   | 2018     | BELOM ADA STATUS  |                                       |  |
|                                       |               | 20           | 423116            | RAYYAN FATHURRAHM           | an (IDP)                 | limu                            | Komputer   | 2018     | AKTIF             |                                       |  |
|                                       |               | 22           | 423117            | ROEIE ROBBAANILA (I         | (P)                      | linu                            | Komputer   | 2018     | AKTIE             |                                       |  |
|                                       |               | 23           | 423119            | TEGAR TAUFIK RAHMA          | 4 (IUP)                  | Imu                             | Komputer   | 2018     | AKTIF             |                                       |  |
|                                       |               | 24           | 423120            | TEUKU MUHAMMAD RI           | QI (IUP)                 | Ilmu                            | Komputer   | 2018     | AKTIF             |                                       |  |
|                                       | 0             | 25           | 423121            | ZHAFIRA ELHAM FAWN          | A (IUP)                  | limu                            | Komputer   | 2018     | AKTIF             |                                       |  |
|                                       | Showin        | g 1 to 25 of | 11,718 entries    |                             |                          |                                 |            |          | Previous 1 2      | 3 4 5 480 Nave                        |  |
|                                       |               | -            |                   |                             |                          |                                 |            |          |                   | · · · · · · · · · · · · · · · · · · · |  |
|                                       |               |              |                   |                             |                          |                                 |            |          |                   | 😝 Cetai                               |  |
|                                       |               |              |                   |                             |                          |                                 |            |          |                   |                                       |  |
|                                       | Copyright @ 1 | 2017 Unive   | rsitas Gadiah Mad | a - Yoqyakarta Indonesie    |                          |                                 |            |          |                   |                                       |  |
|                                       |               |              |                   | gy analog, in a contracted. |                          |                                 |            |          |                   |                                       |  |

## Gambar ... Halaman Cetak KHS Orang Tua

## 1.9.3.6 Cetak KHS Per Semester

Submenu cetak KHS per semester berfungsi untuk menyediakan layanan dalam mencetak hasil studi mahasiswa secara bersamaan digabungkan dalam 1 file yang sama, dan dikelompokkan berdasarkan semester. Cetak KHS per semester dapat diakses dengan memilih menu Hasil Studi→Cetak KHS per Semester.

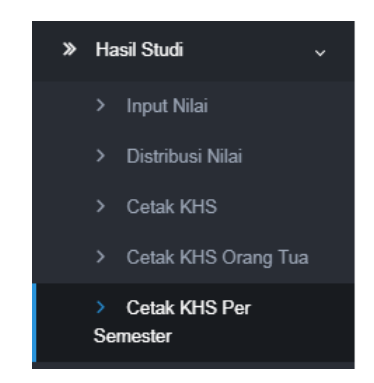

## Menu Cetak KHS Per Semester

| Q Form Pencarian |                          |
|------------------|--------------------------|
| Sesi             | Semester Genap 2018/2019 |
| NIU              | NIU                      |
| Nama             | Nama                     |
| Program Studi    | Ilmu Komputer            |
| Angkatan         | 2016                     |
| Status           | AKTIF                    |
| Pejabat          | Pejabat                  |
|                  |                          |
|                  |                          |

#### Form pencarian data

Untuk memudahkan pencarian data KHS Mahasiswa, isikan form pencarian mahasiswa sesuai dengan data yang ingin dicetak. Pencarian data KHS dapat difilter berdasarkan sesi, program studi, angkatan, status, pejabat, atau NIU dan Nama mahasiswa. Pilih tombol **Q** Search untuk menampilkan data sesuai pencarian, atau tombol **Reset** untuk mengosongkan isian form pencarian.

| Œ | Ilist Data |    |        |                            |                   |            |                |  |  |
|---|------------|----|--------|----------------------------|-------------------|------------|----------------|--|--|
|   |            |    |        |                            |                   |            | Per page: 25 V |  |  |
|   | -          | No | NIU ¢  | Nama ÷                     | Program Studi 🗧 🖨 | Angkatan 🗢 | Status ÷       |  |  |
|   |            | 1  | 392755 | ADITHYA IRAWAN (IUP)       | Ilmu Komputer     | 2016       | AKTIF          |  |  |
|   |            | 2  | 392756 | AFLAH NADHIF HAMMAM (IUP)  | Ilmu Komputer     | 2016       | AKTIF          |  |  |
|   |            | 3  | 392757 | ALIFIA LISTU SAMATHA (IUP) | Ilmu Komputer     | 2016       | AKTIF          |  |  |
|   |            | 4  | 392759 | ANTHONY JETHRO L (IUP)     | Ilmu Komputer     | 2016       | AKTIF          |  |  |
|   |            | 5  | 392760 | ARIFIN BENNY P (IUP)       | Ilmu Komputer     | 2016       | AKTIF          |  |  |

List data KHS mahasiswa

Pada list data akan ditampilkan data KHS sesuai dengan data yang dimasukkan pada form pencarian. Centang akan KHS yang akan dicetak, kemudian pilih tombol Cetak untuk mencetak pilihan KHS.

1.9.3.7 Cetak KHS Per Kelompok

Submenu cetak KHS per kelompok berfungsi untuk menyediakan layanan dalam mencetak hasil studi mahasiswa secara bersamaan digabungkan dalam 1 file yang sama, dan dikelompokkan berdasarkan kelompok mata kuliah. Cetak KHS per kelompok dapat diakses dengan memilih menu Hasil Studi→Cetak KHS per Kelompok.

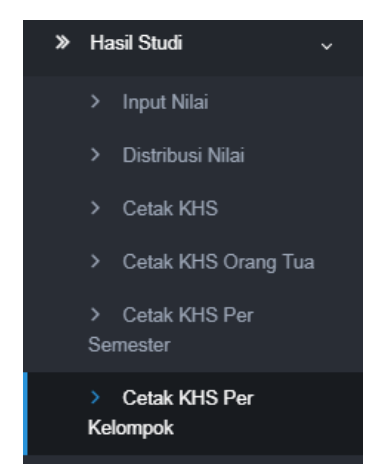

Menu Cetak KHS Per Kelompok

| Q Form Pencarian |                          |
|------------------|--------------------------|
|                  | 0 1 0 004010000          |
| Sesi             | Semester Genap 2019/2020 |
| NIU              | NIU                      |
| Nama             | Nama                     |
|                  |                          |
| Program Studi    | limu Komputer            |
|                  |                          |
| Angkatan         | 2016                     |
| Status           | AKTIF                    |
|                  |                          |
| Pejabat          | Pejabat                  |
|                  |                          |
|                  |                          |
|                  |                          |

Form pencarian data

Untuk memudahkan pencarian data KHS Mahasiswa, isikan form pencarian mahasiswa sesuai dengan data yang ingin dicetak. Pencarian data KHS dapat difilter berdasarkan sesi, program studi, angkatan, status, pejabat, atau NIU dan Nama

mahasiswa. Pilih tombol *Q Search* untuk menampilkan data sesuai pencarian,

atau tombol <sup>concesser</sup> untuk mengosongkan isian form pencarian.

| Il List Data |    |        |                            |                 |            |                |
|--------------|----|--------|----------------------------|-----------------|------------|----------------|
|              |    |        |                            |                 |            |                |
|              |    |        |                            |                 |            | Per page: 25 🔻 |
| -            | No | NIU ÷  | Nama ÷                     | Program Studi 🗢 | Angkatan 🗘 | Status ÷       |
|              | 1  | 392755 | ADITHYA IRAWAN (IUP)       | Ilmu Komputer   | 2016       | AKTIF          |
|              | 2  | 392756 | AFLAH NADHIF HAMMAM (IUP)  | Ilmu Komputer   | 2016       | AKTIF          |
|              | 3  | 392757 | ALIFIA LISTU SAMATHA (IUP) | Ilmu Komputer   | 2016       | AKTIF          |
|              | 4  | 392759 | ANTHONY JETHRO L (IUP)     | Ilmu Komputer   | 2016       | AKTIF          |
|              | 5  | 392760 | ARIFIN BENNY P (IUP)       | Ilmu Komputer   | 2016       | AKTIF          |

### List data KHS mahasiswa

Pada list data akan ditampilkan data KHS sesuai dengan data yang dimasukkan pada form pencarian. Centang ata KHS yang akan dicetak, kemudian pilih tombol Cetak untuk mencetak pilihan KHS.

## 1.9.3.8 Cetak KHS Jenis MK

Submenu cetak KHS Jenis MK berfungsi untuk menyediakan layanan dalam mencetak hasil studi mahasiswa secara bersamaan digabungkan dalam 1 file yang sama, dan dikelompokkan berdasarkan jenis mata kuliah. Cetak KHS Jenis MK dapat diakses dengan memilih menu **Hasil Studi→Cetak KHS Jenis MK**.

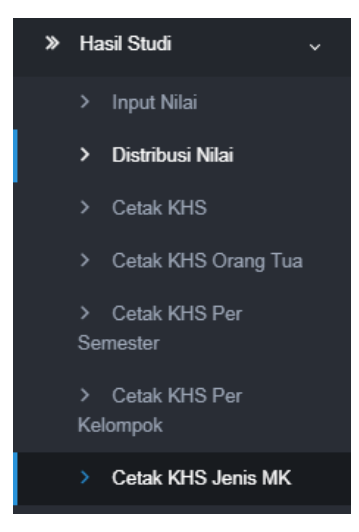

Menu Cetak KHS Jenis MK
| Q Form Pencarian |                          |
|------------------|--------------------------|
|                  |                          |
| Sesi             | Semester Genap 2018/2019 |
|                  |                          |
| NIU              | NIU                      |
|                  |                          |
| Nama             | Nama                     |
|                  |                          |
| Program Studi    | Matematika               |
|                  |                          |
| Angkatan         | Angkatan                 |
|                  |                          |
| Status           | LULUS                    |
|                  |                          |
| Pejabat          | Pejabat                  |
|                  |                          |
|                  |                          |
|                  |                          |
|                  |                          |

# Form pencarian data KHS

Untuk memudahkan pencarian data KHS Mahasiswa, isikan form pencarian mahasiswa sesuai dengan data yang ingin dicetak. Pencarian data KHS dapat difilter berdasarkan sesi, program studi, angkatan, status, pejabat, atau NIU dan Nama mahasiswa. Pilih tombol Search untuk menampilkan data sesuai pencarian, atau tombol Reset untuk mengosongkan isian form pencarian.

| ⊞ List I | Data |        |                          |                 |             |                |
|----------|------|--------|--------------------------|-----------------|-------------|----------------|
|          |      |        |                          |                 |             |                |
|          |      |        |                          |                 |             | Per page: 25 🔻 |
| =        | No   | NIU ÷  | Nama ÷                   | Program Studi 🗘 | Angkatan \$ | Status ÷       |
|          | 1    | 364605 | Safita Ema Amalia        | Matematika      | 2014        | LULUS          |
|          | 2    | 364720 | Baiq Ulfa Aziza Kharisma | Matematika      | 2014        | LULUS          |
|          | 3    | 364722 | Baiq Yunita Prihatin     | Matematika      | 2014        | LULUS          |
|          | 4    | 364972 | Desi Lestari             | Matematika      | 2014        | LULUS          |
|          | 5    | 364973 | Rezy Ardiani Putri       | Matematika      | 2014        | LULUS          |

### List data KHS

Pada list data akan ditampilkan data KHS sesuai dengan data yang dimasukkan pada form pencarian. Centang data KHS yang akan dicetak, kemudian pilih tombol Cetak untuk mencetak pilihan KHS.

1.9.3.9 Cetak Transkrip Sementara

Sub menu cetak transkrip sementara digunakan untuk mencetak hasil transkrip sementara mahasiswa. Untuk melakukan cetak transkrip sementara dapat dilakukan melalui menu **Hasil Studi→Cetak Transkrip Sementara**.

| <b>D</b><br>SIA                                            | Cetak     | Transkrij   | p Sementara |                  |                          |               |            |                  |       |
|------------------------------------------------------------|-----------|-------------|-------------|------------------|--------------------------|---------------|------------|------------------|-------|
| SIA S1 MIPA                                                | Q, Form   | n Pencarian |             |                  |                          |               |            |                  |       |
| × 0                                                        |           |             |             | Ses              | Semester Genap 2019/2020 |               |            |                  |       |
| 🐨 Halaman Depan                                            |           |             |             | NU               | NIU                      |               |            |                  |       |
| ≫ Referensi SIA →                                          |           |             |             | Nama             | Nama                     |               |            |                  |       |
| 💼 Mahasiswa >                                              |           |             |             | Program Stud     | - Program Studi -        |               |            |                  | *     |
| ≫ Kurikulum →                                              |           |             |             | Angkatar         | Angkatan                 |               |            |                  |       |
| ≫ KRS →                                                    |           |             |             | Status           | - Status -               |               |            |                  |       |
| ≫ Perkuliahan →                                            |           |             |             | Pejaba           | – Pejabat –              |               |            |                  |       |
| ≫ Ujian Semester →                                         |           |             |             |                  |                          |               |            |                  |       |
| ≫ Hasil Studi ~                                            |           |             |             |                  |                          |               |            | Q Search C       | Reset |
| > Input Nilai                                              | m List I  | Data        |             |                  |                          |               |            |                  |       |
| > Distribusi Nilai                                         | Car Crock | J'unu       |             |                  |                          |               |            |                  |       |
| Cetak KHS     Cetak KHS Orana Tua                          |           |             |             |                  |                          |               |            | Per page: 25 T   |       |
| > Cetak KHS Per                                            |           |             | NIU o       | Nama             |                          | Program Studi | Angkatan ≎ | Status           |       |
| Semester                                                   |           | 1           | 423097      | AKBAR PUTRA NO   | ral (UP)                 | Imu Komputer  | 2018       | BELUM ADA STATUS |       |
| Kelompok                                                   |           | 2           | 423098      | ANINDITA K (IUP) |                          | limu Komputer | 2018       | AKTIF            |       |
| <ul> <li>Cetak KHS Jenis MK</li> </ul>                     |           | 3           | 423099      | ARELIAN GOLDING  | F (IUP)                  | limu Komputer | 2018       | BELUM ADA STATUS |       |
| <ul> <li>Cetak Transkrip<br/>Sementara</li> </ul>          |           | 4           | 423100      | CHRISTOPHER FA   | IREL M (IUP)             | limu Komputer | 2018       | BELUM ADA STATUS |       |
| <ul> <li>Cetak Transkrip<br/>Sementara Kelompok</li> </ul> |           | 6           | 423101      | DEWA DWI AL-MAT  | N (IUP)                  | limu Komputer | 2018       | AKTIF            |       |

Halaman cetak transkrip sementara

Filter/form pencarian diisikan salah satu untuk menampilkan
Q Search

data mahasiswa yang <sup>2 Reset</sup> akan dicetak transkrip sementaranya. Lalu pilih tombol untuk menampilkan. Tombol digunakan untuk mengosongkan filter pencarian. Data <u>e cetak</u> mahasiswa yang akan dicetak transkripnya harus dicentang terlebih dahulu, lalu pilih tombol

1.9.3.10 Cetak Transkrip Sementara Kelompok

Submenu cetak transkrip sementara per kelompok berfungsi untuk menyediakan layanan dalam mencetak transkrip sementara mahasiswa secara bersamaan digabungkan dalam 1 file yang sama, dan dikelompokkan berdasarkan kelompok mata kuliah. Cetak transkrip sementara per kelompok dapat diakses dengan memilih menu Hasil Studi→Cetak Transkrip Sementara Kelompok.

| Cetal   | k Transk       | rip Sementara     | Kelompok              |                          |               |          |                    |
|---------|----------------|-------------------|-----------------------|--------------------------|---------------|----------|--------------------|
| Q, For  | m Pencaria     | n                 |                       |                          |               |          |                    |
|         |                |                   | Sesi                  | Semester Genap 2019/2020 |               |          |                    |
|         |                |                   | NIU                   | NIU                      |               |          |                    |
|         |                |                   | Nama                  | Nama                     |               |          |                    |
|         |                |                   | Program Studi         | Program Studi            |               |          |                    |
|         |                |                   | Angkatan              | Angkatan                 |               |          |                    |
|         |                |                   | Status                | Status                   |               |          |                    |
|         |                |                   | Paiabat               | Paishet                  |               |          |                    |
|         |                |                   | rejavat               | - rejavat -              |               |          |                    |
|         |                |                   |                       |                          |               |          | Qs                 |
| -       |                |                   |                       |                          |               |          |                    |
| III Lis | t Data         |                   |                       |                          |               |          |                    |
|         |                |                   |                       |                          |               |          |                    |
|         |                |                   |                       |                          |               |          | Per page: 28 🔻     |
|         | No             | NILI              | 9 Nama                |                          | Program Studi | Anokatan | 0 Status           |
|         | 1              | 423097            | AKBAR PUTRA NOVIAI    | (IUP)                    | Imu Komputer  | 2018     | BELUM ADA STATUS   |
|         | 2              | 423098            | ANINDITA K (IUP)      |                          | Ilmu Komputer | 2018     | AKTIF              |
| 0       | 3              | 423099            | ARELIAN GOLDINO F (   | JP)                      | Ilmu Komputer | 2018     | BELUM ADA STATUS   |
|         | 4              | 423100            | CHRISTOPHER FARRE     | . M (IUP)                | Ilmu Komputer | 2018     | BELUM ADA STATUS   |
|         | 5              | 423101            | DEWA DWI AL-MATIN (   | JP)                      | Ilmu Komputer | 2018     | AKTIF              |
|         | 8              | 423102            | ERALLESA PUTRA S (I   | JP)                      | Ilmu Komputer | 2018     | AKTIF              |
|         | 7              | 423103            | FADEL THARIQ GIFARI   | (IUP)                    | Imu Komputer  | 2018     | AKTIF              |
|         | 8              | 423104            | FARHAN ELMANSYAH      | (IUP)                    | Ilmu Komputer | 2018     | AKTIF              |
|         | 9              | 423105            | FARIS SATYA WIBISAN   | A (IUP)                  | Ilmu Komputer | 2018     | AKTIF              |
|         | 10             | 423106            | FEDORA R W P (IUP)    |                          | Ilmu Komputer | 2018     | AKTIF              |
| 0       | 11             | 423107            | HANUN FADHIL I S (IUF | )                        | Ilmu Komputer | 2018     | AKTIF              |
|         | 12             | 423108            | ILHAM AKBAR T K W (I  | IP)                      | Ilmu Komputer | 2018     | AKTIF              |
|         | 13             | 423109            | LINUS RANDU DANARI    | IYA (IUP)                | Ilmu Komputer | 2018     | AKTIF              |
|         | 14             | 423110            | M ARCHIE ANTAREZA     | IUP)                     | Ilmu Komputer | 2018     | BELUM ADA STATUS   |
| 0       | 15             | 423111            | MUHAMMAD ALDIHAN      | B (IUP)                  | Ilmu Komputer | 2018     | AKTIF              |
|         | 16             | 423112            | MUHAMMAD GILAND N     | (IUP)                    | Ilmu Komputer | 2018     | AKTIF              |
| •       | 17             | 423113            | NAUFALDO RAFIF B (IU  | P)                       | Ilmu Komputer | 2018     | AKTIF              |
|         | 18             | 423114            | OLIVER MUHAMMAD F     | (IUP)                    | Ilmu Komputer | 2018     | MENGUNDURKAN DIRI  |
|         | 19             | 423115            | RAYHAN HANIF OETO     | 10 (IUP)                 | Ilmu Komputer | 2018     | BELUM ADA STATUS   |
| 0       | 20             | 423118            | RAYYAN FATHURRAHM     | AN (IUP)                 | Ilmu Komputer | 2018     | AKTIF              |
|         | 21             | 423117            | RIZKIAJI PUTRO (IUP)  |                          | Ilmu Komputer | 2018     | AKTIF              |
|         | 22             | 423118            | ROFIIF ROBBAANII A (I | JP)                      | Ilmu Komputer | 2018     | AKTIF              |
|         | 23             | 423119            | TEGAR TAUFIK RAHMA    | N (IUP)                  | Ilmu Komputer | 2018     | AKTIF              |
|         | 24             | 423120            | TEUKU MUHAMMAD R      | FQI (IUP)                | Ilmu Komputer | 2018     | AKTIF              |
|         | 25             | 423121            | ZHAFIRA ELHAM FAW!    | IA (IUP)                 | Ilmu Komputer | 2018     | AKTIF              |
|         |                |                   |                       |                          |               |          | Previous 1 2 3 4 5 |
| Sho     | wing 1 to 25 o | of 11,718 entries |                       |                          |               |          |                    |
| Sho     | wing 1 to 25 o | of 11,718 entries |                       |                          |               |          |                    |
| Sho     | wing 1 to 25 o | of 11,710 entries |                       |                          |               |          |                    |

Gambar ... Halaman Cetak Transkrip Sementara Kelompok

Pada submenu ini terdapat fitur pencarian data cetak berkas transkrip. Pada bagian pencarian data terdapat sebuah *form* untuk melakukan penyaringan data saat pencarian data transkrip yang akan dicetak. *Filter* tersebut antara lain adalah nama, NIU, program studi, status mahasiswa, dll.

| Q Form Pencarian |                            |
|------------------|----------------------------|
| Sesi             | Semester Genap 2019/2020 + |
| NIU              | NU                         |
| Nama             | Nama                       |
| Program Studi    | Program Studi 💌            |
| Angkatan         | Angkatan                   |
| Status           | Status 🔹                   |
| Pejabat          | Pejabat •                  |
|                  |                            |
|                  | Q Search & Reset           |

Gambar ... Form Pencarian Data

Untuk memudahkan pencarian data transkrip mahasiswa, isikan pencarian form mahasiswa sesuai dengan <sup>2 Reset</sup> data yang ingin dicetak. Pencarian data transkrip dapat difilter berdasarkan sesi, angkatan, e cetak status, pejabat, atau NIU dan Nama program studi, mahasiswa. Data mahasiswa yang akan dicetak transkripnya harus 🧖 dicentang terlebih dahulu, lalu pilih tombol

1.9.3.11 Cetak Transkrip Asli

Submenu cetak transkrip asli digunakan untuk mencetak transkrip mahasiswa yang telah lulus. Untuk melakukan cetak transkrip asli dapat dilakukan melalui menu Hasil Studi→Cetak Transkrip Asli.

|                        | W CI  |                                    |                                                       |                                      |                                       |                                  |                                                        |                                                                                                    |
|------------------------|-------|------------------------------------|-------------------------------------------------------|--------------------------------------|---------------------------------------|----------------------------------|--------------------------------------------------------|----------------------------------------------------------------------------------------------------|
| NIU                    | NIU   |                                    |                                                       |                                      |                                       |                                  |                                                        |                                                                                                    |
| Nama                   | Nama  |                                    |                                                       |                                      |                                       |                                  |                                                        |                                                                                                    |
| Program Studi          | Pilih |                                    |                                                       |                                      |                                       |                                  | •                                                      |                                                                                                    |
| Angkatan               | 2016  |                                    |                                                       |                                      |                                       |                                  |                                                        |                                                                                                    |
| Sub Angkatan           | Pilih | -                                  |                                                       |                                      |                                       |                                  | •                                                      |                                                                                                    |
| Status                 | Pilih |                                    |                                                       |                                      |                                       |                                  | •                                                      |                                                                                                    |
|                        |       |                                    |                                                       |                                      |                                       |                                  |                                                        |                                                                                                    |
|                        |       |                                    |                                                       |                                      |                                       |                                  | Q Ta                                                   | mpilkan                                                                                                    |
|                        |       |                                    |                                                       |                                      |                                       |                                  |                                                        |                                                                                                    |
| Data Mahasiswa         |       |                                    |                                                       |                                      |                                       |                                  | Ð                                                      | Cetak                                                                                                    |
| Data Mahasiswa         |       |                                    |                                                       |                                      | Per halan                             | nan 25 •                         | e Cari                                                 | Cetak                                                                                                    |
| Data Mahasiswa<br>No F | oto   | NIM ÷                              | Nama<br>Mahasiswa ≑                                   | Program<br>Studi ≎                   | Per halan<br>Angkata <b>#</b>         | nan 25<br>Sub<br>Angkatan        | Cari                                                   | Cetak                                                                                                    |
| No F                   | ioto  | NIM ≑<br>6/395999<br>PA/17340      | Nama<br>Mahasiswa<br>VIDISKIU<br>FORTINO K<br>(IUP)   | Program<br>Studi<br>Ilmu<br>Komputer | Per halan<br>Angkata#<br>2016         | nan 25<br>Sub<br>Angkatan        | Cari<br>Kurikulum ¢                                    | Cetak Cetak |
| No F                   | ioto  | NIM ≑<br>6/395999<br>PA/17340<br>1 | Nama<br>Mahasiswa<br>VIDISKIU<br>FORTINO K<br>(IUP)   | Program<br>Studi<br>Ilmu<br>Komputer | Per halan<br>Angkata <b>¢</b><br>2016 | nan 25<br>Sub<br>Angkatan<br>IUP | Cari<br>Kurikulum ¢<br>Ilmu Komputer<br>Kurikulum 2016 | Cetak Cetak |
| No F                   | ioto  | NIM ≑<br>6/395999<br>PA/17340<br>1 | Nama<br>Mahasiswa ✦<br>VIDISKIU<br>FORTINO K<br>(IUP) | Program<br>Studi<br>Ilmu<br>Komputer | Per halan<br>Angkata¢<br>2016         | nan 25<br>Sub<br>Angkatan        | Cari<br>Kurikulum ¢<br>Ilmu Komputer<br>Kurikulum 2016 | Cetak Cetak |

Cetak Transktip Asli

Untuk menampilkan data tertentu, dapat dilakukan dengan mengisi salah satu atau beberapa filter yang telah disediakan seperti yang dapat dilihat pada gambar diatas, kemudian klik <u>a Tampikan</u> untuk menampilkan data. Centang data mahasiswa yang akan dicetak, kemudian pilih tombol <u>e Cetak</u> untuk mencetak transkrip sementara berdasarkan jenis mata kuliah.

### 1.9.3.12 Cetak Transkrip Sementara Berdasarkan Jenis

Submenu cetak transkrip sementara berdasarkan jenis mata kuliah digunakan untuk mencetak transkrip sementara mahasiswa berdasarkan jenis mata kuliah. Untuk

melakukan cetak transkrip sementara berdasarkan jenis mata kuliah dapat dilakukan melalui menu **Hasil Studi→Cetak Transkrip Sementara Berdasarkan Jenis.** 

|                 |                   |                                   | Se   | Semester Genap 20                                                          | 19/2020    |                                                        |           |                                             |   |                                   |   | •     |
|-----------------|-------------------|-----------------------------------|------|----------------------------------------------------------------------------|------------|--------------------------------------------------------|-----------|---------------------------------------------|---|-----------------------------------|---|-------|
|                 |                   |                                   | N    | IU NIU                                                                     |            |                                                        |           |                                             |   |                                   |   |       |
|                 |                   | N                                 | lan  | na zhaf                                                                    |            |                                                        |           |                                             |   |                                   |   |       |
|                 |                   | Program                           | Stu  | di Program Studi                                                           |            |                                                        |           |                                             |   |                                   |   | •     |
|                 |                   | Angl                              | kata | an Angkatan                                                                |            |                                                        |           |                                             |   |                                   |   |       |
|                 |                   | S                                 | Stat | us Status                                                                  |            |                                                        |           |                                             |   |                                   |   |       |
| Pejabat Pejabat |                   |                                   |      |                                                                            |            |                                                        |           |                                             |   |                                   |   |       |
|                 |                   |                                   |      |                                                                            |            |                                                        |           |                                             |   |                                   |   |       |
|                 |                   |                                   |      |                                                                            |            |                                                        |           |                                             | Q | Search                            | S | Reset |
|                 |                   |                                   |      |                                                                            |            |                                                        |           |                                             |   |                                   |   |       |
| ⊞ List          | t Data            |                                   |      |                                                                            |            |                                                        |           |                                             |   |                                   |   |       |
|                 |                   |                                   |      |                                                                            |            |                                                        |           |                                             |   |                                   |   |       |
|                 |                   |                                   |      |                                                                            |            |                                                        |           |                                             |   |                                   |   |       |
|                 |                   |                                   |      |                                                                            |            | P                                                      | er p      | age: 25                                     | • |                                   |   |       |
|                 | No                | NIU                               | ¢    | Nama                                                                       | ¢          | P<br>Program Studi                                     | er p<br>¢ | age: 25<br>Angkatan                         | • | Status                            |   |       |
|                 | No<br>1           | NIU<br>423121                     | ÷    | Nama<br>Zhafira elham fawnia                                               | ¢<br>(IUP) | P<br>Program Studi<br>Ilmu Komputer                    | erp<br>¢  | age: 25<br>Angkatan<br>2018                 | • | Status<br>AKTIF                   |   | ;     |
|                 | No<br>1<br>2      | NIU<br>423121<br>424217           | \$   | Nama<br>ZHAFIRA ELHAM FAWNIA<br>DIASTANIA ZHAFIRA I                        | ¢<br>(IUP) | P<br>Program Studi<br>Ilmu Komputer<br>Kimia           | erp<br>¢  | age: 25<br>Angkatan<br>2018<br>2018         | • | Status<br>AKTIF<br>AKTIF          |   |       |
|                 | No<br>1<br>2<br>3 | NIU<br>423121<br>424217<br>430230 | ÷    | Nama<br>ZHAFIRA ELHAM FAWNIA<br>DIASTANIA ZHAFIRA I<br>ZHAFIRAH NUR AZIZAH | ¢<br>(IUP) | P<br>Program Studi<br>Ilmu Komputer<br>Kimia<br>Fisika | er p<br>¢ | age: 25<br>Angkatan<br>2018<br>2018<br>2018 | • | Status<br>AKTIF<br>AKTIF<br>AKTIF |   |       |

Cetak Transktip Sementara Berdasarkan Jenis Mata Kuliah

Untuk menampilkan data tertentu, dapat dilakukan dengan mengisi salah satu atau beberapa filter yang telah disediakan seperti yang dapat dilihat pada gambar diatas, kemudian klik Search untuk menampilkan data. Centang data mahasiswa yang akan dicetak, kemudian pilih tombol Cetak untuk mencetak transkrip sementara berdasarkan jenis mata kuliah.

1.9.3.13 Waktu Dosen Nilai

Submenu waktu dosen nilai digunakan untuk setting periode dosen untuk memberikan nilai kepada mahasiswa. Untuk melakukan setting waktu dosen nilai dapat dilakukan melalui menu **Hasil Studi→Waktu Dosen Nilai.** 

| Filter Semester  |                        |     |                     |                    |
|------------------|------------------------|-----|---------------------|--------------------|
| Semester         | Semester Genap 2019/20 | )20 | •                   |                    |
|                  |                        |     |                     |                    |
|                  |                        |     |                     | <b>Q</b> Tampilkan |
| Vaktu Nilai Dos  | en                     |     |                     | + Tambah           |
|                  |                        |     | Per halaman 25 💌 Ca | ıri                |
| No               | tgl_mulai              |     | tgl_selesai         | ¢ Aksi             |
| Data tidak diten | nukan                  |     |                     |                    |
| Menampilkan 0    | s.d 0 dari total 0     |     |                     | < >                |
|                  |                        |     |                     |                    |

Waktu Nilai Dosen

Pilih periode semester yang akan digunakan, kemudian klik <sup>Q</sup> Tampilkan</sup>. Untuk membuat periode pengisian nilai baru klik + Tambah.

| Semester *        | Semester Genap 2019/2020 |          |
|-------------------|--------------------------|----------|
| Tanggal Mulai *   | 2019-06-04 10:45:40      |          |
| Tanggal Selesai * | 2019-06-19 09:15:40      |          |
|                   |                          | E Simpan |

Tambah Waktu Nilai Dosen

Semester akan otomatis diisi sesuai periode semester yang telah pilih sebelumnya, pilih tanggal dan mulai serta selesai, kemudian klik Simpan untuk menyimpan periode pengisian yang telah dibuat.

#### 1.10 Tugas Akhir Studi

Menu tugas akhir berfungsi untuk melakukan pengaturan data dalam hal pengajuan, proses, dan ujian tugas akhir.

1.10.1 Setting bidang tugas akhir

Submenu bidang tugas akhir berfungsi untuk melakukan pengelolaan berupa penambahan, pengubahan, dan penghapusan data bidang tugas akhir. Setting bidang tugas akhir dilakukan dengan memilih **Tugas Akhir Studi→Bidang Tugas Akhir.** Klik **+ Tambah** untuk menambah bidang tugas akhir baru. Untuk melakukan pengubahan data yang sudah ada, dilakukan dengan klik tombol .Sedangkan penghapusan data tersimpan dapat dilakukan

dengan klik tombol

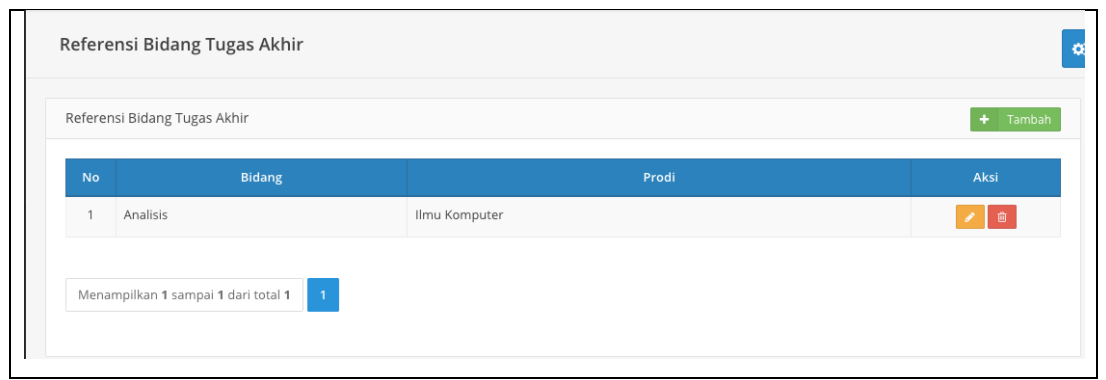

Gambar 82. Setting bidang tugas akhir

| Program Studi * | llmu Komputer | •        |
|-----------------|---------------|----------|
| Nama Bidang *   | Nama Bidang   |          |
|                 |               | 🖺 Simpan |

Isi kolom referensi bidang kemudian klik Simpan untuk menyimpan penambahan referensi bidang.

1.10.2 Setting pengajuan tugas akhir

Submenu setting pengajuan tugas akhir berfungsi untuk melakukan pengajuan judul tugas akhir mahasiswa. Setting pengajuan tugas akhir dapat dilakukan dengan memilih **Tugas Akhir** Studi→Pengajuan Tugas Akhir. Klik <sup>+ Tambah</sup> untuk menambah pengajuan tugas akhir

baru. Untuk melihat detail data yang telah ditambahkan, klik tombol Pada kolom aksi.

| 0                                                          |        | Pengaju | an Tugas Akhir           |                                   |                               |          |         |                                                                                                    |                                                                                                    | I                                       |
|------------------------------------------------------------|--------|---------|--------------------------|-----------------------------------|-------------------------------|----------|---------|----------------------------------------------------------------------------------------------------|----------------------------------------------------------------------------------------------------|-----------------------------------------|
| SIA<br>SIA S1 MIPA                                         |        |         |                          |                                   |                               |          |         |                                                                                                    |                                                                                                    | + Tambah                                |
| × 0                                                        |        |         |                          |                                   |                               |          |         |                                                                                                    | Per halaman 25                                                                                                    | ▼ Cari                                  |
| 🕷 Halaman Depan                                            |        | No      | NIM e                    | Mahasiswa <del>¢</del>            | Program<br>Studi <sup>‡</sup> | Kategori | Jenise  | Topik ÷                                                                                                    | Judul                                                                                                    | ÷ Aksi                                  |
| <ul> <li>Referensi SIA</li> <li>Mahasiswa</li> </ul>       | ><br>> | 1       | 15/37687D/PA/16432       | GUSTI<br>RADITIA<br>MADYA<br>(UP) | MIPA -<br>Ilmu<br>Komputer    | Proposal | Skripsi | Analysis and Implementation of Bin Packing Problem For Fleet<br>Assignment Recommendation and Object Position in Fulfiliment Service at<br>PT. Global Digital Niaga (Bibli.com) | Analysis and Implementation of Bin Packing Proble<br>Assignment Recommendation and Object Position<br>PT. Global Digital Niaga (Bilbli.com) | m For Fleet<br>in Fulfilment Service at |
|                                                            | >      | Menampi | kan 1 s.d 1 deri total 1 |                                   |                               |          |         |                                                                                                    |                                                                                                    | < 1 >                                   |
| » KKS                                                      | >      |         |                          |                                   |                               |          |         |                                                                                                    |                                                                                                    |                                         |
|                                                            | *      |         |                          |                                   |                               |          |         |                                                                                                    |                                                                                                    |                                         |
| » Hasil Studi                                              | *      |         |                          |                                   |                               |          |         |                                                                                                    |                                                                                                    |                                         |
| <ul> <li>Evaluasi Studi</li> <li>Evaluasi Dosen</li> </ul> | ><br>> |         |                          |                                   |                               |          |         |                                                                                                    |                                                                                                    |                                         |
|                                                            |        |         |                          |                                   |                               |          |         |                                                                                                    |                                                                                                    |                                         |

Gambar . Pengajuan tugas akhir

| Tambah pengaluan tugas  | akhir                    |                |
|-------------------------|--------------------------|----------------|
|                         |                          | <u>^</u>       |
| NIU Mahasiswa *         | NU Mahasiswa             |                |
| Nama Mahaciswa *        | Nama Mahasiswa           |                |
| Kategori •              | - Pilh -                 |                |
|                         |                          |                |
| Janic *                 | Pilh                     | +              |
| Pengajuan Ke- *         | Pengajuan Ke-            | Analysi        |
| Topik *                 |                          |                |
|                         |                          |                |
| Judul ID •              |                          |                |
|                         |                          |                |
| Judul EN*               |                          |                |
|                         |                          |                |
|                         |                          |                |
| Bidang 1 •              | Pilh                     | -              |
| Bidang 2                | Pilh                     | -              |
| Usulan Dosen Pembimbing |                          |                |
|                         |                          | + Tambeh Dosen |
| Keyword •               |                          |                |
|                         |                          |                |
| Designed                |                          |                |
| Decemper-               |                          |                |
|                         |                          |                |
| Catatan *               |                          |                |
|                         |                          |                |
| Dosen Pembimbing *      |                          |                |
|                         |                          | + Tambah Dosen |
| Semecter Mulal •        | Semester Gesal 2018/2019 | •              |
| Tanggal Mulai           | Tanggal Mulai            |                |
| No Surat                | No. Suret                |                |
|                         | Photosetere              |                |
| Tanggal Surat           | Tanggal Surat            |                |
| Pejabat                 |                          |                |
|                         |                          | 8 Simpen       |
|                         |                          |                |

Gambar 83. Tambah pengajuan tugas akhir

Isi form tambah pengajuan tugas akhir yang disediakan, form dengan tanda bintang (\*) menandakan form harus diisi dan tidak dapat dikosongkan. Klik simpan untuk menyimpan penambahan data.

| Jpdate tugasakhir        |                                                                                                    |
|--------------------------|----------------------------------------------------------------------------------------------------|
| Data Tugas Akhir Mahasis | wa                                                                                                    |
| NIU Mahasiswa            | 376870                                                                                                    |
| Nama Mahasiswa           | GUSTI RADITIA MADYA                                                                                                    |
| Kategori                 | Proposal                                                                                                    |
| Jenis                    | Skripsi                                                                                                    |
| Pengajuan Ke-            | 1                                                                                                    |
| Торік                    | Analysis and Implementation of Bin Packing Problem For Fleet Assignment Recommendation and Object<br>Position in Fulfillment Service at PT. Global Digital Niaga (Blibli.com) |
| Judul ID                 | Analysis and Implementation of Bin Packing Problem For Fleet Assignment Recommendation and Object<br>Position in Fulfillment Service at PT. Global Digital Niaga (Blibli.com) |
| Judul EN                 | Analysis and Implementation of Bin Packing Problem For Fleet Assignment Recommendation and Object<br>Position in Fulfillment Service at PT. Global Digital Niaga (Blibli.com) |
| Keyword                  | Sistem cerdas                                                                                                    |
| Catatan                  | Analysis and Implementation of Bin Packing Problem For Fleet Assignment Recommendation and Object<br>Position in Fulfillment Service at PT. Global Digital Niaga (Blibli.com) |
| Bidang 1                 | Sistem Cerdas                                                                                                    |
| Bidang 2                 | Sistem Komputer dan Komunikasi Data                                                                                                    |
| Dosen Usulan             |                                                                                                    |
| Status                   | - Pilih 🔻                                                                                                    |
|                          | Proses                                                                                                    |
|                          |                                                                                                    |

Gambar 83. Detail tugas akhir

Pilih status dan klik **Proses** untuk memproses.

1.10.3 Proses tugas akhir

# 1.10.4 Proses bimbingan

# 1.10.5 Periode ujian

Submenu periode ujian ini digunakan untuk mengatur jadwal ujian tugas akhir dalam satu periode. Setting periode ujian dilakukan dengan memilih **Tugas Akhir Studi→Periode Ujian Tugas Akhir.** Klik **Tambah** untuk menambah periode ujian tugas akhir baru. Untuk melakukan pengubahan data yang sudah ada, dilakukan dengan klik tombol .Sedangkan penghapusan data tersimpan dapat dilakukan dengan klik tombol

| Jenis Tugas Akhir * | Pilih         |     |                 | •         |
|---------------------|---------------|-----|-----------------|-----------|
| Periode *           | Periode       |     |                 |           |
| Tanggal             | Tanggal Mulai | s/d | Tanggal Selesai |           |
| Is Aktif *          | Tidak         |     |                 |           |
|                     |               |     |                 | P) Simpan |

### Tambah referensi periode

Isi kolom yang telah disediakan, lalu klik <sup>B</sup> <sup>Simpan</sup> untuk menyimpan referensi periode pengisian yang telah dibuat.

- 1.10.6 Setting ujian
- 1.10.7 Pengajuan ujian
- 1.10.8 Proses ujian
- 1.10.9 Rekap pembimbing
- 1.10.10Rekap penguji
- 1.10.11Rekap tugas akhir

Submenu rekap tugas akhir berfungsi untuk mengelola dalam hal penambahan, pengubahan, dan penghapusan data periode ujian tugas akhir. *Setting* ujian dapat dilakukan dengan cara membuat jadwal periode ujian, dengan memilih menu **Tugas Akhir Studi→Periode Ujian**. Klik **+** Tambah untuk menambah periode ujian. Untuk melakukan pengubahan data yang sudah ada, dilakukan dengan klik tombol data tersimpan dapat dilakukan dengan klik tombol

| ·≡ UGMFW             |   |          |                      |               |                      |                        |        | Aziz Muslim (SIA)                                                                                                    |
|----------------------|---|----------|----------------------|---------------|----------------------|------------------------|--------|----------------------------------------------------------------------------------------------------|
|                      | Ρ | 'eriode  | ؛ Ujian Tugas ا      | Akhir         |                      |                        |        | 0\$                                                                                                    |
| SIA<br>Ilmu Komputer | F | Referens | ii Periode Tugas Ak  | chir          |                      |                        |        | + Tambah                                                                                                    |
| 1<br>م ی             |   | No       | Jenis Ujian          | Periode       | Tgl Mulai            | Tgl Selesai            | Status | Aksi                                                                                                    |
| 希 Halaman Depan      |   | 1        | Skripsi              | 2             | 2 Januari 2019 00:00 | 28 Februari 2019 00:00 | Aktif  | <ul> <li>Image: Contract of the second second s</li></ul> |
| » Referensi SIA      | > |          |                      |               |                      |                        |        |                                                                                                    |
| 📥 Mahasiswa          | > | Menam    | ipilkan 1 sampai 1 d | ari total 1 1 |                      |                        |        |                                                                                                    |
| » Kurikulum          | > |          |                      |               |                      |                        |        |                                                                                                    |
| » KRS                | > |          |                      |               |                      |                        |        |                                                                                                    |
| » Perkuliahan        | > |          |                      |               |                      |                        |        |                                                                                                    |
| » Ujian Semester     | > |          |                      |               |                      |                        |        |                                                                                                    |
| » Hasil Studi        | > |          |                      |               |                      |                        |        |                                                                                                    |
| » Evaluasi Studi     | > |          |                      |               |                      |                        |        |                                                                                                    |

Gambar 84. Setting periode ujian

| Jenis Tugas Akhir * | Skripsi          |     |                 |          |
|---------------------|------------------|-----|-----------------|----------|
| Periode *           | 2                |     |                 |          |
| Tanggal             | 02-01-2019 20:00 | s/d | Tanggal Selesai |          |
| Is Aktif *          | Tidak            |     |                 |          |
|                     |                  |     |                 | 🖺 Simpan |

Gambar 85. Tambah periode ujian

Isi form penambahan data referensi periode yang disediakan. Form dengan tanda bintang (\*) menandakan form tersebut harus diisi dan tidak dapat dikosongkan. Klik tombol Simpan untuk menyimpan penambahan data referensi periode.

### 1.11 Lulus/Yudisium

Menu yudisium berisi submenu periode yudisium dan dan yudisium mahasiswa, berfungsi untuk mengelola jadwal periode yudisium dan pendataan mahasiswa yudisium pada periode yang telah ditetapkan.

# 1.11.1 Periode yudisium

Submenu periode yudisium berfungsi untuk mengelola dalam hal untuk melakukan penambahan, pengubahan, dan penghapusan periode yudisium. *Setting* periode yudisium dapat

dilakukan dengan memilih menu **Yudisium** $\rightarrow$ **Periode Yudisium**. Penambahan periode yudisium baru dilakukan dengan klik tombol  $\stackrel{\textbf{+} \text{ Tambah}}{\checkmark}$  untuk melakukan pengubahan data yang sudah ada, dilakukan dengan klik tombol sedangkan penghapusan data tersimpan dapat dilakukan dengan klik tombol

| 2                         |   | Period | le Yudisium        |                     |                  |            |                     |                       | I        |
|---------------------------|---|--------|--------------------|---------------------|------------------|------------|---------------------|-----------------------|----------|
| SIA<br>Ilmu Komputer<br>1 |   |        |                    |                     |                  |            |                     |                       | + Tambah |
|                           |   | No     | Nama               | Periode             | Tanggal          | Tanggal SK | Tanggal Mulai Lulus | Tanggal Selesai Lulus | Aksi     |
| 希 Halaman Depan           |   | 1      | Yudisium 2019      | 2                   | 28 Februari 2019 |            |                     |                       | 1        |
|                           | > |        |                    |                     | _                |            |                     |                       |          |
| 📥 Mahasiswa               | > | Mena   | mpilkan 1 sampai 1 | dari total <b>1</b> | 1                |            |                     |                       |          |
|                           | > |        |                    |                     |                  |            |                     |                       |          |
|                           | > |        |                    |                     |                  |            |                     |                       |          |
|                           | > |        |                    |                     |                  |            |                     |                       |          |
|                           | > |        |                    |                     |                  |            |                     |                       |          |
| » Hasil Studi             | > |        |                    |                     |                  |            |                     |                       |          |

Gambar 86. Periode yudisium

| Tambah referensi yudisium   |                                      | ×   |
|-----------------------------|--------------------------------------|-----|
| Nama *                      | Nama                                 |     |
| Periode *                   | Periode                              |     |
| Tanggal Yudisium            | Tanggal                              |     |
| No.SK                       | No.SK                                |     |
| Tanggal SK                  | Tanggal SK                           |     |
| Tanggal mulai pendaftaran   | Tanggal mulai pendaftaran Yudisium   |     |
| Tanggal selesai pendaftaran | Tanggal selesai pendaftaran Yudisium |     |
| Tanggal Mulai Lulus         | Tanggal Mulai Lulus                  |     |
| Tanggal Selesai Lulus       | Tanggal Selesai Lulus                |     |
| ls Publish                  | Tīdak                                |     |
|                             | 🖺 Sim,                               | oan |

Gambar 87. Tambah periode yudisium

Isi form penambahan data referensi yudisium yang disediakan. Form dengan tanda bintang (\*) menandakan form tersebut harus diisi dan tidak dapat dikosongkan. Klik tombol Simpan untuk menyimpan penambahan data referensi yudisium.

# 1.11.2 Yudisium Mahasiswa

Submenu yudisium mahasiswa berfungsi untuk pendataan data yudisium mahasiswa pada periode yang telah ditetapkan. Untuk mengelola data yudisium mahasiswa dapat dilakukan dengan memilih menu **Yudisium→Yudisium Mahasiswa**.

| SIA<br>Ilmu Komputer<br>1     Periode Yudisium       1     Periode Yudisium       2     Imu Komputer       1     Periode Yudisium       2     Imu Komputer       1     Periode Yudisium       2     Imu Komputer       1     Periode Yudisium       Periode Yudisium     Imu Komputer       1     Periode Yudisium       Periode Yudisium     Imu Komputer       1     Periode Yudisium       Imu Komputer     Imu Komputer       No     Null Nama       Program     Angkatan Semester       Masuk     Lulus       SKR5     Imu Komputer       No     Null Mahasiswa       Studi     Angkatan Semester       Masuk     Lulus       SKS     Imu Komputer       Imu Komputer     Imu Komputer       Imu Komputer     Imu Komputer       Imu Komputer     Imu Komputer       Imu Komputer     Imu Komputer       Imu Komputer     Imu Komputer       Imu Komputer     Imu Komputer       Imu Komputer     Imu Komputer       Imu Komputer     Imu Komputer       Imu Komputer     Imu Komputer       Imu Komputer     Imu Komputer       Imu Komputer     Imu Komputer       Imu Kompu                                                                                                    |                 |     | Yudisium Mahasi    | swa           |                  |       |       |        |           |           |          |        |
|----------------------------------------------------------------------------------------------------|-----------------|-----|--------------------|---------------|------------------|-------|-------|--------|-----------|-----------|----------|--------|
| Ilmu Komputer     Periode Yudisium       1     2       ** Halaman Depan     Q Tampilkan       ** Halaman Depan     Q Tampilkan       ** Mahasiswa     >       ** Mahasiswa     >       ** Kris     >       ** Kris     >       ** Perkuliahan     >       ** Perkuliahan     >                                                                                                    | SIA             |     |                    |               |                  |       |       |        |           |           |          |        |
| 1     2                                                                                                    | llmu Komputer   |     | Periode Yudisium   |               |                  |       |       |        |           |           |          |        |
| Periode* 2     Periode* 2                                                                                                    |                 | j i |                    |               |                  |       |       |        |           |           |          |        |
| <ul> <li>Halaman Depan</li> <li>Referensi SIA</li> <li>Mahasiswa</li> <li>Mahasiswa</li> <li>Mahasiswa</li> <li>Mahasiswa</li> <li>Mo</li> <li>No</li> <li>Ni</li> <li>No</li> <li>Ni</li> <li>No</li> <li>Ni</li> <li>No</li> <li>Ni</li> <li>No</li> <li>Ni</li> <li>No</li> <li>Ni</li> <li>No</li> <li>Ni</li> <li>No</li> <li>Ni</li> <li>No</li> <li>Ni</li> <li>No</li> <li>Ni</li> <li>No</li> <li>Ni</li> <li>No</li> <li>Ni</li> <li>No</li> <li>Ni</li> <li>Ni</li> <li< th=""><th></th><th></th><th>Periode *</th><th>2</th><th></th><th></th><th></th><th></th><th></th><th>-</th><th></th><th></th></li<></ul> |                 |     | Periode *          | 2             |                  |       |       |        |           | -         |          |        |
| # Halaman Depan         * Referensi SIA         * Mahasiswa         * Mahasiswa         * KRS         * No       NU         * Mahasiswa         * KRS         * Data Tidak Ditemukan                                                                                                    |                 |     |                    |               |                  |       |       |        |           |           |          |        |
| <ul> <li>Referensi SIA &gt;&gt;</li> <li>Mahasiswa &gt;&gt;</li> <li>Mahasiswa &gt;&gt;</li> <li>Kurikulum &gt;&gt;</li> <li>KRS &gt;&gt;</li> <li>Perkulahan &gt;&gt;</li> <li>Data Tidak Ditemukan</li> </ul>                                                                                                    | 希 Halaman Depan |     |                    |               |                  |       |       |        |           |           |          |        |
| Mahasiswa       Mahasiswa       Program       Angkatan       Semester       Tgl       Tgl       SK       IPK       Lama Studi       Lama Predikat       Aks         >       RRS       >       Data Tidak Ditemukan       Studi       Angkatan       Semester       Tgl       Tgl       SKS       IPK       Lama Studi       Lama Predikat       Aks         >       Perkulahan       >       Data Tidak Ditemukan       Studi       Studi       S                                                                                                    | » Referensi SIA | >   |                    |               |                  |       |       |        | ٩         | Tampilkan | 🎽 Ger    | ierate |
| Mahasiswa       Mahasiswa       Mahasiswa       Program       Angkatan       Semester       Tgl       Tgl       SKS       IPK       Lama Studi       Lama Studi       Anga       Ange       Ange       Ange       Ange       Ange       Tgl       Tgl       Lulus       SKS       IPK       Lama Studi       Lama Studi       Lama Studi       Ange       Ange </td <td></td> <td></td> <td></td> <td></td> <td></td> <td></td> <td></td> <td></td> <td></td> <td></td> <td></td> <td></td>                                                                                                    |                 |     |                    |               |                  |       |       |        |           |           |          |        |
| <ul> <li>» Kurikulum</li> <li>» Kurikulum</li> <li>» Kurikulum</li> <li>» Kurikulum</li> <li>» Rus</li> <li>» Nitu</li> <li>Num</li> <li>Num</li> <li>Program</li> <li>Angkatan</li> <li>Semester</li> <li>Tgl</li> <li>Tgl</li> <li>Tgl</li> <li>Tgl</li> <li>Tgl</li> <li>Tgl</li> <li>SKS</li> <li>IPK</li> <li>Lama Studi</li> <li>Lama Studi</li> <li>Lama Studi</li> <li>Lama Studi</li> <li>Predikat</li> <li>Aks</li> </ul>                                                                                                    | 🖶 Mahasiswa     | >   | Mahasiswa          |               |                  |       |       |        |           |           | + T      | ambah  |
| No     NIU     Nama<br>Mahasiswa     Program<br>Studi     Angkatan     Semester     Tgl<br>Masuk     Tgl<br>Lulus     SKS     IPK     Lama Studi     Lama<br>Studi     Lama<br>Predikat     Aks       >     Perkullahan     >     Data Tidak Ditemukan     -     -     -     -     -     -     -     -     -     -     -     -     -     -     -     -     -     -     -     -     -     -     -     -     -     -     -     -     -     -     -     -     -     -     -     -     -     -     -     -     -     -     -     -     -     -     -     -     -     -     -     -     -     -     -     -     -     -     -     -     -     -     -     -     -     -     -     -     -     -     -     -     -     -     -     -     -     -     -     -     -     -     -     -     -     -     -     -     -     -     -     -     -     -     -     -     -     -     -     -     -     -     -     -     -     -     -     -     -                                                                                                    |                 |     |                    |               |                  |       |       |        |           |           |          |        |
| » KRS >> the Mahasiawa Studi Angenata Control Masuk Lulus in Semester Studi Angenata Perkulahan >> Perkulahan >> Data Tidak Ditemukan                                                                                                    |                 |     | NO NIU N           | lama Program  | n<br>Angkatan Se | Tgl   | Tgl   | ірк Ці | ima Studi |           | Predikat | Aksi   |
| Perkuliahan     Data Tidak Ditemukan                                                                                                    |                 | >   | Mah Mah            | nasiswa Studi | Angkatan Se      | Masuk | Lulus |        | emester   | Studi     |          | ANJI   |
| Data Tidak Ditemukan                                                                                                    |                 |     |                    |               |                  |       |       |        |           |           |          |        |
| W. Like Conserver A                                                                                                    |                 | ĺ.  | Data Tidak Ditemuk | an            |                  |       |       |        |           |           |          |        |
| // Opan Semester                                                                                                    |                 | >   |                    |               |                  |       |       |        |           |           |          |        |
|                                                                                                    |                 |     |                    |               |                  |       |       |        |           |           |          |        |
| → Hasii Studi                                                                                                    |                 | ~   |                    |               |                  |       |       |        |           |           |          |        |

Gambar 88. Yudisium mahasiswa

Pilih periode yudisium yang akan ditampilkan, kemudian klik <sup>Q</sup> <sup>Tampilkan</sup> untuk menampilkan data mahasiswa yang mendaftar yudisium. Untuk menambahkan data yudisium baru, klik

🕂 Tambah

| IIU *              | NIU                 |        |   |     |   |      |
|--------------------|---------------------|--------|---|-----|---|------|
| Semester *         | Pilih               |        |   |     |   | •    |
| Periode Yudisium * | Pilih               |        |   |     |   | •    |
| lama Mahasiswa *   | Nama Mahasiswa      |        |   |     |   |      |
| anggal Masuk       | Tanggal Masuk       |        |   |     |   |      |
| anggal Lulus       | Tanggal Lulus       |        |   |     |   |      |
| anggal Lahir       | Tanggal Lahir       |        |   |     |   |      |
| lmur               |                     | Thn    | × | Bln | × | Hari |
| Kota Transkrip     | Kota Transkrip      |        |   |     |   |      |
| anggal Transkrip   | Tanggal Transkrip   |        |   |     |   |      |
| SKS                | SKS                 | *<br>* |   |     |   |      |
| РК                 | IPK                 |        |   |     |   |      |
| ama Studi Semester | Lama Studi Semester | ×      |   |     |   |      |
| ama Studi Tahun    | ×                   | Thn    | × | Bln | × | Hari |
| Predikat           | Pilih               |        |   |     |   | •    |
|                    |                     |        |   |     |   |      |

Gambar 89. Tambah yudisium mahasiswa

Isi form penambahan data yudisium mahasiswa yang disediakan. Form dengan tanda bintang (\*) menandakan form tersebut harus diisi dan tidak dapat dikosongkan. Klik tombol <sup>Simpan</sup> untuk menyimpan penambahan data yudisium mahasiswa.